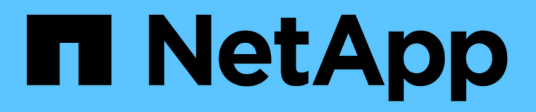

# **NetApp Storage in Hyperscaler-Clouds**

**NetApp Solutions** 

NetApp April 25, 2024

This PDF was generated from https://docs.netapp.com/de-de/netapp-solutions/ehc/aws-native-overview.html on April 25, 2024. Always check docs.netapp.com for the latest.

# Inhalt

| letApp Storage-Optionen für Public-Cloud-Provider                                              | 1 |
|------------------------------------------------------------------------------------------------|---|
| TR-4938: Mounten Sie Amazon FSX für ONTAP als NFS-Datenspeicher mit VMware Cloud auf AWS       | 1 |
| NetApp Guest Connected Storage-Optionen für AWS                                                | 4 |
| Überblick über ANF Datastore Solutions                                                         | 4 |
| NetApp Guest Connected Storage Optionen für Azure                                              | 7 |
| Ergänzender NFS-Datastore für die Google Cloud VMware Engine mit NetApp Cloud Volume Service 5 | 3 |
| NetApp Storage-Optionen für GCP                                                                | 6 |
| Regionale Verfügbarkeit für zusätzliche NFS-Datastores auf AWS, Azure und GCP                  | 3 |

# NetApp Storage-Optionen für Public-Cloud-Provider

Entdecken Sie die Optionen für NetApp als Storage in den drei wichtigsten Hyperscalern.

### AWS/VMC

AWS unterstützt NetApp Storage in den folgenden Konfigurationen:

- FSX ONTAP als Storage mit Gastverbunden
- · Cloud Volumes ONTAP (CVO) als Storage mit Gastzugriff
- FSX ONTAP als zusätzlichen NFS-Datastore

Details anzeigen "Storage-Optionen für VMC für Gastverbindung". Details anzeigen "Zusätzliche NFS-Datastore-Optionen für VMC".

#### Azure/AVS

Azure unterstützt NetApp Storage in den folgenden Konfigurationen:

- Azure NetApp Files (ANF) als Storage mit Gastverbunden
- · Cloud Volumes ONTAP (CVO) als Storage mit Gastzugriff
- Azure NetApp Files (ANF) als zusätzlicher NFS-Datastore

Details anzeigen "Gastanbindung Speicheroptionen für AVS". Details anzeigen "Zusätzliche NFS-Datastore-Optionen für AVS".

### GCP/GCVE

Google Cloud unterstützt NetApp Storage in den folgenden Konfigurationen:

- · Cloud Volumes ONTAP (CVO) als Storage mit Gastzugriff
- Cloud Volumes Service (CVS) als Storage mit Gastverbunden
- · Cloud Volumes Service (CVS) als zusätzlicher NFS Datastore

Details anzeigen "Speicheroptionen für die Gastverbindung für GCVE".

Weitere Informationen "Unterstützung von NetApp Cloud Volumes Service-Datastores für die Google Cloud VMware Engine (NetApp Blog)" Oder "Verwendung von NetApp CVS als Datastores für Google Cloud VMware Engine (Google Blog)"

# TR-4938: Mounten Sie Amazon FSX für ONTAP als NFS-Datenspeicher mit VMware Cloud auf AWS

Niyaz Mohamed, NetApp

### Einführung

Alle erfolgreichen Unternehmen befinden sich auf dem Weg der Transformation und Modernisierung. Im

Rahmen dieses Prozesses setzen Unternehmen in der Regel ihre vorhandenen VMware-Investitionen ein, um von den Cloud-Vorteilen zu profitieren und die Migration, den Burst, die Erweiterung und die Bereitstellung von Disaster Recovery für Prozesse so nahtlos wie möglich zu untersuchen. Kunden, die in die Cloud migrieren, müssen die Anwendungsfälle für Flexibilität und Burst, den Ausstieg aus dem Datacenter, die Datacenter-Konsolidierung, End-of-Life-Szenarien, Fusionen, Firmenübernahmen usw.

Obwohl VMware Cloud auf AWS die bevorzugte Option für die Mehrheit der Kunden ist, da es Kunden einzigartige Hybrid-Funktionen bietet, haben begrenzte native Storage-Optionen die Nützlichkeit für Unternehmen mit Storage-lastigen Workloads eingeschränkt. Da Storage direkt an Hosts gebunden ist, besteht die einzige Möglichkeit zur Skalierung des Storage darin, weitere Hosts hinzuzufügen. Dadurch lassen sich die Kosten bei Storage-intensiven Workloads um 35 bis 40 % oder mehr senken. Diese Workloads benötigen zusätzlichen Storage und eine abgegrenzte Performance – keine zusätzliche Leistung, sondern die Kosten für zusätzliche Hosts. Hier ist der "Neueste Integration" Der FSX für ONTAP eignet sich mit VMware Cloud auf AWS für Storage- und Performance-intensive Workloads.

Betrachten wir einmal das folgende Szenario: Ein Kunde benötigt acht Hosts für mehr Performance (vCPU/Vmem), hat aber auch einen erheblichen Storage-Bedarf. Basierend auf ihrem Assessment benötigen sie 16 Hosts, um die Storage-Anforderungen zu erfüllen. Dies erhöht die Gesamtbetriebskosten, da diese zusätzliche Leistung anschaffen müssen, wenn überhaupt mehr Storage benötigt wird. Dies gilt für alle Anwendungsfälle, einschließlich Migration, Disaster Recovery, Bursting, Entwicklung/Test, Und so weiter.

In diesem Dokument werden die Schritte aufgeführt, die erforderlich sind, um FSX für ONTAP als NFS-Datenspeicher für VMware Cloud auf AWS bereitzustellen und anzuhängen.

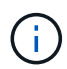

(i)

Diese Lösung ist auch bei VMware verfügbar. Besuchen Sie das "VMware Cloud Tech Zone" Finden Sie weitere Informationen.

### Konnektivitätsoptionen

VMware Cloud auf AWS unterstützt sowohl Implementierungen mit mehreren Verfügbarkeitszonen als auch mit einer Verfügbarkeitszone von FSX für ONTAP.

In diesem Abschnitt wird die grundlegende Konnektivitätsarchitektur beschrieben sowie die nötigen Schritte zur Implementierung der Lösung zur Erweiterung des Storage in einem SDDC-Cluster ohne zusätzliche Hosts beschrieben.

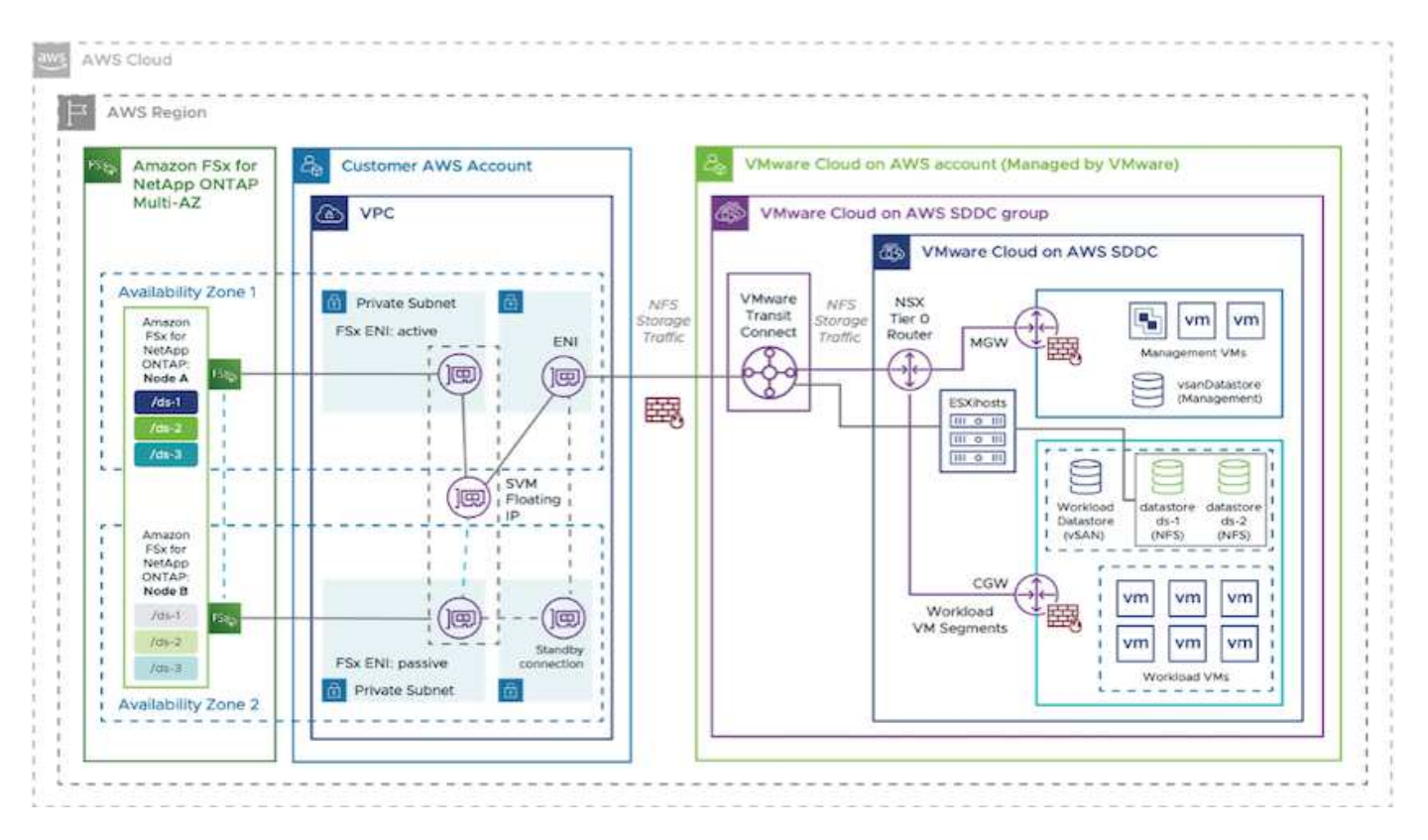

Die grundlegenden Implementierungsschritte sind wie folgt:

- 1. Amazon FSX für ONTAP in einem neuen benannten VPC erstellen.
- 2. Erstellen einer SDDC-Gruppe
- 3. VMware Transit Connect und einen TGW-Anhang erstellen.
- 4. Konfigurieren von Routing (AWS VPC und SDDC) und Sicherheitsgruppen.
- 5. Verbinden Sie ein NFS-Volume als Datastore mit dem SDDC-Cluster.

Bevor Sie FSX für ONTAP als NFS-Datastore bereitstellen und anhängen, müssen Sie zuerst eine VMware auf Cloud SDDC-Umgebung einrichten oder ein vorhandenes SDDC-System mit Upgrade auf v1.20 oder höher installieren. Weitere Informationen finden Sie im "Erste Schritte mit VMware Cloud on AWS".

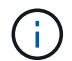

FSX für ONTAP wird derzeit nicht mit Stretch-Clustern unterstützt.

### Schlussfolgerung

Dieses Dokument behandelt die Schritte, die zur Konfiguration von Amazon FSX für ONTAP mit VMware Cloud on AWS erforderlich sind. Amazon FSX für ONTAP bietet hervorragende Optionen zum Implementieren und Managen von Applikations-Workloads und Fileservices sowie zur Senkung der TCO, da die Datenanforderungen nahtlos auf die Applikationsebene reduziert werden. Wie auch immer der Anwendungsfall funktioniert: Wählen Sie VMware Cloud auf AWS zusammen mit Amazon FSX for ONTAP, um schnell von den Vorteilen der Cloud zu profitieren, konsistente Infrastruktur und Abläufe von On-Premises-Systemen zu AWS, bidirektionale Portabilität von Workloads und Kapazität und Performance der Enterprise-Klasse zu realisieren. Es handelt sich dabei um denselben bekannten Prozess und dieselben Verfahren für die Verbindung von Speicher. Denken Sie daran, dass nur die Position der geänderten Daten zusammen mit neuen Namen bekannt ist. Die Tools und Prozesse bleiben dieselben, und Amazon FSX für ONTAP trägt zur Optimierung der generellen Implementierung bei.

Wenn Sie mehr über diesen Prozess erfahren möchten, folgen Sie bitte dem detaillierten Video zum

# NetApp Guest Connected Storage-Optionen für AWS

AWS unterstützt NetApp Storage mit Anbindung an Gäste über den nativen FSX-Service (FSX ONTAP) oder über Cloud Volumes ONTAP (CVO).

## **FSX ONTAP**

Amazon FSX für NetApp ONTAP ist ein vollständig gemanagter Service, der zuverlässigen, skalierbaren, hochperformanten und funktionsreichen File Storage auf der Basis des beliebten ONTAP Filesystems von NetApp bietet. FSX für ONTAP kombiniert die bekannten Funktionen, Performance, Funktionen und API-Vorgänge von NetApp Filesystemen mit der Agilität, Skalierbarkeit und Einfachheit eines vollständig gemanagten AWS Service.

FSX für ONTAP bietet funktionsreichen, schnellen und flexiblen Shared-File-Storage, der weit über Linux-, Windows- und macOS-Computing-Instanzen zugänglich ist, die in AWS oder vor Ort ausgeführt werden. FSX für ONTAP bietet hochperformanten SSD-Storage (Solid State Drive) mit Latenzzeiten von unter einer Millisekunde. Mit FSX für ONTAP können Sie SSD-Performance-Level für Ihre Workloads erzielen und gleichzeitig die Kosten für SSD-Storage mit nur einem Bruchteil Ihrer Daten bezahlen.

Das Datenmanagement mit FSX für ONTAP gestaltet sich einfacher, da Sie Ihre Dateien mit nur einem Mausklick erstellen, klonen und replizieren können. Außerdem führt FSX für ONTAP automatisch ein Tiering Ihrer Daten auf kostengünstigeren, elastischen Storage durch. Dadurch reduzieren Sie die Bereitstellung oder das Management von Kapazität.

FSX für ONTAP bietet außerdem hochverfügbaren und langlebigen Storage mit vollständig gemanagten Backups und unterstützt Disaster Recovery über mehrere Regionen hinweg. FSX für ONTAP unterstützt gängige Sicherheits- und Antivirenanwendungen für die Datensicherung und erleichtert so den Schutz und die Sicherung Ihrer Daten.

### FSX ONTAP als Storage mit Gastverbunden

### Konfiguration von Amazon FSX für NetApp ONTAP mit VMware Cloud auf AWS

Amazon FSX für NetApp ONTAP Dateifreigaben und LUNs können von VMs gemountet werden, die in der VMware SDDC Umgebung bei VMware Cloud bei AWS erstellt wurden. Die Volumes können auch auf dem Linux-Client eingebunden und mithilfe des NFS- oder SMB-Protokolls auf dem Windows-Client abgebildet werden. LUNs sind unter Linux- oder Windows-Clients als Block-Geräte verfügbar, wenn sie über iSCSI eingebunden werden. Amazon FSX für das NetApp ONTAP Filesystem lässt sich mit den folgenden Schritten schnell einrichten.

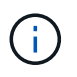

Amazon FSX für NetApp ONTAP und VMware Cloud auf AWS müssen sich in derselben Verfügbarkeitszone befinden, um eine bessere Performance zu erzielen und Datenübertragungsgebühren zwischen Verfügbarkeitszonen zu vermeiden.

So erstellen und mounten Sie Amazon FSX für NetApp ONTAP Filesystem:

- 1. Öffnen Sie das "Amazon FSX-Konsole" Und wählen Sie Create File System, um den Assistenten zur Erstellung von Dateisystemen zu starten.
- 2. Wählen Sie auf der Seite Select File System Type "Amazon FSX for NetApp ONTAP" und anschließend "Weiter". Die Seite Dateisystem erstellen wird angezeigt.

| Step 1<br>Select file                    | Select file system type     |                                                                                       |                       | ^ |
|------------------------------------------|-----------------------------|---------------------------------------------------------------------------------------|-----------------------|---|
| Step 2                                   | File system options         |                                                                                       |                       |   |
| Step 1<br>Step 1<br>Neview and<br>Create | Amazon FSx for NetApp ONTAP | Amazon FSx for Windows File<br>Server<br>FSX<br>Amazon FSx<br>for Windows File Server | Amazon FSx for Lustre |   |
|                                          |                             | Select file system type                                                               |                       |   |

1. Wählen Sie im Abschnitt Networking für Virtual Private Cloud (VPC) die geeignete VPC und die bevorzugten Subnetze zusammen mit der Routing-Tabelle aus. In diesem Fall wird vmcfsx2.vpc aus dem Dropdown-Menü ausgewählt.

| ation method                                                                                                    |                                                                                                    |
|----------------------------------------------------------------------------------------------------|----------------------------------------------------------------------------------------------------|
| <ul> <li>Quick create</li> <li>Use recommended best-practice configurations.</li> <li>Most configuration options can be changed after<br/>the file system is created.</li> </ul> | Standard create<br>You set all of the configuration options, including<br>specifying performance, networking, security,<br>backups, and maintenance. |

1. Wählen Sie für die Erstellungsmethode die Option Standarderstellung. Sie können auch schnell erstellen wählen, aber dieses Dokument verwendet die Option Standard create.

| File system name - optional                                                                                | fo                                                                       |            |
|----------------------------------------------------------------------------------------------------|--------------------------------------------------------------------------|------------|
| vmcfsxval2                                                                                                 |                                                                          |            |
| Maximum of 256 Unicode letters, wi                                                                         | tespace, and numbers, plus + - = : /                                     |            |
| SSD storage capacity Info                                                                                  |                                                                          |            |
| 1024 0                                                                                                    |                                                                          |            |
| Minimum 1024 GB; Maximum 192 T                                                                             | 0                                                                        |            |
| Provisioned SSD IOPS<br>Amazon FSx provides 3 IOPS per GB<br>needed.                                       | of storage capacity. You can also provision additional SSD IOP           | PS as      |
| Automatic (3 IOPS per GB o                                                                                 | f SSD storage)                                                           |            |
| O User-provisioned                                                                                         |                                                                          |            |
| Throughput capacity Info<br>The sustained speed at which the file<br>burst to higher speeds for periods of | server hosting your file system can serve data. The file server<br>time. | r can also |
| 512 MB/s (Perommended)                                                                                     |                                                                          |            |

1. Wählen Sie im Abschnitt Networking für Virtual Private Cloud (VPC) die geeignete VPC und die bevorzugten Subnetze zusammen mit der Routing-Tabelle aus. In diesem Fall wird vmcfsx2.vpc aus dem Dropdown-Menü ausgewählt.

| Virtual Private Cloud (VPC) Info                                                                                |   |
|----------------------------------------------------------------------------------------------------|---|
| speciny the vector when you me system is accessible.                                                            | 2 |
| vmctsx2.vpc   vpc-001c764bcc495e805                                                                             |   |
| VPC Security Groups Info<br>Specify VPC Security Groups to associate with your file system's network interface. |   |
| Choose VPC security group(s)                                                                                    | Ŧ |
| 5g-018896ea218164ccb (default) ×                                                                                |   |
| Preferred subnet Info                                                                                           |   |
| Specify the preferred subnet for your file system.                                                              |   |
| subnet02.sn   subnet-013675849a5b99b3c (us-west-2b)                                                             |   |
| Standby subnet                                                                                                  |   |
| subnet01.sn   subnet-0ef956cebf539f970 (us-west-2a)                                                             |   |
| VPC route tables                                                                                                |   |
| Specify the VPC route tables associated with your file system.                                                  |   |
| VPC's default route table                                                                                       |   |
| Select one or more VPC route tables                                                                             |   |
| Endpoint IP address range                                                                                       |   |
| Specify the IP address range in which the endpoints to access your file system will be created                  |   |
| No preference                                                                                                   |   |
| Select an IP address range                                                                                      |   |

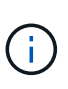

Wählen Sie im Abschnitt Networking für Virtual Private Cloud (VPC) die geeignete VPC und die bevorzugten Subnetze zusammen mit der Routing-Tabelle aus. In diesem Fall wird vmcfsx2.vpc aus dem Dropdown-Menü ausgewählt.

 Wählen Sie im Abschnitt Sicherheit und Verschlüsselung für den Verschlüsselungsschlüssel den AWS KMS-Schlüssel (Key Management Service) aus, der die Daten des Filesystems im Ruhezustand schützt. Geben Sie für das Administratorkennwort des Dateisystems ein sicheres Kennwort für den Benutzer fsxadmin ein.

| WS Key Management Service (KMS) encryption key that protects                                                                                                    | your file system data at re | st.                                     |
|----------------------------------------------------------------------------------------------------|-----------------------------|-----------------------------------------|
| aws/fsx (default)                                                                                                    |                             | •                                       |
| Description                                                                                                    | Account                     | KMS key ID                              |
| Default master key that protects my FSx resources<br>when no other key is defined                                                                                                    | 139763910815                | 72745367-7bb0-499c<br>acc0-4f2c0a80e7c5 |
|                                                                                                    |                             |                                         |
| ile system administrative password                                                                                                    |                             |                                         |
| ile system administrative password<br>'assword for this file system's "fsxadmin" user, which you can use t                                                                                    | to access the ONTAP CLI o   | REST API.                               |
| ile system administrative password<br>assword for this file system's "fsxadmin" user, which you can use t<br>Don't specify a password                                                         | to access the ONTAP CLI o   | r REST API.                             |
| Tile system administrative password<br>Password for this file system's "fsxadmin" user, which you can use t<br>Don't specify a password<br>Specify a password                                 | to access the ONTAP CLI o   | r REST API.                             |
| Tile system administrative password<br>Password for this file system's "fsxadmin" user, which you can use t<br>Don't specify a password<br>Specify a password<br>Password                     | to access the ONTAP CLI o   | REST API.                               |
| The system administrative password<br>Password for this file system's "fsxadmin" user, which you can use t<br>Don't specify a password<br>Specify a password<br>Password                      | to access the ONTAP CLI o   | REST API.                               |
| Tile system administrative password<br>Tassword for this file system's "fsxadmin" user, which you can use t<br>Don't specify a password<br>Specify a password<br>Password<br>Confirm password | to access the ONTAP CLI o   | REST API.                               |

 Geben Sie in der Virtual Machine das Passwort an, das mit vsadmin für die Administration von ONTAP mit REST-APIs oder der CLI verwendet werden soll. Wenn kein Passwort angegeben wird, kann ein fsxadmin-Benutzer für die Verwaltung der SVM verwendet werden. Stellen Sie im Abschnitt "Active Directory" sicher, dass Sie Active Directory zur SVM zur Bereitstellung von SMB-Freigaben verbinden. Geben Sie im Abschnitt Konfiguration von Standardspeichern Virtual Machines einen Namen für den Storage ein. In dieser Validierung werden SMB-Freigaben über eine selbst gemanagte Active Directory-Domäne bereitgestellt.

| Storage virtual machine name                                                                                                  |  |
|----------------------------------------------------------------------------------------------------|--|
| vmcfsxval2svm                                                                                                    |  |
| SVM administrative password<br>Password for this SVM's "vsadmin" user, which you can use to access the ONTAP CLI or REST API. |  |
| O Don't specify a password                                                                                                    |  |
| <ul> <li>Specify a password</li> </ul>                                                                                        |  |
| Password                                                                                                    |  |
| •••••                                                                                                    |  |
| Confirm password                                                                                                    |  |
| ******                                                                                                    |  |
| Active Directory                                                                                                    |  |
| Do not join an Active Directory                                                                                               |  |
| O Join an Active Directory                                                                                                    |  |

1. Geben Sie im Abschnitt Standard-Volume-Konfiguration den Namen und die Größe des Volumes an. Dies ist ein NFS-Volume. Wählen Sie aus, um die ONTAP Storage-Effizienzfunktionen (Komprimierung, Deduplizierung und Data-Compaction) zu aktivieren oder zu deaktivieren.

| Volume name                                                                                                    |     |
|----------------------------------------------------------------------------------------------------|-----|
| vol1                                                                                                    |     |
| Maximum of 203 alphanumeric characters, plus                                                                                                    |     |
| Junction path                                                                                                    |     |
| /vol1                                                                                                    |     |
| The location within your file system where your volume will be mounted.                                                                               |     |
| Volume size                                                                                                    |     |
| 1024                                                                                                    | 0   |
| Minimum 20 MiB; Maximum 104857600 MiB                                                                                                    |     |
| Storage efficiency<br>Select whether you would like to enable ONTAP storage efficiencies on your volume: deduplicatio<br>compression, and compaction. | on, |
| <ul> <li>Enabled (recommended)</li> </ul>                                                                                                    |     |
| <ul> <li>Disabled</li> </ul>                                                                                                    |     |
| Capacity pool tiering policy<br>You can optionally enable automatic tiering of your data to lower-cost capacity pool storage.                         |     |
| Auto                                                                                                    | v   |

- 1. Überprüfen Sie die Konfiguration des Dateisystems, die auf der Seite Dateisystem erstellen angezeigt wird.
- 2. Klicken Sie Auf Dateisystem Erstellen.

|                                                                                                    | FSx > File syst                | ema                                                               |               |                          |                                                                                 |                                                                                              |                 |      |
|----------------------------------------------------------------------------------------------------|--------------------------------|-------------------------------------------------------------------|---------------|--------------------------|---------------------------------------------------------------------------------|----------------------------------------------------------------------------------------------|-----------------|------|
| e systems                                                                                                    | File systems (3)               |                                                                   |               |                          | C Attach                                                                        | Actions ¥                                                                                    | Create file sy  | stem |
| ckups                                                                                                    | Q. Filter file systems         |                                                                   |               |                          |                                                                                 |                                                                                              | 615             |      |
| NTAP                                                                                                    | Conc. i mine i mi              |                                                                   |               |                          |                                                                                 |                                                                                              |                 |      |
| orage virtual machines<br>dumes                                                                                              | File<br>syste<br>name          | m File syster                                                     | n ID 🔺        | File<br>system<br>type ⊽ | Status                                                                          | © Deployment<br>type ⊽                                                                       | Storage<br>type | v    |
| indows File Server                                                                                                    | O fsxnt                        | fs-014c28                                                         | 399be9c1f9f   | ONTAP                    | ⊘ Available                                                                     | Multi-AZ                                                                                     | SSD             |      |
| stre<br>ta repository tasks                                                                                                  | O vmcf                         | sxval2                                                            | 5d0ac31017    | ONTAP                    | ⊘ Available                                                                     | Multi-AZ                                                                                     | SSD             |      |
| x on Service Quotas 🖸                                                                                                    | O fsont                        | fs-0ab4b4                                                         | 47ebd6082aa   | ONTAP                    | ⊘ Available                                                                     | Multi-AZ                                                                                     | SSD             |      |
| etwork & security Adn                                                                                                    | ninistration                   | Storage virtu                                                     | al machines   | Volu                     | mes Backu                                                                       | ps Tags                                                                                      |                 |      |
| corage virtual machin                                                                                                    | es (SVMs) (2                   | 2)                                                                | C             | Actio                    | ons 🔻 🛛 Cr                                                                      | eate storage virtu                                                                           | ial machir      | 1e   |
| SVM name ⊽                                                                                                    | SVM ID                         | Ā                                                                 | Status ⊽      | Crea                     | tion time                                                                       | ▲ Activ                                                                                      | e Director      | у    |
| fsxsmbtesting01                                                                                                    | svm-075dcfbe2cfa2ece9 Oreated  |                                                                   |               | 2021<br>+01:             | -10-19 15:17:08<br>00                                                           | UTC FSXT                                                                                     | ESTING.LC       | CA   |
| vmcfsxval2svm                                                                                                    | svm-095db076341561212 Ocreated |                                                                   |               | 2021<br>+01:             | -10-15 15:16:54<br>00                                                           | υтс -                                                                                        |                 |      |
| smbtesting01                                                                                                    | (svm-07                        | 75dcfbe2                                                          | 2cfa2ec       | e9)                      |                                                                                 | Delete                                                                                       | Upd             | iate |
|                                                                                                    |                                | Creation time                                                     |               |                          | Active Di                                                                       | rectory                                                                                      |                 |      |
| /M ID                                                                                                    |                                | 2021-10-19T15:17:08+01:0                                          |               |                          | 11661116 671                                                                    |                                                                                              |                 |      |
| /M ID<br>m-075dcfbe2cfa2ece9                                                                                                 |                                | 2021-10-19T15                                                     | 5:17:08+01:00 |                          | FSXTEST                                                                         | ING.LOCAL                                                                                    |                 |      |
| /M ID<br>m-075dcfbe2cfa2ece9                                                                                                 |                                | 2021-10-19T15<br>Lifecycle state                                  | 5:17:08+01:00 |                          | FSXTEST<br>Net BIOS                                                             | ING.LOCAL                                                                                    |                 |      |
| /M ID<br>m-075dcfbe2cfa2ece9 🗇<br>/M name<br>xsmbtesting01 🗇                                                                 |                                | 2021-10-19T15<br>Lifecycle state<br>⊘ Created                     | 5:17:08+01:00 |                          | FSXTEST<br>Net BIOS<br>FSXSMB1                                                  | name<br>ESTING01                                                                             |                 |      |
| /M ID<br>m-075dcfbe2cfa2ece9 ①<br>/M name<br>xsmbtesting01 ①                                                                 |                                | 2021-10-19T15<br>Lifecycle state<br>O Created<br>Subtype          | 5:17:08+01:00 |                          | FSXTEST<br>Net BIOS<br>FSXSMBT<br>Fully qua                                     | ING.LOCAL<br>name<br>'ESTING01<br>lified domain nam                                          | e               |      |
| /M ID<br>m-075dcfbe2cfa2ece9 日<br>/M name<br>xsmbtesting01 日<br>UID                                                          |                                | 2021-10-19T15<br>Lifecycle state<br>Oreated<br>Subtype<br>DEFAULT | 5:17:08+01:00 |                          | FSXTEST<br>Net BIOS<br>FSXSMBT<br>Fully qua<br>FSXTEST                          | ING.LOCAL<br>name<br>ESTING01<br>lified domain nam<br>ING.LOCAL                              | e               |      |
| /M ID<br>m-075dcfbe2cfa2ece9<br>/M name<br>xsmbtesting01<br>UID<br>050e659-30e7-11ec-ac4f-<br>ad92a6a735                     |                                | 2021-10-19T15<br>Lifecycle state<br>Created<br>Subtype<br>DEFAULT | 5:17:08+01:00 |                          | FSXTEST<br>Net BIOS<br>FSXSMBT<br>Fully qua<br>FSXTEST<br>Service a             | ING.LOCAL<br>name<br>ESTING01<br>lified domain nam<br>ING.LOCAL<br>ccount username           | e               |      |
| /M ID<br>m-075dcfbe2cfa2ece9 了<br>/M name<br>xsmbtesting01 了<br>UID<br>150e659-30e7-11ec-ac4f-<br>ad92a6a735<br>ie system ID |                                | 2021-10-19T15<br>Lifecycle state<br>Created<br>Subtype<br>DEFAULT | 5:17:08+01:00 |                          | FSXTEST<br>Net BIOS<br>FSXSMBT<br>Fully qua<br>FSXTEST<br>Service a<br>administ | ING.LOCAL<br>name<br>rESTING01<br>lified domain nam<br>ING.LOCAL<br>ccount username<br>rator | e               |      |

Weitere Informationen finden Sie unter "Erste Schritte mit Amazon FSX für NetApp ONTAP".

Nachdem das Filesystem wie oben erstellt wurde, erstellen Sie das Volume mit der erforderlichen Größe und dem erforderlichen Protokoll.

- 1. Öffnen Sie das "Amazon FSX-Konsole".
- 2. Wählen Sie im linken Navigationsbereich Dateisysteme und anschließend das ONTAP-Dateisystem aus, für das Sie ein Volume erstellen möchten.
- 3. Wählen Sie die Registerkarte Volumes aus.
- 4. Wählen Sie die Registerkarte Volume erstellen.
- 5. Das Dialogfeld Volume erstellen wird angezeigt.

Zu Demonstrationszwecken wird ein NFS-Volume in diesem Abschnitt erstellt, das leicht auf VMs eingebunden werden kann, die auf VMware Cloud auf AWS laufen. Nfsdemovol01 wird wie unten dargestellt erstellt:

|                                                                                                    | ×                               |
|----------------------------------------------------------------------------------------------------|---------------------------------|
| File system                                                                                                    |                                 |
| fs-040eacc5d0ac31017   vmcfsxval2                                                                                                    | •                               |
| Storage virtual machine                                                                                                    |                                 |
| svm-095db076341561212   vmcfsxval2svm                                                                                                    | •                               |
| Volume name                                                                                                    |                                 |
| nfsdemovol01                                                                                                    |                                 |
| Maximum of 203 alphanumeric characters, plus                                                                                                    |                                 |
| Junction path                                                                                                    |                                 |
| /nfsdemovol01                                                                                                    |                                 |
| The location within your file system where your volume will be mou                                                                                                    | nted.                           |
| Volume size                                                                                                    |                                 |
| 1024                                                                                                    | (0)                             |
| Minimum 20 Mill; Maximum 104857600 Mill                                                                                                    |                                 |
| 사망 : 20 Mar 20 Mar |                                 |
| Storage efficiency<br>Select whether you would like to enable ONTAP storage efficiencies<br>compression, and compaction.                                                                                                    | on your sounne: ceoupuration,   |
| Storage efficiency<br>Select whether you would like to enable ONTAP storage efficiencies<br>compression, and compaction.<br>C Enabled (recommended)                                                                                                    | on your source: cecuputation,   |
| Storage efficiency<br>Select whether you would like to enable ONTAP storage efficiencies<br>compression, and compaction.<br>Enabled (recommended)<br>Disabled                                                                                                    | no your rouante, coougnicación, |
| Storage efficiency<br>Select whether you would like to enable ONTAP storage efficiencies<br>compression, and compaction.<br>Enabled (recommended)<br>Disabled<br>Capacity pool tiering policy<br>You can optionally enable automatic tiering of your data to lower-co                                                                                                    | nt capacity pool storage.       |

So mounten Sie das im vorherigen Schritt erstellte FSX ONTAP-Volumen. Führen Sie von den Linux VMs innerhalb von VMC auf dem AWS SDDC folgende Schritte aus:

- 1. Stellen Sie eine Verbindung mit der angegebenen Linux-Instanz her.
- 2. Öffnen Sie ein Terminal auf der Instanz mithilfe von Secure Shell (SSH), und melden Sie sich mit den entsprechenden Anmeldedaten an.
- 3. Erstellen Sie mit dem folgenden Befehl ein Verzeichnis für den Mount-Punkt des Volumes:

```
$ sudo mkdir /fsx/nfsdemovol01
. Mounten Sie das Amazon FSX für NetApp ONTAP NFS Volume in das
Verzeichnis, das im vorherigen Schritt erstellt wurde.
```

```
sudo mount -t nfs nfsvers=4.1,198.19.254.239:/nfsdemovol01
/fsx/nfsdemovol01
```

root@ubuntu01:/fsx/nfsdemovol01# mount -t nfs 198.19.254.239:/nfsdemovol01 /fsx/nfsdemovol01

1. Führen Sie einmal ausgeführt den df-Befehl aus, um den Mount zu überprüfen.

| 🚱 vSphere - ubuntu01 - Summary × | ubuntu01 ×                                                                                                    | +                                                                                                    |
|----------------------------------|----------------------------------------------------------------------------------------------------|----------------------------------------------------------------------------------------------------|
| $\leftarrow \rightarrow \sigma$  | O A ≓ https://vcenter.sddc-52                                                                                                    | -37-127-104 vmwarevmc.com/ui/webconsole.html?vmld=vm-1003&vmName=ubuntu01&serv 🏠                                                                                                    |
| 🔞 Getting Started 🥫 EC2 Managem  | ierit Con 🥶 New Tab                                                                                                    |                                                                                                    |
| ubuntu01                         | root@ubuntu01:/fsk/n<br>FileSystem<br>tepfs<br>/dev/mapper/ubuntu<br>tepfs<br>tepfs<br>/dev/sda2<br>tepfs<br>172,16.0.2:/nfsdemov<br>193.19.254.235:/nfsd<br>root@ubuntu01:/fsk/n<br>nbewl11.1.11<br>root@ubuntu01:/fsk/n | Inforce US Keyboard Layout View Fullscreen<br>sdemovol01# df<br>IX-blacks Used Available Usem Hounted on<br>814395 1175 013220 1% /run<br>g-ubuntu1v 15412168 366428 10943132 258 /<br>4071366 0 4071950 0% /dev/shm<br>5120 0 5120 0% /run/lock<br>4056 0 4096 0% /dev/shm<br>5120 0 5121 0% /dev/shm<br>5120 0 5122 0% /boot<br>814392 4 814388 1% /run/user/1000<br>995(472 2421735 57)660 433 //ascvdresting01/nfsdemovol01<br>995(40 512 995(48 1% /fsc/nfsdemovol01/<br>sdemovol01# |

Mounten Sie FSX ONTAP Volume auf dem Linux Client

Um Dateifreigaben auf einem Amazon FSX-Dateisystem zu verwalten und zuzuordnen, muss die GUI für freigegebene Ordner verwendet werden.

- 1. Öffnen Sie das Startmenü, und führen Sie fsmgmt.msc mit Ausführen als Administrator aus. Dadurch wird das GUI-Tool für freigegebene Ordner geöffnet.
- 2. Klicken Sie auf Aktion > Alle Aufgaben, und wählen Sie mit einem anderen Computer verbinden.
- 3. Geben Sie für einen anderen Computer den DNS-Namen für die SVM (Storage Virtual Machine) ein. In diesem Beispiel wird beispielsweise FSXSMBTESTING01.FSXTESTING.LOCAL verwendet.

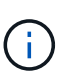

TP finden Sie den DNS-Namen der SVM in der Amazon FSX-Konsole. Wählen Sie Storage Virtual Machines, wählen Sie SVM aus, und blättern Sie dann zu Endpoints, um den SMB-DNS-Namen zu finden. Klicken Sie auf OK. Das Amazon FSX-Dateisystem wird in der Liste der freigegebenen Ordner angezeigt.

### Endpoints

| Management DNS name                            | Management IP address       |
|------------------------------------------------|-----------------------------|
| svm-075dcfbe2cfa2ece9.fs-040eacc5d0ac31017.f   | sx.us- 198.19.254.9 🗇       |
| west-2.amazonaws.com                           |                             |
|                                                | NFS IP address              |
| NFS DNS name                                   | 198.19.254.9 🗗              |
| svm-075dcfbe2cfa2ece9.fs-040eacc5d0ac31017.f   | sx.us-                      |
| west-2.amazonaws.com                           | SMB IP address              |
| SMB DNS name                                   | 198.19.254.9                |
| FSXSMBTESTING01.FSXTESTING.LOCAL               | iSCSI IP addresses          |
| iSCSI DNS name                                 | 10.222.2.224, 10.222.1.94 🗇 |
| iscsi.svm-075dcfbe2cfa2ece9.fs-040eacc5d0ac310 | )17.fsx.us-                 |
| west-2.amazonaws.com                           |                             |

1. Wählen Sie im Tool freigegebene Ordner die Option Freigaben im linken Fensterbereich aus, um die aktiven Freigaben für das Amazon FSX-Dateisystem anzuzeigen.

| 🗢 🔿 📶 🥝 😹 🔛 📆 就                                                                                                    |                                                               |                                                        |                                                  |                                          |             |
|----------------------------------------------------------------------------------------------------|---------------------------------------------------------------|--------------------------------------------------------|--------------------------------------------------|------------------------------------------|-------------|
| Computer Management (FSXSMBTESTING01.FSXTESTING.LOCAL)  System Tools  Cartery Task Scheduler  Event Viewer  Shares  Shares  Shares  Copen Files  Copen Files  Cop | Share Name<br>Br c5<br>St ipc5<br>St smbdemo<br>St testnimvol | Folder Path<br>C:\<br>C:\smbdemovol01<br>C:\testnimvol | Type<br>Windows<br>Windows<br>Windows<br>Windows | # Client Connections<br>0<br>1<br>1<br>0 | Description |

1. Wählen Sie nun eine neue Freigabe aus, und schließen Sie den Assistenten zum Erstellen eines freigegebenen Ordners ab.

| Type information a<br>offline, click Chang | bout the share for use<br>e. | rs. To modify how people use the | e content while |
|--------------------------------------------|------------------------------|----------------------------------|-----------------|
| Share name:                                | nimtestsmb01                 |                                  |                 |
| Share path:                                | <b>VFSXSMBTESTING</b>        | 01.FSXTESTING.LOCAL mimtests     | mb01            |
| Description:                               |                              |                                  |                 |
| Offline setting:                           | Selected files and p         | orograms available offline       | Change          |
|                                            |                              |                                  |                 |

| Create A Shared Folder Wizard |                                                                                                    | ×    |  |
|-------------------------------|----------------------------------------------------------------------------------------------------|------|--|
|                               | Sharing was Successful                                                                                                    |      |  |
|                               | Status:                                                                                                    |      |  |
| 22                            | You have successfully completed the Share a Folder Wizard.                                                                                                    | ~    |  |
|                               | Summary:                                                                                                    | ~    |  |
|                               | You have selected the following share settings on \<br>\FSXSMBTESTING01.FSXTESTING.LOCAL:<br>Folder path: C:\nimtestsmb01<br>Share name: nimtestsmb01<br>Share path: \FSXSMBTESTING01.FSXTESTING.LOCAL<br>\nimtestsmb01 | <    |  |
|                               | When I dick Finish, run the wizard again to share and folder                                                                                                    | ther |  |
|                               | To dose this wizard, dick Finish.                                                                                                    |      |  |
|                               | Finish                                                                                                    | ncel |  |

Weitere Informationen zum Erstellen und Managen von SMB-Freigaben auf einem Amazon FSX-Dateisystem finden Sie unter "Erstellen von SMB-Freigaben".

1. Nach erfolgter Konnektivität kann die SMB-Freigabe angehängt und für Applikationsdaten verwendet werden. Um dies zu erreichen, kopieren Sie den Freigabepfad und verwenden Sie die Option Netzwerklaufwerk zuordnen, um das Volume auf der VM zu mounten, die auf VMware Cloud auf dem AWS SDDC ausgeführt wird.

| When the the test of the test of the test of the test of the test of the test of test of te | 🕝 vSphere - vmcd                                | c01 - Summary ×                                                                 | vmcdc01                                      | ×                                                                               | Sign out                                          | х                | +         |                       | 😊 – a                                              |
|----------------------------------------------------------------------------------------------------|-------------------------------------------------|---------------------------------------------------------------------------------|----------------------------------------------|---------------------------------------------------------------------------------|---------------------------------------------------|------------------|-----------|-----------------------|----------------------------------------------------|
| ← → C                                                                                                    |                                                 | //vceriter.addc-5                                                               | 2-37-127-104.vmware                          | evmc.com/ui/webco                                                               | ntole.html?vr                                     | mld=vm-10058cvmN | ame=vmcdc | 67% 🖒                 | • 🛃                                                |
| 🙆 Getting Started 🔋 EC2 Manageme                                                                                                    | nt Con 🥶 New T                                  | ıb.                                                                             |                                              |                                                                                 |                                                   |                  |           |                       | C Other Bookma                                     |
| vmcde01                                                                                                    |                                                 |                                                                                 |                                              |                                                                                 |                                                   |                  |           | Enforce US Keyboard I | Lavest View Follstream Send Ch1+Ab+D               |
| E Company Management                                                                                                    | -                                               | 19 <mark>9</mark> .•1                                                           | Manage United                                | over61 (1.198.1923438) (%)                                                      |                                                   |                  |           | - 🗆 x                 | - 0                                                |
| **)***********                                                                                                    |                                                 | the Manual Print                                                                | New DiverState                               |                                                                                 |                                                   |                  | VA Dente  | · •                   |                                                    |
| Computer Mesagement (FSCMMTETRASCEPSTESTMELC                                                                                                    | SCAU Share Name<br>gard<br>gl pcf<br>gl problem | <ul> <li>Quest access</li> <li>Desiting d'</li> <li>↓ Descritenty d'</li> </ul> | Norm<br>mes fulder01<br>vimptop1<br>vimptop2 | Date modified<br>F0/18/2021 828-844<br>19/22/2021 825-844<br>19/22/2021 825-844 | Type<br>File-future<br>File-future<br>File-future | See.             |           |                       | Actions<br>James<br>More Actions<br>antidensistent |
| Seminov     Coper Film     Second Lines and Groups     Second Lines and Groups     Second Lines and Groups                                                                                                    | a teluro                                        | E Folges d                                                                      | anatas]                                      | 10222013-225-244                                                                | Fre fuller                                        |                  |           |                       | More Lotane                                        |
| Sorage     Sorage     Sorage   |                                                 | nii DAD Deve (D.) 305,31<br>🛃 Metanin                                           |                                              |                                                                                 |                                                   |                  |           |                       |                                                    |

Verbinden Sie FSX für NetApp ONTAP LUNs mit einem Host über iSCSI

ISCSI-Datenverkehr für FSX durchläuft das VMware Transit Connect/AWS Transit Gateway über die im vorherigen Abschnitt angegebenen Routen. Folgen Sie der Dokumentation, um eine LUN in Amazon FSX für NetApp ONTAP zu konfigurieren "Hier".

Stellen Sie auf Linux Clients sicher, dass der iSCSI-Daemon ausgeführt wird. Nachdem die LUNs bereitgestellt wurden, lesen Sie die detaillierte Anleitung zur iSCSI-Konfiguration mit Ubuntu (als Beispiel). "Hier".

In diesem Dokument wird die Verbindung der iSCSI-LUN mit einem Windows-Host dargestellt:

#### Bereitstellen eines LUNs in FSX für NetApp ONTAP:

- 1. Greifen Sie über den Management-Port des FSX für das Dateisystem ONTAP auf die NetApp ONTAP CLI zu.
- 2. Erstellen Sie die LUNs mit der erforderlichen Größe, wie durch die Ausgabe der Dimensionierung angegeben.

```
FsxId040eacc5d0ac31017::> lun create -vserver vmcfsxval2svm -volume
nimfsxscsivol -lun nimofsxlun01 -size 5gb -ostype windows -space
-reserve enabled
```

In diesem Beispiel haben wir eine LUN der Größe 5g (5368709120) erstellt.

1. Erstellen Sie die erforderlichen Initiatorgruppen, um zu steuern, welche Hosts auf bestimmte LUNs zugreifen können.

```
FsxId040eacc5d0ac31017::> igroup create -vserver vmcfsxval2svm -igroup
winIG -protocol iscsi -ostype windows -initiator ign.1991-
05.com.microsoft:vmcdc01.fsxtesting.local
FsxId040eacc5d0ac31017::> igroup show
Vserver
        Igroup Protocol OS Type Initiators
  vmcfsxval2svm
        ubuntu01
                  iscsi
                           linux
                                   ign.2021-
10.com.ubuntu:01:initiator01
vmcfsxval2svm
        winIG
                   iscsi
                           windows ign.1991-
05.com.microsoft:vmcdc01.fsxtesting.local
```

Es wurden zwei Einträge angezeigt.

1. Ordnen Sie die LUNs Initiatorgruppen mit dem folgenden Befehl zu:

| FsxId040e<br>/vol/nimf | acc5d0ac31017::> lun map -vserve<br>sxscsivol/nimofsxlun01 -igroup w | r vmcfsx<br>inIG | val2svm - | path    |
|------------------------|----------------------------------------------------------------------|------------------|-----------|---------|
| FsxId040e              | acc5d0ac31017::> lun show                                            |                  |           |         |
| Vserver<br>Size        | Path                                                                 | State            | Mapped    | Туре    |
|                        |                                                                      |                  |           |         |
| vmcfsxval              | 2svm                                                                 |                  |           |         |
| 5gb                    | /vol/blocktest01/lun01                                               | online           | mapped    | linux   |
| vmcfsxval              | 2svm                                                                 |                  |           |         |
| 5gb                    | /vol/nimfsxscsivol/nimofsxlun01                                      | online           | mapped    | windows |

Es wurden zwei Einträge angezeigt.

1. Verbinden Sie die neu bereitgestellte LUN mit einer Windows VM:

Um den neuen LUN-Server auf einem Windows-Host in der VMware Cloud auf dem AWS SDDC zu verbinden, gehen Sie wie folgt vor:

- 1. RDP auf die Windows VM gehostet auf der VMware Cloud auf AWS SDDC.
- 2. Navigieren Sie zu Server Manager > Dashboard > Tools > iSCSI Initiator, um das Dialogfeld iSCSI Initiator Properties zu öffnen.
- 3. Klicken Sie auf der Registerkarte Ermittlung auf Portal erkennen oder Portal hinzufügen, und geben Sie dann die IP-Adresse des iSCSI-Zielports ein.
- 4. Wählen Sie auf der Registerkarte Ziele das erkannte Ziel aus und klicken Sie dann auf Anmelden oder Verbinden.
- 5. Wählen Sie Multipath aktivieren, und wählen Sie dann "Diese Verbindung automatisch wiederherstellen, wenn der Computer startet" oder "Diese Verbindung zur Liste der bevorzugten Ziele hinzufügen". Klicken Sie Auf Erweitert.

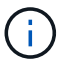

Der Windows-Host muss über eine iSCSI-Verbindung zu jedem Knoten im Cluster verfügen. Das native DSM wählt die besten Pfade aus.

| A 1998 TO 1998 TO 1 | olen fillen, adardi ildamente dari adari dininad                                                                              |                            | Status                                            |                                                       |                                                     |   |
|----------------------------------------------------------------------------------------------------|----------------------------------------------------------------------------------------------------|----------------------------|---------------------------------------------------|-------------------------------------------------------|-----------------------------------------------------|---|
| Quick Connect                                                                                                    |                                                                                                    | 0.110                      |                                                   |                                                       |                                                     | 1 |
| To discover and log on to<br>DNS name of the target a                                                                                                    | a target using a basic connection, 1<br>and then click Quick Connect.                                                         | ype Quick Conne            | ct                                                |                                                       |                                                     | 2 |
| Iarget: 10.222.2.                                                                                                    | 221                                                                                                    | Targets tha<br>provided an | t are available for cor<br>e listed below. If mul | nnection at the IP addre<br>tiple targets are availab | ess or DNS name that you<br>le, you need to connect |   |
| Discovered targets                                                                                                    |                                                                                                    | to each targ               | et individually.                                  |                                                       |                                                     |   |
|                                                                                                    |                                                                                                    | Connection                 | s made here will be ad                            | ided to the list of Favor                             | ite Targets and an attempt                          | t |
| Name                                                                                                    |                                                                                                    | Sta                        | hem will be made eve                              | ry time this computer re                              | starts.                                             |   |
| ign. 1992-08.com.netapp                                                                                                    | p:sn. 264efe832dd911eca961d5f                                                                                                 | Con Discovered             | targets                                           |                                                       |                                                     |   |
|                                                                                                    |                                                                                                    | Name                       |                                                   |                                                       | Status                                              | 1 |
|                                                                                                    |                                                                                                    | ign. 1992-                 | 08.com.netapp:sn.f0                               | c909af2dc611ecac4f                                    | Connected                                           |   |
|                                                                                                    |                                                                                                    |                            |                                                   |                                                       |                                                     |   |
| To connect using advance                                                                                                    | ed options, select a target and then                                                                                          | Progress re                | port                                              |                                                       |                                                     |   |
| To connect using advance<br>click Connect.                                                                                                    | ed options, select a target and then                                                                                          | Progress re                | port                                              |                                                       |                                                     |   |
| To connect using advanc<br>dick Connect.<br>To completely disconnect<br>then click Disconnect.                                                                                                    | ed options, select a target and then                                                                                          | Progress re     Login Suci | port<br>ceeded.                                   |                                                       |                                                     |   |
| To connect using advance<br>click Connect.<br>To completely disconnect<br>then click Disconnect.<br>For target properties, inc<br>select the target and click                                                                                                    | ed options, select a target and then<br>a target, select the target and<br>duding configuration of sessions,<br>k Properties. | - Progress re<br>Login Suc | port<br>ceeded.                                   |                                                       |                                                     |   |

Die LUNs auf der Storage Virtual Machine (SVM) werden dem Windows Host als Festplatten angezeigt. Neue hinzugefügte Festplatten werden vom Host nicht automatisch erkannt. Lösen Sie einen manuellen Rescan aus, um die Festplatten zu ermitteln, indem Sie die folgenden Schritte ausführen:

- 1. Öffnen Sie das Dienstprogramm Windows Computer Management: Start > Verwaltung > Computerverwaltung.
- 2. Erweitern Sie den Knoten Speicher in der Navigationsstruktur.
- 3. Klicken Sie Auf Datenträgerverwaltung.
- 4. Klicken Sie Auf Aktion > Datenträger Erneut Scannen.

| Contraction of the Contraction of the Contraction o | p                                                                                   |                                             |                                                                         |                                            |                                                                                                    | -                                                    | -                                                             |                                    |  |  |    |
|----------------------------------------------------------------------------------------------------|-------------------------------------------------------------------------------------|---------------------------------------------|-------------------------------------------------------------------------|--------------------------------------------|----------------------------------------------------------------------------------------------------|------------------------------------------------------|---------------------------------------------------------------|------------------------------------|--|--|----|
| Comparts Management Back Comparts Management Back Comparts Management Backet None Compares Compares C  | Yolgane<br>= (C)<br>= Nase Valance ()<br><u>2</u> 355 pairter (<br>= System Reserve | L)<br>N-ULDV9(D)<br>H                       | Laynut Tuge<br>Sengde Anni<br>Sengde Anni<br>Sengde Anni<br>Sengde Anni | Proc System<br>NTTS<br>NTTS<br>UDP<br>NTFS | ) Dohn<br>Healthy (Buot, Paye File, Crash Durng, Piercey Patition)<br>Healthy (Frinnay Patition)<br>Healthy (Fringe Patition)<br>Healthy (System, Active, Primer Patition) | Capacity<br>95.45 GB<br>5.95 GB<br>4.93 GB<br>540 MB | Pres Spece<br>71.29 GB<br>9.95 GB<br>0.948<br>0.948<br>115 MB | 5.765<br>505<br>700%<br>20%<br>215 |  |  |    |
|                                                                                                    | Diak 1<br>Basic<br>S.SIG GB<br>Online                                               | New Values<br>9.80 GB HTPS<br>Healthy (Prim | dia<br>wy Partition)                                                    |                                            |                                                                                                    | _                                                    |                                                               |                                    |  |  |    |
|                                                                                                    | - Disk<br>Basic                                                                     | 499.9t GB                                   |                                                                         |                                            |                                                                                                    |                                                      |                                                               |                                    |  |  | MB |
|                                                                                                    | Online                                                                              |                                             |                                                                         |                                            |                                                                                                    |                                                      |                                                               |                                    |  |  |    |

Wenn der Windows-Host zum ersten Mal auf eine neue LUN zugreift, hat sie keine Partition oder kein Dateisystem. Initialisieren Sie die LUN und formatieren Sie optional die LUN mit einem Dateisystem, indem Sie die folgenden Schritte durchführen:

- 1. Starten Sie Windows Disk Management.
- 2. Klicken Sie mit der rechten Maustaste auf die LUN, und wählen Sie dann den erforderlichen Festplatten- oder Partitionstyp aus.
- 3. Befolgen Sie die Anweisungen im Assistenten. In diesem Beispiel ist Laufwerk F: Angehängt.

| ← → C              |                                                           | 0 8 =                                                           | https://vcenter                       | sddc-52-37-127-104.vm                        | warevmc.com/ui/webconsole.                                          | html/hmld+ym-10058a | mName+vmcdc0 | 80%                      | 9              | ± ≡         |
|--------------------|-----------------------------------------------------------|-----------------------------------------------------------------|---------------------------------------|----------------------------------------------|---------------------------------------------------------------------|---------------------|--------------|--------------------------|----------------|-------------|
| Getting Started    | EC2 Manager                                               | nent Con 🤞                                                      | New Tab                               |                                              |                                                                     |                     |              |                          | Doter          | Bookmark    |
| mcdc01             |                                                           |                                                                 |                                       |                                              |                                                                     |                     | Enforce US K | indoord Layout Vew Fulls | reen Sond Cal  | Alt + Delet |
|                    |                                                           |                                                                 |                                       |                                              |                                                                     |                     |              |                          |                |             |
| Fis Actas Van Paly |                                                           |                                                                 |                                       |                                              |                                                                     |                     |              |                          |                | 0 K         |
| ***                | 2.00                                                      | Units                                                           | and the state of the state            |                                              | Doord Thomas Table                                                  |                     |              |                          | 1000           |             |
| - Il Suter Set     | - (C)                                                     | Singin B                                                        | President Contract ( Barbar           |                                              | ( Lagarity ) Presidence ( % Free                                    |                     | - 0          | - X-1                    | Dia Management |             |
| Sill E-out Yacolo  | an ninofolosi2(2)<br>2011,1669882,054<br>an lysten Reaman | A DVA DI Sergia I<br>Sergia I                                   |                                       |                                              |                                                                     |                     | 6 Section    | - 0                      | Non Action     |             |
| - E Storage        |                                                           |                                                                 | · Check mores                         | - Folders (7)                                |                                                                     |                     |              |                          |                |             |
| 27 Dia Manjament   |                                                           |                                                                 | Doma /                                | a di diparti                                 | Dalitie                                                             | Deartest.           |              |                          |                |             |
| . Barren de cara   |                                                           |                                                                 | E brunets r                           | The Oracetonth                               | The Marine                                                          | Polare .            |              |                          |                |             |
|                    |                                                           |                                                                 | 1 Wink                                |                                              |                                                                     |                     |              |                          |                |             |
|                    |                                                           |                                                                 | · · · · · · · · · · · · · · · · · · · | 1                                            |                                                                     |                     |              |                          | _              |             |
|                    | Without I<br>Series<br>100-100<br>Dollars                 | In the Values (E)<br>IA (E NTF)<br>Hally Primary Parties        | > Ø Network                           | Lead Deh 101                                 | Did Onie (D)<br>Mit, voletiki, Die 10, Die<br>Tspace besid 4 (D (d) | files before \$2)   | _            |                          |                |             |
|                    | ergan<br>Basis<br>athus da<br>Colore                      | 68.36 SA                                                        |                                       | - Network Controls (2)<br>with the of COLUMN | AR(1)                                                               | 5                   |              | 2 MB<br>Destroate        | 1              |             |
|                    | Chek 2<br>Basir<br>4.16 100<br>Croles                     | Line Columbia (P.)<br>Line Col NTPS<br>Healthy Primary Particip |                                       | Y INNESSIN                                   | *                                                                   | 1                   |              |                          |                |             |
| · · · · · · · ·    | E instant E P                                             | analy partition                                                 | 12 Auros 1 Auro calim/ted             |                                              |                                                                     |                     |              | 11.6                     |                |             |

# **Cloud Volumes ONTAP (CVO)**

Cloud Volumes ONTAP oder CVO ist die branchenführende Cloud-Datenmanagement-Lösung auf Basis der Storage-Software ONTAP von NetApp. Sie ist nativ auf Amazon Web Services (AWS), Microsoft Azure und Google Cloud Platform (GCP) verfügbar.

Es handelt sich um eine softwaredefinierte Version von ONTAP, die Cloud-nativen Storage nutzt, sodass Sie dieselbe Storage-Software in der Cloud und vor Ort nutzen können. Dadurch müssen SIE Ihre IT-Mitarbeiter nicht mehr in komplett neue Methoden zum Datenmanagement Schulen.

Mit CVO können Kunden Daten nahtlos vom Edge- zum Datacenter, zur Cloud und zurück verschieben und so Ihre Hybrid Cloud zusammen – all das wird über eine zentrale Managementkonsole, NetApp Cloud Manager, gemanagt.

CVO ist von Grund auf für beste Performance und erweiterte Datenmanagementfunktionen konzipiert, um auch die anspruchsvollsten Applikationen in der Cloud zu unterstützen

#### Cloud Volumes ONTAP (CVO) als Storage mit Gastzugriff

#### Neue Cloud Volumes ONTAP-Instanz in AWS implementieren (selbst übernehmen)

Cloud Volumes ONTAP-Freigaben und LUNs können von VMs gemountet werden, die in der VMware Cloud on AWS SDDC Umgebung erstellt wurden. Die Volumes können auch auf nativen AWS VM Linux Windows Clients eingebunden werden, und AUF LUNS kann bei Verwendung über iSCSI als Blockgeräte zugegriffen werden, da Cloud Volumes ONTAP iSCSI-, SMB- und NFS-Protokolle unterstützt. Cloud Volumes ONTAP Volumes lassen sich in wenigen einfachen Schritten einrichten.

Um Volumes aus einer lokalen Umgebung für Disaster Recovery- oder Migrationszwecke in die Cloud zu replizieren, stellen Sie die Netzwerkverbindung zu AWS her, entweder über ein Site-to-Site-VPN oder DirectConnect. Die Replizierung von Daten zwischen On-Premises-Systemen und Cloud Volumes ONTAP ist im Rahmen dieses Dokuments nicht enthalten. Informationen zur Replizierung von Daten zwischen On-Premises- und Cloud Volumes ONTAP-Systemen finden Sie unter "Datenreplikation zwischen Systemen einrichten".

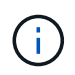

Verwenden Sie die "Cloud Volumes ONTAP-Dimensionierungstool" Und die präzise Größe der Cloud Volumes ONTAP-Instanzen. Überwachung der lokalen Performance als Eingänge im Cloud Volumes ONTAP Sizer

 Melden Sie sich bei NetApp Cloud Central an. Der Bildschirm Fabric View wird angezeigt. Wählen Sie die Registerkarte Cloud Volumes ONTAP aus und wechseln Sie zu Cloud Manager. Nach der Anmeldung wird der Bildschirm Arbeitsfläche angezeigt.

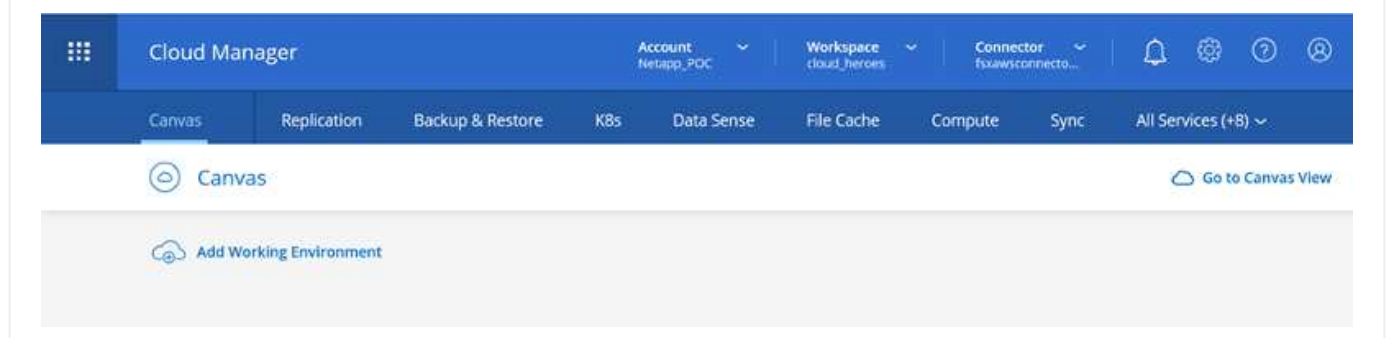

1. Klicken Sie auf der Cloud Manager-Startseite auf "Add a Working Environment", und wählen Sie AWS als Cloud und den Typ der Systemkonfiguration aus.

|   | Cloud Ma | nager          |                  |             |            |               | Account<br>Network    |        | Workspace ~         | Connector ~ | ۵ | 0 | 0 8 |
|---|----------|----------------|------------------|-------------|------------|---------------|-----------------------|--------|---------------------|-------------|---|---|-----|
| 1 | Canwas   | Replication    | Backup & Restore | KBs         | Data Sense | File Cache    | Compute               | Sync   | Ali Services (+8) ~ |             |   |   |     |
|   | Add Work | ting Environme | st               |             |            |               |                       |        |                     |             |   |   | ×   |
|   |          |                |                  |             |            | 6             |                       |        |                     |             |   |   |     |
|   |          |                | Micro            | aft Azure   | Amazon We  | VS            | Google Cloud Platform |        | On Promises         |             |   |   |     |
|   |          |                |                  |             |            |               |                       |        |                     |             |   |   |     |
|   |          |                |                  |             |            | Choose        | Туре                  |        |                     |             |   |   |     |
|   |          |                |                  | 0           |            | 6             |                       |        | 6                   |             |   |   |     |
|   |          |                | Clour            | i Volumes O | NTAP       | Cloud Volumes | ONTAP HA              | Amazon | PSx for ONTAP       |             |   |   |     |
|   |          |                |                  |             |            |               |                       |        |                     |             |   |   |     |
|   |          |                |                  |             |            |               |                       |        |                     |             |   |   | C   |
|   |          |                |                  |             |            | Nex           | #1                    |        |                     |             |   |   | C   |

1. Geben Sie die Details zur zu erstellenden Umgebung an, einschließlich Name der Umgebung und Anmeldedaten des Administrators. Klicken Sie auf Weiter .

| Previous Step | Instance Profile 13976391<br>Credential Name Account I | 0815 netapp.com-cloud-volumes<br>D Marketplace Subscription | Edit Credentials |
|---------------|--------------------------------------------------------|-------------------------------------------------------------|------------------|
|               | Details                                                | Credentials                                                 |                  |
|               | Working Environment Name (Cluster Nan                  | ne) User Name                                               |                  |
|               | fsxcvotesting01                                        | admin                                                       |                  |
|               |                                                        | Password                                                    |                  |
|               | G Add Tags Optional Field Up                           | to four tags                                                |                  |
|               |                                                        | Confirm Password                                            |                  |
|               |                                                        | *******                                                     |                  |

1. Wählen Sie die Add-on-Services für die Implementierung von Cloud Volumes ONTAP aus, darunter BlueXP Klassifizierung, BlueXP Backup und Recovery sowie Cloud Insights. Klicken Sie auf Weiter .

| Data Sense & Compliance | <b>•</b>   |
|-------------------------|------------|
| Backup to Cloud         | - <b>•</b> |
| (III) Monitoring        | -          |

1. Wählen Sie auf der Seite HA-Bereitstellungsmodelle die Konfiguration mehrerer Verfügbarkeitszonen aus.

| Previous Step |                                                     |                                                                                                    |
|---------------|-----------------------------------------------------|----------------------------------------------------------------------------------------------------|
|               | Multiple Availability Zones                         | Single Availability Zone                                                                                 |
|               | Provides maximum protection against AZ failures.    | Protects against failures within a single AZ.                                                            |
|               | Enables selection of 3 availability zones.          | Single availability zone. HA nodes are in a placement group, spread across distinct underlying hardware. |
|               | An HA node serves data if its partner goes offline. | An HA node serves data if its partner goes offline.                                                      |

1. Geben Sie auf der Seite Region & VPC die Netzwerkinformationen ein, und klicken Sie dann auf Weiter.

| Previous Step | AWS Region        |   | VPC                                      | Security group                 |   |
|---------------|-------------------|---|------------------------------------------|--------------------------------|---|
|               | US West   Oregon  | • | vpc-0d1c764bcc495e805 -<br>10.222.0.0/16 | Use a generated security group | ) |
|               | Node 1:           |   | Node 2:                                  | Mediator:                      |   |
|               | Availability Zone |   | Availability Zone                        | Availability Zone              |   |
|               | us-west-2a        |   | us-west-2b                               | <br>us-west-2c                 | • |
|               | Subnet            |   | Subnet                                   | Subnet                         |   |
|               | 10.222.1.0/24     | • | 10.222.2.0/24                            | 10.222.3.0/24                  | ÷ |

1. Wählen Sie auf der Seite Konnektivität und SSH-Authentifizierung Verbindungsmethoden für das HA-Paar und den Mediator aus.

| ↑ Previous Step                                                                            | Nodes                                                                                                    |                                                                                                    | Mediator                                                                                                    |                             |
|--------------------------------------------------------------------------------------------|----------------------------------------------------------------------------------------------------|----------------------------------------------------------------------------------------------------|----------------------------------------------------------------------------------------------------|-----------------------------|
|                                                                                            | SSH Authentication Method                                                                                                    |                                                                                                    | Security Group                                                                                                    |                             |
|                                                                                            | Password                                                                                                    | •                                                                                                    | Use a generated security group                                                                                                    |                             |
|                                                                                            |                                                                                                    |                                                                                                    | Key Pair Name                                                                                                    | 14                          |
|                                                                                            |                                                                                                    |                                                                                                    | nimokey                                                                                                    | •                           |
|                                                                                            |                                                                                                    |                                                                                                    | Internet Connection Method                                                                                                    | 4                           |
|                                                                                            |                                                                                                    |                                                                                                    | Public IP address                                                                                                    |                             |
| 1. Geben Sie die u                                                                         | unverankerten IP-Adressen a                                                                                                    | con<br>an, und klicken Sid                                                                                                    | tinue<br>e dann auf Weiter.                                                                                                    |                             |
| <ol> <li>Geben Sie die u<br/>Create a New Working Envi</li> </ol>                          | unverankerten IP-Adressen a                                                                                                    | con<br>an, und klicken Sie<br>Floatin                                                                                                    | <sup>tinue</sup><br>e dann auf Weiter.<br>g IPs                                                                                                    |                             |
| <ol> <li>Geben Sie die u<br/>Create a New Working Envi<br/>Previous Step</li> </ol>        | unverankerten IP-Adressen a<br>ronment<br>Floating IP addresses are required for clu<br>HA nodes if failures occur.                                                                                             | con<br>an, und klicken Sie<br>Floatin<br>uster and SVM access and for<br>To access the data from outs                                                                                                    | tinue<br>e dann auf Weiter.<br>g IPs<br>NFS and CIFS data access. These floating IPs can<br>side the VPC, you can set up an AWS transit gatew                                                                           | migrate betwe               |
| <ol> <li>Geben Sie die u<br/>Create a New Working Envi<br/>Previous Step</li> </ol>        | Inverankerten IP-Adressen a<br>ronment<br>Floating IP addresses are required for clu<br>HA nodes if failures occur.                                                                                             | con<br>an, und klicken Sie<br>Floatin<br>uster and SVM access and for<br>To access the data from outs                                                                                                    | tinue<br>e dann auf Weiter.<br>g IPs<br>NFS and CIFS data access. These floating IPs can<br>side the VPC, you can set up an AWS transit gatew<br>CIDB blocks for all VPCs in the selected AWS regio                     | migrate betwe<br>lay.       |
| <ol> <li>Geben Sie die u<br/>Create a New Working Envi<br/>Previous Step</li> </ol>        | Inverankerten IP-Adressen a<br>ronment<br>Floating IP addresses are required for clu<br>HA nodes if failures occur.<br>You must specify IP addre                                                                | con<br>an, und klicken Sie<br>Floatin<br>uster and SVM access and for<br>To access the data from outs<br>esses that are outside of the o                                                                                                    | tinue<br>e dann auf Weiter.<br>g IPS<br>NFS and CIFS data access. These floating IPs can<br>side the VPC, you can set up an AWS transit gatew<br>CIDR blocks for all VPCs in the selected AWS regio                     | migrate betwe<br>ray.<br>n. |
| <ol> <li>Geben Sie die u<br/>Create a New Working Envi</li> <li>↑ Previous Step</li> </ol> | Inverankerten IP-Adressen a<br>ronment<br>Floating IP addresses are required for clu<br>HA nodes if failures occur.<br>You must specify IP addre<br>Floating<br>172.1                                           | con<br>an, und klicken Sid<br>Floatin<br>uster and SVM access and for<br>To access the data from outs<br>esses that are outside of the o<br>g IP address for cluster manaj<br>6.0.1                                                                                                    | tinue<br>e dann auf Weiter.<br>g IPs<br>NFS and CIFS data access. These floating IPs can<br>side the VPC, you can set up an AWS transit gatew<br>CIDR blocks for all VPCs in the selected AWS regio<br>gement           | migrate betwe<br>/ay.<br>n. |
| <ol> <li>Geben Sie die u<br/>Create a New Working Envi<br/>↑ Previous Step</li> </ol>      | Inverankerten IP-Adressen a<br>ronment<br>Floating IP addresses are required for clu<br>HA nodes if failures occur.<br>You must specify IP addre<br>Floating<br>172.1                                           | con<br>an, und klicken Sie<br>Floatin<br>uster and SVM access and for<br>To access the data from outs<br>esses that are outside of the G<br>g IP address for cluster manag<br>6.0.1                                                                                                    | tinue<br>e dann auf Weiter.<br>g IPS<br>NFS and CIFS data access. These floating IPs can<br>tide the VPC, you can set up an AWS transit gatew<br>CIDR blocks for all VPCs in the selected AWS regio<br>gement           | migrate betwe<br>ray.<br>n. |
| <ol> <li>Geben Sie die u<br/>Create a New Working Envi</li> <li>Previous Step</li> </ol>   | Inverankerten IP-Adressen a<br>ronment<br>Floating IP addresses are required for clu<br>HA nodes if failures occur.<br>You must specify IP addre<br>Floating<br>172.1                                           | con<br>an, und klicken Sie<br>Floatin<br>uster and SVM access and for<br>To access the data from outs<br>esses that are outside of the o<br>g IP address for cluster manag<br>6.0.1<br>g IP address 1 for NFS and CIF<br>6.0.2                                                                             | tinue<br>e dann auf Weiter.<br>g IPs<br>NFS and CIFS data access. These floating IPs can<br>side the VPC, you can set up an AWS transit gatew<br>CIDR blocks for all VPCs in the selected AWS regio<br>gement           | migrate betwo<br>ray.<br>n. |
| <ol> <li>Geben Sie die u<br/>Create a New Working Envi</li> <li>Previous Step</li> </ol>   | Inverankerten IP-Adressen a<br>conment<br>Floating IP addresses are required for clu<br>HA nodes if failures occur.<br>You must specify IP addre<br>Floating<br>172.1<br>Floating<br>172.1                      | Con<br>an, und klicken Sie<br>Floatin<br>uster and SVM access and for<br>To access the data from outs<br>esses that are outside of the G<br>g IP address for cluster manag<br>6.0.1<br>g IP address 1 for NFS and CIF<br>6.0.2                                                                             | tinue<br>e dann auf Weiter.<br>g IPs<br>NFS and CIFS data access. These floating IPs can<br>side the VPC, you can set up an AWS transit gatew<br>CIDR blocks for all VPCs in the selected AWS regio<br>gement           | migrate betwo<br>ray.       |
| <ol> <li>Geben Sie die u<br/>Create a New Working Envi</li> <li>Previous Step</li> </ol>   | Inverankerten IP-Adressen a<br>ronment<br>Floating IP addresses are required for clu<br>HA nodes if failures occur.<br>You must specify IP addre<br>Floating<br>172.1<br>Floating<br>172.1<br>Floating<br>172.1 | Con<br>An, und klicken Sie<br>Floatin<br>uster and SVM access and for<br>To access the data from outs<br>esses that are outside of the G<br>g IP address for cluster manag<br>6.0.1<br>g IP address 1 for NFS and CIF<br>6.0.2<br>g IP address 2 for NFS and CIF<br>6.0.3                                  | tinue<br>e dann auf Weiter.<br>g IPS<br>NFS and CIFS data access. These floating IPs can<br>ide the VPC, you can set up an AWS transit gatew<br>CIDR blocks for all VPCs in the selected AWS regio<br>gement<br>S data  | migrate betwe<br>vay.<br>n. |
| <ol> <li>Geben Sie die u<br/>Create a New Working Envi</li> <li>↑ Previous Step</li> </ol> | Inverankerten IP-Adressen a<br>ronment<br>Floating IP addresses are required for clu<br>HA nodes if failures occur.<br>You must specify IP addre<br>Floating<br>172.1<br>Floating<br>172.1<br>Floating<br>172.1 | Con<br>An, und klicken Sie<br>Floatin<br>uster and SVM access and for<br>To access the data from outs<br>esses that are outside of the of<br>g IP address for cluster manage<br>6.0.1<br>g IP address 1 for NFS and CIF<br>6.0.2<br>g IP address 2 for NFS and CIF<br>6.0.3<br>g IP address for SVM manage | tinue<br>e dann auf Weiter.<br>g IPs<br>NFS and CIFS data access. These floating IPs can<br>side the VPC, you can set up an AWS transit gatew<br>CIDR blocks for all VPCs in the selected AWS regio<br>gement<br>S data | migrate betwo<br>ay.        |

1. Wählen Sie die entsprechenden Routingtabellen aus, um Routen zu den unverankerten IP-Adressen einzuschließen, und klicken Sie dann auf Weiter.

| Previous Step      | Select the route tables<br>pair. If you k | that should include routes to the fl<br>nave a route table unselected, clien | oating IP addresses. This enable<br>ts that are associated with the r                  | es client access to the Cloud V<br>oute table cannot access the | /olumes ONTAP H/<br>HA pair. |
|--------------------|-------------------------------------------|------------------------------------------------------------------------------|----------------------------------------------------------------------------------------|-----------------------------------------------------------------|------------------------------|
|                    |                                           | Ac                                                                           | dditional information 🏐                                                                |                                                                 |                              |
|                    | Name                                      | Main                                                                         | ID                                                                                     | Associate with Subnet                                           | Tags                         |
|                    |                                           | Yes                                                                          | rtb-00b2d30c3f68fdbdd                                                                  | 0 Subnets                                                       | 1 Tags                       |
|                    | 1 Route Tables   The m                    | ain route table is the default for th                                        | e VPC                                                                                  |                                                                 |                              |
|                    |                                           |                                                                              |                                                                                        |                                                                 |                              |
|                    |                                           |                                                                              |                                                                                        |                                                                 |                              |
|                    |                                           |                                                                              |                                                                                        |                                                                 |                              |
|                    |                                           | _                                                                            |                                                                                        |                                                                 |                              |
|                    |                                           |                                                                              | Continue                                                                               |                                                                 |                              |
|                    |                                           |                                                                              | Accentive and a                                                                        |                                                                 |                              |
| 1 Wählen Sie       | auf der Seite Daten                       | verschlüsselung die                                                          | von AWS gemanag                                                                        | nte Verschlüsselu                                               | nd alls                      |
| 1. Walleli Ole     |                                           | verseniusselung die                                                          |                                                                                        |                                                                 | ng aus.                      |
| reate a New Workin | Environment                               |                                                                              | Data Encrypt                                                                           | ion                                                             |                              |
| cate a new workin  | genvironment                              |                                                                              | Data churypt                                                                           | .1011                                                           |                              |
|                    |                                           |                                                                              |                                                                                        |                                                                 |                              |
|                    |                                           |                                                                              |                                                                                        |                                                                 |                              |
| Previous Step      |                                           |                                                                              |                                                                                        |                                                                 |                              |
| Previous Step      |                                           | AWS Managed                                                                  | Encryption                                                                             |                                                                 |                              |
| • Previous Step    |                                           | AWS Managed                                                                  | Encryption                                                                             |                                                                 |                              |
| Previous Step      |                                           | AWS Managed                                                                  | Encryption                                                                             |                                                                 |                              |
| • Previous Step    |                                           | AWS Managed                                                                  | Encryption                                                                             | ition operations. Key mana                                      | agement                      |
| • Previous Step    |                                           | AWS Managed<br>AWS is responsible for<br>is handled by AWS key               | Encryption<br>data encryption and decryp<br>management services.                       | ition operations. Key mana                                      | agement                      |
| • Previous Step    |                                           | AWS is responsible for<br>is handled by AWS key                              | Encryption<br>data encryption and decryp<br>management services.                       | ition operations. Key mana                                      | agement                      |
| Previous Step      |                                           | AWS Managed<br>AWS is responsible for<br>is handled by AWS key               | Encryption<br>data encryption and decryp<br>management services.                       | ition operations. Key mana                                      | agement                      |
| Previous Step      |                                           | AWS is responsible for<br>is handled by AWS key<br>Default Master Key: a     | Encryption<br>data encryption and decryp<br>management services.<br>ws/ebs             | tion operations. Key mana                                       | agement<br>ange Key          |
| Previous Step      |                                           | AWS is responsible for<br>is handled by AWS key<br>Default Master Key: a     | Encryption<br>data encryption and decryp<br>management services.<br>ws/ebs             | tion operations. Key mana                                       | agement<br>ange Key          |
| Previous Step      |                                           | AWS is responsible for<br>is handled by AWS key<br>Default Master Key: a     | Encryption<br>data encryption and decryp<br>management services.<br>ws/ebs             | ition operations. Key mana                                      | agement<br>ange Key          |
| Previous Step      |                                           | AWS is responsible for<br>is handled by AWS key<br>Default Master Key: a     | Encryption<br>data encryption and decryp<br>management services.<br>ws/ebs             | tion operations. Key mana                                       | agement<br>ange Key          |
| Previous Step      |                                           | AWS is responsible for<br>is handled by AWS key<br>Default Master Key: a     | Encryption<br>data encryption and decryp<br>management services.<br>ws/ebs             | ition operations. Key mana                                      | agement<br>ange Key          |
| Previous Step      |                                           | AWS is responsible for<br>is handled by AWS key<br>Default Master Key: a     | Encryption<br>data encryption and decryp<br>management services.<br>ws/ebs             | ntion operations. Key mana                                      | agement<br>ange Key          |
| Previous Step      |                                           | AWS is responsible for<br>is handled by AWS key<br>Default Master Key: a     | Encryption<br>data encryption and decryp<br>management services.<br>ws/ebs             | tion operations. Key mana                                       | agement<br>ange Key          |
| Previous Step      |                                           | AWS is responsible for<br>is handled by AWS key<br>Default Master Key: a     | Encryption<br>data encryption and decryp<br>management services.<br>ws/ebs<br>Continue | ition operations. Key mana<br>P Cha                             | agement<br>ange Key          |
| Previous Step      |                                           | AWS is responsible for<br>is handled by AWS key<br>Default Master Key: a     | Encryption<br>data encryption and decryp<br>management services.<br>ws/ebs<br>Continue | tion operations. Key mana                                       | agement<br>ange Key          |
| Previous Step      | die Lizenzontion: P                       | AWS is responsible for<br>is handled by AWS key<br>Default Master Key: a     | Encryption data encryption and decryp management services. ws/ebs Continue             | tion operations. Key man<br>Cha<br>Cha                          | agement<br>ange Key          |

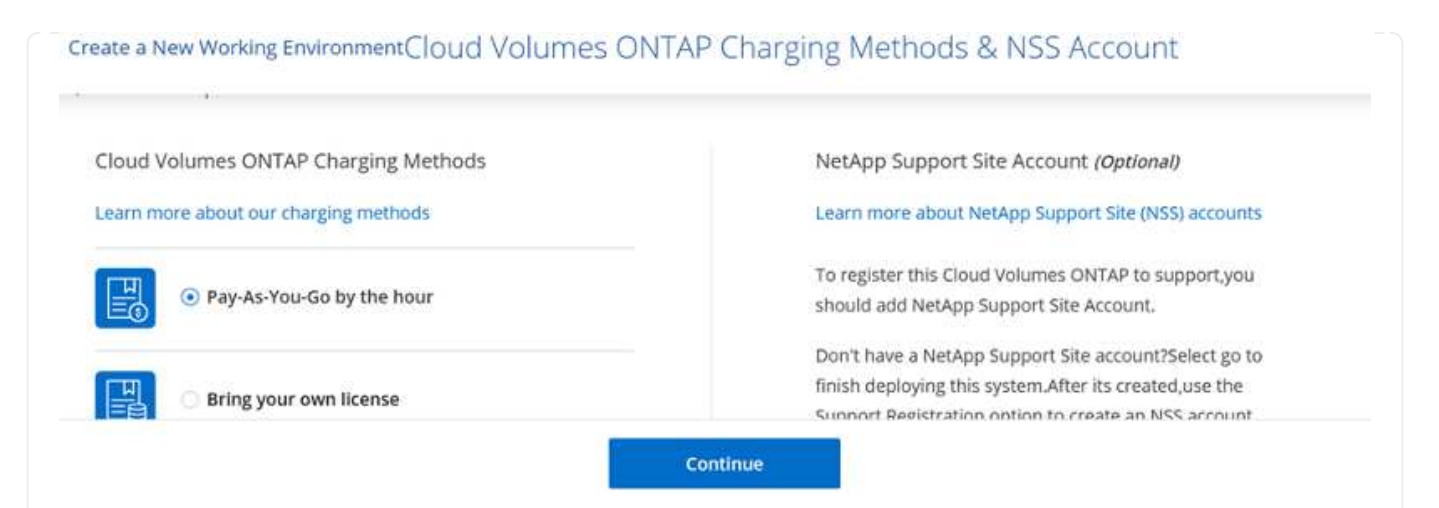

1. Wählen Sie zwischen mehreren vorkonfigurierten Paketen, die auf Grundlage des Workload-Typs verfügbar sind, die auf den VMs ausgeführt werden, die auf der VMware Cloud auf dem AWS SDDC ausgeführt werden.

| Create a New Working Environ | ment Preconfigured                                                                 | Packages                                                              |                                             |
|------------------------------|------------------------------------------------------------------------------------|-----------------------------------------------------------------------|---------------------------------------------|
| Select a pre                 | configured Cloud Volumes ONTAP system that best<br>Preconfigured settings can be r | matches your needs, or create your own c<br>nodified at a later time. | onfiguration. Change Configuration          |
| -* <b>*</b> *                |                                                                                    | \$.                                                                   |                                             |
| POC and small workloads      | Database and application data<br>production workloads                              | Cost effective DR                                                     | Highest performance production<br>workloads |

1. Prüfen und bestätigen Sie die Auswahl auf der Seite Prüfen & Genehmigen.zum Erstellen der Cloud Volumes ONTAP-Instanz klicken Sie auf Los.

| Previous Step<br>TSXCvotesting   |                                                          |                                              |                              | Show API request |
|----------------------------------|----------------------------------------------------------|----------------------------------------------|------------------------------|------------------|
| AWS us-west-2                    | НА                                                       |                                              |                              |                  |
| This Cloud Volumes O             | NTAP instance will be registered with NetApp support und | er the NSS Account mchad.                    |                              |                  |
| I understand that                | Cloud Manager will allocate the appropriate AWS resource | es to comply with my above requirements. Mor | e information >              |                  |
|                                  | Naturalian Starson                                       |                                              |                              |                  |
| Overview                         | iverworking Storage                                      |                                              |                              |                  |
| Overview                         | Networking Storage                                       |                                              |                              |                  |
| Storage System:                  | Cloud Volumes ONTAP HA                                   | HA Deployment Model:                         | Multiple Availability Zones. |                  |
| Storage System:<br>License Type: | Cloud Volumes ONTAP HA<br>Cloud Volumes ONTAP Explore    | HA Deployment Model:<br>Encryption:          | Multiple Availability Zones  |                  |

1. Nach der Bereitstellung von Cloud Volumes ONTAP wird es in den Arbeitsumgebungen auf der Seite Arbeitsfläche aufgelistet.

| Can     | /as                                       |     |                            |           |             |            |     | 🖽 Go to Tabular Vie            |
|---------|-------------------------------------------|-----|----------------------------|-----------|-------------|------------|-----|--------------------------------|
| 🚳 Add V | forking Environment                       | 1   | midsaval2<br>Sa for CRITAP | 5         |             |            |     | fsxcvotesting01 () () ()       |
|         |                                           | 2   | 26<br>Warmes Ca            | 49 GB aws |             |            |     | DETAILS                        |
|         |                                           |     |                            |           |             |            |     | Cloud Volumes ONTAP   AWS   HA |
| (       | fixeyotesting91                           |     |                            |           | Aman        |            |     | SERVICES                       |
| C       | Cloud Volumes ONTAP<br>65 cas<br>Capality | aws |                            |           | 4<br>bucket | 2 August 2 | 3W5 | Replication     enable         |
|         |                                           | 9   |                            |           |             |            | 9   | Backup & Restore               |

1. Stellen Sie nach der Arbeitsumgebung sicher, dass der CIFS-Server mit den entsprechenden DNSund Active Directory-Konfigurationsparametern konfiguriert ist. Dieser Schritt ist erforderlich, bevor Sie das SMB-Volume erstellen können.

| Volumes HA Status Cost Replications |                                           | <u>◎</u> ♡ C ⊙ ≁ ∃ |
|-------------------------------------|-------------------------------------------|--------------------|
| Create a CIFS server                | + Advanced                                |                    |
| DNS Primary IP Address              | Active Directory Domain to join           |                    |
| 192.168.1.3                         | fixtesting.local                          |                    |
| DNS Secondary IP Address (Optional) | Credentials authorized to join the domain |                    |
| Example: 127.0.0.1                  | Username Password                         |                    |

 Wählen Sie die CVO-Instanz aus, um das Volume zu erstellen, und klicken Sie auf die Option Volume erstellen. Wählen Sie die entsprechende Größe und Cloud Manager wählt das Aggregat aus, das Sie enthalten, oder verwenden Sie den erweiterten Zuweisungsmechanismus auf einem bestimmten Aggregat. Für diese Demo wird SMB als Protokoll ausgewählt.

| Details & Protection |            | Protocol                      |                    |        |
|----------------------|------------|-------------------------------|--------------------|--------|
| Volume Name:         | Size (G8): | NFS                           | CIFS               | iscsi  |
| smbdemovol01         | 100        |                               |                    |        |
|                      |            | Share name:                   | Permissio          | ns:    |
| Snapshot Policy:     |            | smbdemovol01_share            | Full Con           | trol - |
| default              | •          |                               |                    |        |
| Default Policy       |            | Users / Groups:               |                    |        |
|                      |            | Everyone;                     |                    |        |
|                      |            | Valid users and groups separa | ted by a semicolon |        |

1. Nachdem das Volume bereitgestellt wurde, ist es unter dem Fensterbereich Volumes verfügbar. Da eine CIFS-Freigabe bereitgestellt wird, sollten Sie Ihren Benutzern oder Gruppen Berechtigungen für die Dateien und Ordner gewähren und überprüfen, ob diese Benutzer auf die Freigabe zugreifen und eine Datei erstellen können.

| INFO           |      | CAPACITY  |          |
|----------------|------|-----------|----------|
| Disk Type      | GP2  |           | 1.67 MB  |
| Tiering Policy | None | 10 GB     | EBS Used |
| Backup         | OFF  | Allocated |          |

- 1. Nachdem das Volume erstellt wurde, verwenden Sie den Mount-Befehl, um eine Verbindung zu dem Share von der VM herzustellen, die auf der VMware Cloud in AWS SDDC Hosts ausgeführt wird.
- 2. Kopieren Sie den folgenden Pfad und verwenden Sie die Option Netzwerklaufwerk zuordnen, um das Volume auf der VM zu mounten, die auf der VMware Cloud in AWS SDDC ausgeführt wird.

| (HA) fsxcvotesting01 (Multiple AZs)                                                                   | AWS 🗄 AWS                                                                                      |
|----------------------------------------------------------------------------------------------------|------------------------------------------------------------------------------------------------|
| Volumes HA Status Cost Replications                                                                   | <b>ن</b> ك ا                                                                                   |
| <ul> <li>Mount Volume smbdemovol01</li> <li>Access from inside the VPC using Floating IP</li> </ul>   | Access from outside the VPC using AWS Private IP                                               |
| Auto failover between nodes     The IP address automatically migrates between nodes if failures occur | No auto failover between nodes The IP address does not migrate between nodes if failures occur |
| Go to your machine and enter this command                                                             | To avoid traffic between nodes, mount the volume by using the primary node's IP address:       |
| \\172.16.0.2\smbdemovol@1_share                                                                       | \\10.222.1.108\smbdemovo101_share                                                              |
|                                                                                                    | If the primary node goes offline, mount the volume by using the HA partner's IP address:       |

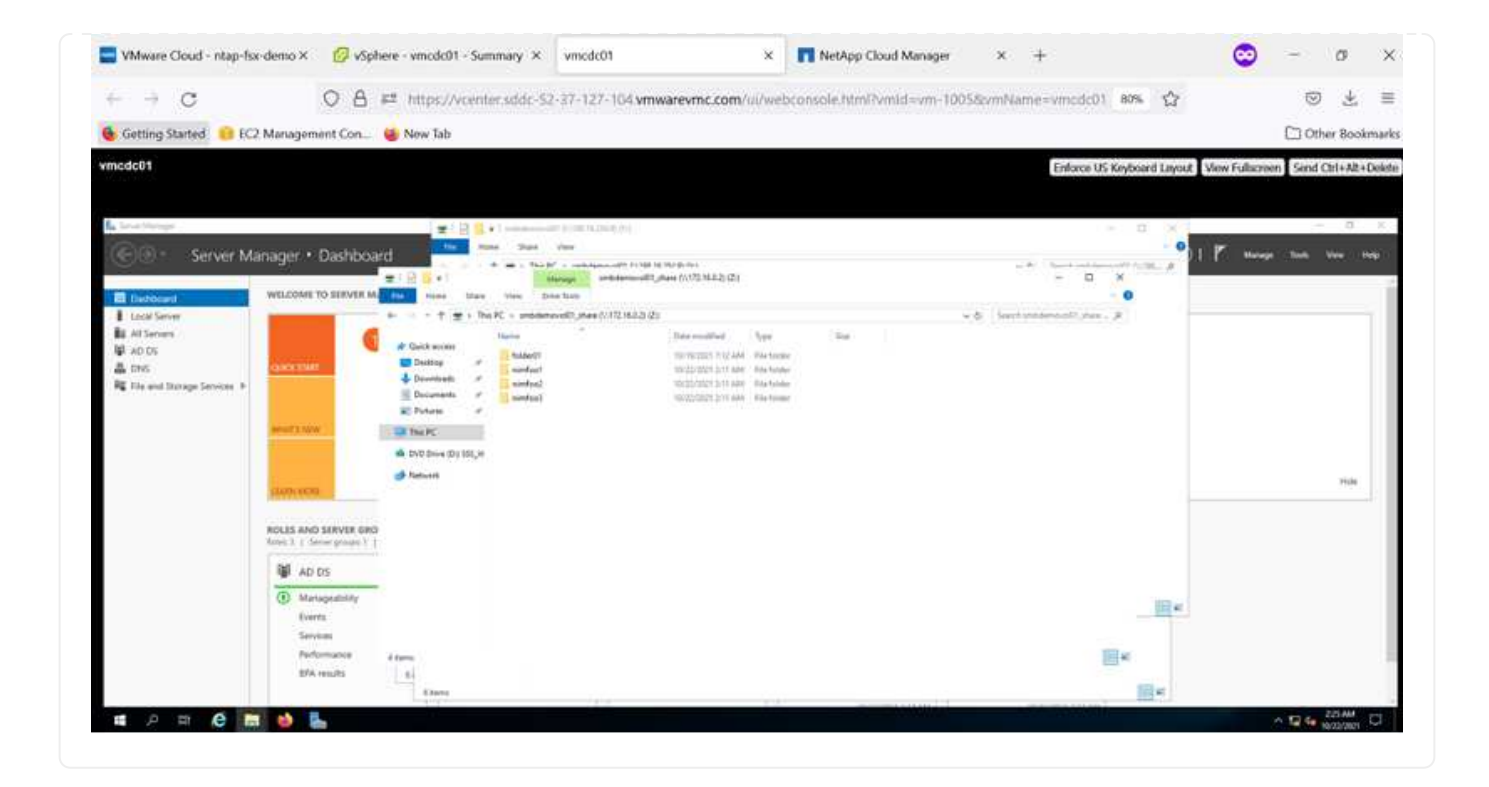

Führen Sie die folgenden Schritte aus, um die Cloud Volumes ONTAP-LUN mit einem Host zu verbinden:

- 1. Doppelklicken Sie auf der Seite "Cloud Manager" auf die Arbeitsumgebung von Cloud Volumes ONTAP, um Volumes zu erstellen und zu verwalten.
- 2. Klicken Sie auf Volume hinzufügen > Neues Volume, wählen Sie iSCSI aus und klicken Sie auf Initiatorgruppe erstellen. Klicken Sie auf Weiter .

|                                                                                                    | Det                                                                                                    | ails & Protectio                                                                                                    | n                                                                                                    |                                                                                                    |                                                                                                    | Proto                  | col                 |                        |                                                                                                    |
|----------------------------------------------------------------------------------------------------|----------------------------------------------------------------------------------------------------|----------------------------------------------------------------------------------------------------|----------------------------------------------------------------------------------------------------|----------------------------------------------------------------------------------------------------|----------------------------------------------------------------------------------------------------|------------------------|---------------------|------------------------|----------------------------------------------------------------------------------------------------|
|                                                                                                    | Volur                                                                                                    | me Name:                                                                                                    |                                                                                                    | Size (GB):                                                                                                    |                                                                                                    |                        | NFS                 | CIFS                   | iscsi                                                                                                    |
|                                                                                                    | nim                                                                                                    | nofsxiscsicvo01                                                                                                    |                                                                                                    | 500                                                                                                    |                                                                                                    |                        |                     |                        | What about LUNs? ())                                                                                                    |
|                                                                                                    | Snap                                                                                                    | shot Policy:                                                                                                    |                                                                                                    |                                                                                                    |                                                                                                    | Initiato               | r Group             |                        |                                                                                                    |
|                                                                                                    | def                                                                                                    | fault                                                                                                    |                                                                                                    |                                                                                                    | 2.43                                                                                                    | <ul> <li>Ma</li> </ul> | p Existing Initia   | tor Groups             | Create Initiator Group                                                                                                    |
|                                                                                                    | () D                                                                                                    | efault Policy                                                                                                    |                                                                                                    |                                                                                                    |                                                                                                    | Operat                 | ing System Type     | P.                     |                                                                                                    |
|                                                                                                    |                                                                                                    |                                                                                                    |                                                                                                    |                                                                                                    |                                                                                                    | Wind                   | ows                 |                        | •                                                                                                    |
|                                                                                                    |                                                                                                    |                                                                                                    |                                                                                                    |                                                                                                    |                                                                                                    | Select I               | nitiator Groups     | t.                     | 1 (of 3) Groups                                                                                                    |
|                                                                                                    |                                                                                                    |                                                                                                    |                                                                                                    |                                                                                                    |                                                                                                    |                        | winiG   wind        | ows<br>om microsoft vr | ncdc01 fortestin                                                                                                    |
|                                                                                                    |                                                                                                    |                                                                                                    |                                                                                                    |                                                                                                    | 144.040                                                                                                    | 44.000                 | 1                   |                        |                                                                                                    |
|                                                                                                    |                                                                                                    |                                                                                                    |                                                                                                    |                                                                                                    | Conti                                                                                                    | nue                    |                     |                        |                                                                                                    |
| VMware Cloud - ntap-fix-de                                                                                                    | eno × 🛛 🙆 vSphe                                                                                                    | ere - vmcdc01 - Summary                                                                                                    | × vmcdc01                                                                                                    |                                                                                                    | × 🖪 NetAp                                                                                                    | op Cloud Manage        | r × +               |                        | 😊 – o                                                                                                    |
|                                                                                                    | anagement Con                                                                                                    | 👅 New Tab                                                                                                    |                                                                                                    |                                                                                                    | webcondoren                                                                                                    | tmi'hmild ¤vm+         | 10055vmName =       | mcdc01 80% 1           | G S S S S S S S S S S S S S S S S S S S                                                                                                    |
| inellege<br>Group Server Mana                                                                                                    | oer • Dachboarr                                                                                                    | New Tab                                                                                                    | - Ver                                                                                                    |                                                                                                    | WENCUISUE IN                                                                                                    | tmi fyrnid «ym-        | 1005.6vmName =      | Enforce US Keyboard L  | 2 Cother Bo<br>cother Bo<br>syout View Fullscreen Send Ort+A                                                                                                    |
| nodc01<br>Imme Menage<br>Server Mana<br>Et Dettement                                                                                                    | ger • Dashboard                                                                                                    | New Tab                                                                                                    | v Ver<br>Ver<br>New Schlander<br>Ster fort                                                                                                    | a haran kun<br>gebeurg (10112, 16,023) 420                                                                                                    | WEDGUS GUTE IN                                                                                                    | tmi Purnid = vm-       | 1005.BormName -     | Enforce US Keyboard Li | C Other Bo<br>sycut: View Fullicreen Send Other<br>U Minope Talk View                                                                                                    |
| nodco1                                                                                                    | ger * Dashboard                                                                                                    | New Tab                                                                                                    | <ul> <li>Very         <ul> <li>Very</li></ul></li></ul>                                                                                                    | e Hoan Jon<br>Mare (UNIX: HAR2 40)<br>4<br>Sere mailled<br>Sere mailled<br>Sere mailled<br>Sere mailled<br>Sere mailled<br>Sere mailled<br>Sere mailled<br>Sere mailled                                                                                                    | er San                                                                                                    | tmi fornid som-        | u005 davmName =<br> | Enforce US Keyboard Li | C Other Bo<br>syout View Fullscreen Send Other<br>Other So<br>Send Other<br>Send Other<br>Se |
| edeo1 Inner Harage Server Mana E Badewart A Server A Server A Serv                                                                                                    | ger * Dashboard<br>excoss of a prove of<br>excoss of a prove of<br>excoss of a prove of<br>excoss of a prove of<br>excoss of a prove of a prove<br>of a prove of a prove of a prove<br>of a prove of a prove of a prove<br>of a prove of a prove of a prove<br>of a prove of a prove of a prove<br>of a prove of a prove of a prove of a prove<br>of a prove of a prove of a prove of a prove<br>of a prove of a prove of a prove of a prove<br>of a prove of a prove of a prove of a prove of a prove<br>of a prove of a prove of a prove of a prove of a prove<br>of a prove of a prove of a prove of a prove of a prove<br>of a prove of a prove of a prove of a prove of a prove of a prove<br>of a prove of a prove of a prove of a prove of a prove of a prove<br>of a prove of a prove of                                                                                                    | New Tab                                                                                                    | <ul> <li>Year Society (School)</li> <li>Year Society (School)</li> <li>The sum of the school (School)</li> <li>Stree Society (School)</li> <li>Stree Society (School)</li> <li>Stree Socie</li></ul>                                                                                                    | e Horan Jour<br>Share (CATE INUE 40)<br>6<br>(Constraints)<br>(Constraints)<br>(Constra | er lang                                                                                                    | tmi fumid sum-         | -∞ 4                | Enforce US Keyboard L  | C Other Bo<br>syout View Fullscreen Send Other<br>U Univer Fullscreen Send Other<br>U Univer Fullscreen Send Other<br>U University Send. Univer<br>Tax                                                                                                    |
| nodo01  Insert Harapa  Server Mana  Local Invert Addition Addition                                                                                                    | ger * Dashboaro<br>excoss of particular<br>excoss of particular<br>excoss of a particular<br>excoss of a particular<br>excoss of | New Tab                                                                                                    | <ul> <li>Year Scherberg, Scherberg, Weiner, Steiner, Steiner,</li></ul> | a MA W AN<br>Albert (1312) (1312) (122)<br>0<br>1<br>1<br>1<br>1<br>1<br>1<br>1<br>1<br>1<br>1<br>1<br>1<br>1<br>1<br>1<br>1<br>1<br>1                                                                                                    | er lange                                                                                                    | tmi fumid sum-         | -∞ 4                | Enforce US Keyboard L  | C Other Bo                                                                                                    |
| IndeCol<br>IndeCol<br>Service Mana<br>Service Mana | ger * Dashboart<br>Ecover to Envire A<br>ecover to Envire A<br>ecover to                                                               | A large<br>A large<br>A l | <ul> <li>Vev</li> <li>Vev</li> <li>West</li> <li>West</li> <li>W</li></ul>                                                                                                    | n Mara An<br>Albert (1172 Albert (1172 Albert<br>Statest (1172 Albert (1172 Albert<br>Statest (1172 Albert (1172 Albert<br>Statest (1172 Albert (1172 Albert<br>Statest (1172 Albert (1172 Albert (1172 Al                                                                                                    | ge Source and Face of the Source of the Sour | the Domid Symp         | U005 GavenName =    | Enforce US Keyboard L  | C Other B<br>woot View Fullscreen Send Other                                                                                                    |

 Wählen Sie nach der Bereitstellung des Volumes das Volume aus, und klicken Sie dann auf Ziel-IQN. Um den iSCSI-qualifizierten Namen (IQN) zu kopieren, klicken Sie auf Kopieren. Richten Sie eine iSCSI-Verbindung vom Host zur LUN ein.

Um dies für den Host zu erreichen, der sich auf VMware Cloud auf AWS SDDC befindet, gehen Sie wie folgt vor:

- 1. RDP auf die VM, die auf VMware Cloud auf AWS gehostet wird.
- Öffnen Sie das Dialogfeld iSCSI-Initiator-Eigenschaften: Server Manager > Dashboard > Tools > iSCSI-Initiator.
- 3. Klicken Sie auf der Registerkarte Ermittlung auf Portal erkennen oder Portal hinzufügen, und geben Sie dann die IP-Adresse des iSCSI-Zielports ein.
- 4. Wählen Sie auf der Registerkarte Ziele das erkannte Ziel aus und klicken Sie dann auf Anmelden oder Verbinden.
- Wählen Sie Multipath aktivieren, und wählen Sie dann automatisch Diese Verbindung wiederherstellen, wenn der Computer startet oder Diese Verbindung zur Liste der bevorzugten Ziele hinzufügen. Klicken Sie Auf Erweitert.

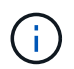

Der Windows-Host muss über eine iSCSI-Verbindung zu jedem Knoten im Cluster verfügen. Das native DSM wählt die besten Pfade aus.

| rgets De                                                                         | scovery F                                                       | avorite Targets Volumes                                                                                       | and Devices R                        | ADJUS Configuration  |
|----------------------------------------------------------------------------------|-----------------------------------------------------------------|----------------------------------------------------------------------------------------------------|--------------------------------------|----------------------|
| To discove<br>DNS name                                                           | r and log or<br>of the targ                                     | n to a target using a basic<br>et and then click Quick Cor                                                    | connection, typ<br>nect.             | e the IP address or  |
| Target:                                                                          | 172.24                                                          | .2.9                                                                                                    |                                      | Quick Connect        |
| scovered                                                                         | targets                                                         |                                                                                                    |                                      |                      |
|                                                                                  |                                                                 |                                                                                                    |                                      | Refresh              |
|                                                                                  |                                                                 |                                                                                                    |                                      |                      |
|                                                                                  |                                                                 |                                                                                                    | 11-2                                 |                      |
| To connect                                                                       | tusing advi                                                     | anced options, select a tar                                                                                   | pet and then                         | Connect              |
| To connect<br>lick Conne<br>hen click C                                          | t using advi<br>ct.<br>tely disconn<br>Jisconnect.              | anced options, select a tar<br>ect a target, select the ta                                                    | pet and then<br>get and              | Connect<br>Deconnect |
| To connect<br>dick Conne<br>To complet<br>hen dick C<br>for target<br>select the | t using advi<br>ect.<br>Seconnect.<br>properties,<br>target and | inced options, select a tar<br>ect a target, select the tar<br>including configuration of<br>dick Properties. | yet and then<br>get and<br>vessions, | Connect<br>Deconnect |

LUNs aus der SVM werden dem Windows-Host als Festplatten angezeigt. Neue hinzugefügte Festplatten werden vom Host nicht automatisch erkannt. Lösen Sie einen manuellen Rescan aus, um die Festplatten zu ermitteln, indem Sie die folgenden Schritte ausführen:

- Öffnen Sie das Dienstprogramm Windows Computer Management: Start > Verwaltung > Computerverwaltung.
- 2. Erweitern Sie den Knoten Speicher in der Navigationsstruktur.
- 3. Klicken Sie Auf Datenträgerverwaltung.
- 4. Klicken Sie Auf Aktion > Datenträger Erneut Scannen.

| Computer Management (Local  Computer Management (Local  Fighters Tools  Fighters Tools  Performance  Performance  Tomage  Fighters Tools  Fighters  Fighter | (Titaline)                                                                                                    | 11                                                                                             | - It.                                      | Links          | 10.00 |                                                 | Proven.      | Prov Press 1                          | 187.             |
|----------------------------------------------------------------------------------------------------|----------------------------------------------------------------------------------------------------|------------------------------------------------------------------------------------------------|--------------------------------------------|----------------|-------|-------------------------------------------------|--------------|---------------------------------------|------------------|
|                                                                                                    | Universe         Lapyort Type [ Pile System]         Status         Company Free System]         Street           Image: System Status         Street Street System]         Street Street System]         Street Street System]         Street Street System]           Image: System Street Street Str |                                                                                                |                                            |                |       |                                                 |              | kaj (N.Pret.<br>1995)<br>2005:<br>21% |                  |
|                                                                                                    |                                                                                                    |                                                                                                |                                            |                |       |                                                 |              |                                       |                  |
|                                                                                                    | *** Cluk 0<br>Basic<br>St.00 GB<br>Coline                                                                                                    | iyateen Keseri<br>40 MB NTFS<br>Healthy Cyster                                                 | eed<br>m. Active, P                        | imery Pertituo |       | IED<br>In Ale cap ratins<br>lealthy (Root, Page | e File, Cres | h Durng, Pos                          | Pennary Pastion) |
|                                                                                                    | Dak 0<br>Basic<br>Stoto Cill<br>Colline<br>Diek 1<br>Basic<br>Still Gill<br>Oxline                                                                                                    | iyataan Kesarri<br>40 MB 1175<br>Haaktiy Oysten<br>40w Volume<br>198 OB 1175<br>Haaktiy (Proma | end<br>m. Active, P<br>(Ed<br>ny Partition | imey Partitio  | e     | 163<br>11.46 GB HTTS<br>Healthy (Root, Page     | e File, Crea | h Dump, Por                           | Remary Faction)  |

Wenn der Windows-Host zum ersten Mal auf eine neue LUN zugreift, hat sie keine Partition oder kein Dateisystem. Initialisieren Sie die LUN; und optional formatieren Sie die LUN mit einem Dateisystem, indem Sie die folgenden Schritte durchführen:

- 1. Starten Sie Windows Disk Management.
- 2. Klicken Sie mit der rechten Maustaste auf die LUN, und wählen Sie dann den erforderlichen Festplatten- oder Partitionstyp aus.
- 3. Befolgen Sie die Anweisungen im Assistenten. In diesem Beispiel ist Laufwerk F: Angehängt.

| VMware Cloud Serv                                                                                                    | ices - Log In × 💋                                                                                                    | vSphere - vmcdc01 - Sum                                                                                                    | imary × vincdc01                                                                                                    | × 🖪 Net                                                                                                    | App Cloud Manager           | × +                       | 0                | - 0                         | ×       |
|----------------------------------------------------------------------------------------------------|----------------------------------------------------------------------------------------------------|----------------------------------------------------------------------------------------------------|----------------------------------------------------------------------------------------------------|----------------------------------------------------------------------------------------------------|-----------------------------|---------------------------|------------------|-----------------------------|---------|
| $\leftarrow \rightarrow \sigma$                                                                                                    | 0                                                                                                    | A ≠ https://vcenh                                                                                                    | r.sddc-52-37-127-104.wm                                                                                                    | nwarevmc.com//a/webconsole                                                                                                    | html?vmld=vm-10058ce        | Name-vmcdc) and           |                  | 8 1                         | =       |
| 6 Getting Started                                                                                                    | EC2 Management Co                                                                                                    | m 🐞 New Tab                                                                                                    |                                                                                                    |                                                                                                    |                             |                           | C                | Other Boo                   | okmarks |
| vmodc01                                                                                                    |                                                                                                    |                                                                                                    |                                                                                                    |                                                                                                    |                             | Enforce US Keyboard Layou | t Vew Fullscreen | Sent Cult-Al                | t+Dekte |
| The Artist Taxy Page                                                                                                    | 1.0                                                                                                    |                                                                                                    |                                                                                                    |                                                                                                    |                             |                           |                  | - 0                         | -       |
| Provide Networks     Provide Networks     Provide Networks     Provide Networks     Provide Network     Provide Network | (Men )                                                                                                    | Lord Type His Solies   Bala                                                                                                    |                                                                                                    | Capacity [ Ann Spoke ] School                                                                                                    | Copuly Factors She          |                           |                  |                             |         |
|                                                                                                    | <ul> <li>C. L. Maranell, D. M. Barras, M. M. Barras, M. B. Maranell, P. J.<br/>and S. M. Maranell, P. M. M. Maranell, P. M. Barras, M. M. Maranell, P. M. Maranell, M. M. M. Maranell, M. M. Maranell, M. M. Maranell, M. M. Maranell, M. M. Maranell, M. M. Maranell, M. M. Maranell, M. M. Maranell, M. M. Maranell, M. M. Maranell, M. M. Maranell, M. M. Maranell, M. M. Maranell, M. M. Maranell, M. M. Maranell, M. M. Maranell, M. M. Maranell, M. Maranell, M. M. Maranell, M. Maranell, M. Maranell, M. Maranell, M. M. Maranell, M. Maranell,</li></ul> | Amping Serger (1999)<br>Serger (1999)<br>Serger (1999) | State<br>State<br>Visite<br>Visite<br>Visite<br>Visite<br>Visite<br>Visite<br>Visite<br>Visite<br>Visite<br>Visite                                                                                                    | Totals<br>Totals                                                                                                    | erenter<br>Former<br>Former | - D X O                   |                  | Not Meagewest<br>Mark Educe | :       |
|                                                                                                    |                                                                                                    | n Bi<br>Bi<br>Mary Partie<br>Mary Partie<br>Mary Partie<br>Supp Partie<br>1) Anno 1 have seed                                                                                                    | - Dealers and share (4)  to the fail (5)  (5) (10 mon of 10 + 10)  (5) (10 mon of 10 + 10)  (5) | All The Bit<br>The Annual Street Street<br>Department of All Con-<br>Control of All Con-<br>Street Street Street Street<br>Street Street Street Street<br>Street Street Street Street Street<br>Street Street | An Horne H                  |                           | 114<br>annual    |                             |         |

Stellen Sie auf den Linux-Clients sicher, dass der iSCSI-Daemon ausgeführt wird. Nachdem die LUNs bereitgestellt wurden, lesen Sie die detaillierte Anleitung zur iSCSI-Konfiguration für Ihre Linux-Distribution. Beispielsweise kann Ubuntu iSCSI-Konfiguration gefunden werden "Hier". Führen Sie zur Überprüfung Isblk cmd aus der Shell aus. So mounten Sie das Cloud Volumes ONTAP (DIY) Dateisystem von VMs innerhalb VMC auf AWS SDDC aus:

- 1. Stellen Sie eine Verbindung mit der angegebenen Linux-Instanz her.
- 2. Öffnen Sie ein Terminal auf der Instanz mithilfe von Secure Shell (SSH), und melden Sie sich mit den entsprechenden Anmeldedaten an.
- 3. Erstellen Sie mit dem folgenden Befehl ein Verzeichnis für den Mount-Punkt des Volumes.

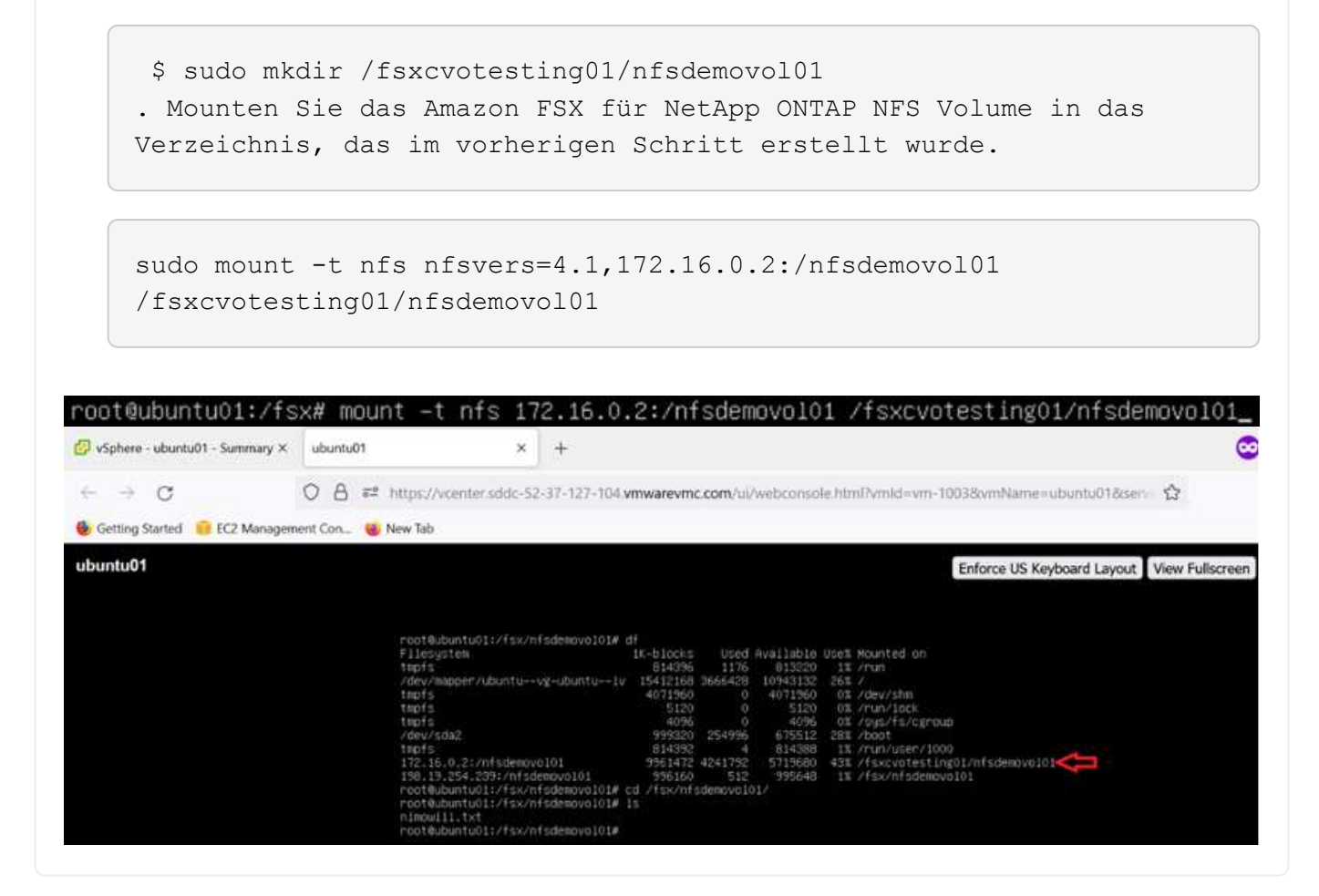

# Überblick über ANF Datastore Solutions

Alle erfolgreichen Unternehmen befinden sich auf dem Weg der Transformation und Modernisierung. In diesem Prozess verwenden Unternehmen in der Regel ihre vorhandenen VMware-Investitionen, während sie gleichzeitig die Vorteile der Cloud nutzen und untersuchen, wie sich Migrations-, Burst-, Extend- und Disaster Recovery-Prozesse so nahtlos wie möglich gestalten lassen. Kunden, die zur Cloud migrieren, müssen die Aspekte Flexibilität und Burst, Datacenter-Ausstieg, Datacenter-Konsolidierung, End-of-Life-Szenarien, Fusionen, Übernahmen usw. bewerten. Der von den einzelnen Unternehmen angenommene Ansatz kann je nach Geschäftsprioritäten variieren. Bei der Auswahl der Cloud-basierten Prozesse ist die Auswahl eines kostengünstigen Modells mit angemessener Performance und minimaler Behinderung ein
entscheidendes Ziel. Dabei ist es besonders wichtig, dass Sie die richtige Plattform auswählen, sowie die Storage- und Workflow-Orchestrierung, um das Potenzial der Cloud-Implementierung und -Flexibilität auszuschöpfen.

# Anwendungsfälle

Obwohl die Azure VMware Lösung Kunden einzigartige Hybrid-Funktionen bietet, haben begrenzte native Storage-Optionen jedoch ihre Nützlichkeit in Unternehmen mit speicherlastigen Workloads eingeschränkt. Da Storage direkt an Hosts gebunden ist, besteht die einzige Möglichkeit zur Skalierung des Storage darin, weitere Hosts hinzuzufügen. Dadurch lassen sich die Kosten bei Storage-intensiven Workloads um 35 bis 40 % oder mehr senken. Diese Workloads erfordern zusätzlichen Storage und keine zusätzliche Leistung, sondern die Kosten für zusätzliche Hosts.

Betrachten wir einmal das folgende Szenario: Ein Kunde benötigt sechs Hosts für mehr Performance (vCPU/Vmem), hat aber auch einen erheblichen Storage-Bedarf. Basierend auf ihrem Assessment benötigen sie 12 Hosts, um die Storage-Anforderungen zu erfüllen. Dies erhöht die Gesamtbetriebskosten, da diese zusätzliche Leistung anschaffen müssen, wenn überhaupt mehr Storage benötigt wird. Dies gilt für alle Anwendungsfälle, einschließlich Migration, Disaster Recovery, Bursting, Entwicklung/Test, Und so weiter.

Ein weiterer häufiger Anwendungsfall für Azure VMware Lösung ist Disaster Recovery (DR). Die meisten Unternehmen verfügen nicht über eine zukunftssichere DR-Strategie. Oder sie tun sich schwer damit, einen Geist nur für DR zu rechtfertigen. Administratoren prüfen möglicherweise in Verbindung mit einem Pilot-Light-Cluster oder On-Demand-Cluster DR-Optionen, die für keinerlei Stellfläche benötigen. Anschließend konnte der Storage ohne zusätzliche Hosts skaliert werden, was potenziell eine attraktive Option wäre.

Zusammengefasst können die Anwendungsfälle auf zwei Arten klassifiziert werden:

- Skalierung der Storage-Kapazität mithilfe von ANF Datastores
- Nutzung von ANF-Datastores als Disaster-Recovery-Ziel f
  ür einen kostenoptimierten Recovery-Workflow von lokalen oder Azure-Regionen zwischen den softwaredefinierten Datacentern (SDDC).dieser Leitfaden bietet Einblicke in die Verwendung von Azure NetApp Files f
  ür die Bereitstellung von optimiertem Storage f
  ür Datastores (derzeit in öffentlicher Vorschau). Neben erstklassigen Datensicherungs- und DR-Funktionen in einer Azure VMware Lösung können Sie Storage-Kapazit
  ät von vSAN Storage verlagern.

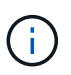

Weitere Informationen zur Verwendung von ANF-Datastores erhalten Sie bei NetApp oder Microsoft Solution Architects in Ihrer Region.

# VMware Cloud Optionen in Azure

### Azure VMware Lösung

Die Azure VMware Lösung (AVS) ist ein Hybrid-Cloud-Service, der VMware Datacenters in einer Public Cloud von Microsoft Azure vollständig nutzt. AVS ist eine Lösung eines Erstanbieters, die vollständig von Microsoft verwaltet und unterstützt wird und von VMware überprüft wurde, die eine Azure-Infrastruktur nutzt. Kunden entscheiden sich daher für VMware ESXi für Computing-Virtualisierung, vSAN für hyperkonvergenten Storage und NSX für Netzwerk und Sicherheit. Sie profitieren gleichzeitig von der globalen Präsenz von Microsoft Azure, den erstklassigen Datacenter-Einrichtungen und der Nähe zum umfassenden Ecosystem aus nativen Azure Services und Lösungen. Eine Kombination aus Azure VMware Solution SDDC und Azure NetApp Files bietet die beste Performance bei minimaler Netzwerklatenz.

Unabhängig vom verwendeten Cloud-Einsatz umfasst der anfängliche Cluster bei der Implementierung eines VMware SDDC die folgenden Komponenten:

- VMware ESXi Hosts für die Computing-Virtualisierung mit einer vCenter Server Appliance zum Management
- VMware vSAN hyperkonvergenter Storage mit den physischen Storage-Ressourcen des jeweiligen ESXi Hosts.
- VMware NSX für virtuelles Networking und Sicherheit mit einem NSX Manager Cluster für Management.

### Schlussfolgerung

Egal, ob Sie auf eine All-Cloud oder eine Hybrid Cloud abzielen – Azure NetApp Files bietet exzellente Optionen zur Implementierung und zum Management von Applikations-Workloads zusammen mit Fileservices und senkt gleichzeitig die TCO, da die Datenanforderungen nahtlos auf die Applikationsebene integriert werden. Wie auch immer der Anwendungsfall ist: Wählen Sie die Azure VMware Lösung zusammen mit Azure NetApp Files, um Cloud-Vorteile schnell zu realisieren, eine konsistente Infrastruktur und Abläufe vor Ort und in mehreren Clouds, bidirektionale Workload-Portabilität und Kapazität und Performance der Enterprise-Klasse. Es handelt sich dabei um denselben bekannten Prozess und dieselben Verfahren, mit denen der Speicher verbunden wird. Denken Sie daran: Es ist nur die Position der geänderten Daten, die Tools und Prozesse bleiben dieselben, und Azure NetApp Files hilft bei der Optimierung der generellen Implementierung.

### **Erkenntnisse Aus**

Zu den wichtigsten Punkten dieses Dokuments gehören:

- Sie können Azure NetApp Files nun als Datastore auf dem AVS SDDC verwenden.
- Kürzere Reaktionszeiten von Applikationen und höhere Verfügbarkeit für den Zugriff auf Workload-Daten nach Bedarf
- Mit einfachen und sofortigen Funktionen zur Anpassung vereinfachen Sie die allgemeine Komplexität des vSAN-Storage.
- Garantierte Performance für geschäftskritische Workloads durch dynamische Umformungsfunktionen
- Wenn Azure VMware Solution Cloud Ziel ist, ist Azure NetApp Files die richtige Storage-Lösung für eine optimierte Implementierung.

### Wo Sie weitere Informationen finden

Weitere Informationen zu den in diesem Dokument beschriebenen Daten finden Sie unter den folgenden Links:

• Dokumentation der Azure VMware Lösung

"https://docs.microsoft.com/en-us/azure/azure-vmware/"

Azure NetApp Files-Dokumentation

"https://docs.microsoft.com/en-us/azure/azure-netapp-files/"

• Azure NetApp Files-Datenspeicher an Hosts der Azure VMware Lösung anhängen (Vorschau)

https://docs.microsoft.com/en-us/azure/azure-vmware/attach-azure-netapp-files-to-azure-vmware-solution-hosts?tabs=azure-portal/

# NetApp Guest Connected Storage Optionen für Azure

Azure unterstützt NetApp Storage mit Anbindung an den Gast-Storage über den nativen Azure NetApp Files-Service (ANF) oder über Cloud Volumes ONTAP (CVO).

# Azure NetApp Dateien (ANF)

Azure NetApp Files ermöglicht Datenmanagement und Storage der Enterprise-Klasse in Azure, damit Sie Ihre Workloads und Applikationen komfortabel managen. Migrieren Sie Ihre Workloads in die Cloud und führen Sie sie ohne Performance-Einbußen aus.

Azure NetApp Files beseitigt Hindernisse, damit Sie alle dateibasierten Applikationen in die Cloud verschieben können. Zum ersten Mal müssen Sie Ihre Applikationen nicht umstrukturieren und Sie erhalten persistenten Storage für Ihre Applikationen ohne Komplexität.

Da der Service über das Microsoft Azure-Portal bereitgestellt wird, erhalten Benutzer einen vollständig gemanagten verwalteten Service als Teil ihres Microsoft Enterprise Agreements. Der von Microsoft gemanagte erstklassige Support nimmt Ihnen alle Sorgen. Durch diese einfache Lösung fügen Sie Multiprotokoll-Workloads mit Leichtigkeit schnell hinzu. Dateibasierte Applikationen für Windows und auch für Linux – sogar Applikationen für Legacy-Umgebungen – lassen sich erstellen und implementieren.

### Azure NetApp Files (ANF) als Storage mit Gastverbunden

#### Konfiguration von Azure NetApp Files mit Azure VMware Lösung (AVS)

Azure NetApp Files Shares können von VMs gemountet werden, die in der SDDC Umgebung der Azure VMware Lösung erstellt wurden. Die Volumes können auch auf dem Linux-Client eingebunden und auf dem Windows-Client zugeordnet werden, da Azure NetApp Files SMB- und NFS-Protokolle unterstützt. Azure NetApp Files Volumes lassen sich in fünf einfachen Schritten einrichten.

Azure NetApp Files und Azure VMware müssen sich in derselben Azure Region befinden.

Führen Sie folgende Schritte aus, um Azure NetApp Files Volumes zu erstellen und zu mounten:

 Melden Sie sich im Azure Portal an und greifen Sie auf Azure NetApp Files zu. Überprüfen Sie den Zugriff auf den Azure NetApp Files-Dienst und registrieren Sie den Azure NetApp Files-Ressourcenanbieter mit dem Befehl az Provider Register --Namespace Microsoft.NetApp –wait. Nach Abschluss der Registrierung erstellen Sie einen NetApp Account.

Ausführliche Schritte finden Sie unter "Azure NetApp Files-Freigaben". Auf dieser Seite finden Sie einen Schritt-für-Schritt-Prozess.

|                                                                                                    | ources, services, and docs (G+/)          |   | E. | Ð | ¢. | ۲ | ? | 4 |
|----------------------------------------------------------------------------------------------------|-------------------------------------------|---|----|---|----|---|---|---|
| Home > Azure NetApp Files >                                                                                                    | 179. 1900) F20                            |   |    |   |    |   |   |   |
| Azure NetApp Files «<br>tetApp (cloudcontrolproduction.com)                                                                                                    | New NetApp account                        |   |    |   |    |   |   |   |
| 🕂 Create l 🔞 Manage view 🗸 …                                                                                                    | Name *                                    |   |    |   |    |   |   |   |
| ilter for any field                                                                                                    | nimoAVSANFdemo                            | ~ |    |   |    |   |   |   |
| Name î 🖉                                                                                                    | Subscription                              |   |    |   |    |   |   |   |
|                                                                                                    | SaaS Backup Production                    | ~ |    |   |    |   |   |   |
|                                                                                                    | Resource group *                          |   |    |   |    |   |   |   |
|                                                                                                    | NimoAVSDemo                               | ~ |    |   |    |   |   |   |
|                                                                                                    | Create new                                |   |    |   |    |   |   |   |
| NetApp accounts to display                                                                                                    | Location *                                |   |    |   |    |   |   |   |
| are NetApp Files makes it easy to migrate and<br>complex, file-based applications with no code<br>ange. With support for multiple protocols and<br>grated data protection, storage management is<br>simple, fast, and reliable. | East US 2                                 | ~ |    |   |    |   |   |   |
| Create NetApp account                                                                                                    | Create Download a template for automation |   |    |   |    |   |   |   |

2. Nach der Erstellung des NetApp Accounts werden die Kapazitäts-Pools mit dem erforderlichen Service Level und der erforderlichen Größe eingerichtet.

Weitere Informationen finden Sie unter "Richten Sie einen Kapazitäts-Pool ein".

| Azure NetApp Files « NetApp (cloudcentrolpreduction.com) | nimoAVSANFde                 | emo  | Capacity        | ools                     |                         | Name *                   |        |
|----------------------------------------------------------|------------------------------|------|-----------------|--------------------------|-------------------------|--------------------------|--------|
| + Create 🔘 Manage view 🗸 …                               | ,P Search (Ctrl+/)           | . ec | + Add pool      | Refresh                  |                         | nimcappool               | 4      |
| Filter for any field.                                    | Azure NetApp Files           | ^    | C Snarch resolu |                          |                         | Service level • 💿        |        |
| Name 7.                                                  | Active Directory connections |      | Name            | t. Canacity              | †1. Service lev         | Standard                 | ×.     |
| nimoAVSANEdemo ***                                       | Storage service              |      | You don't have  | any canacity pools Click | Add pool to get started | Size (TiB) * . ①         |        |
|                                                          | E Capacity pools             |      | Tou cont that   | any capacity poor circu  | neo posi to get surred  | 4                        |        |
|                                                          | 🗮 Volumes                    |      |                 |                          |                         | Only have                | 14 112 |
|                                                          | Data protection              |      |                 |                          |                         | O Manual                 |        |
|                                                          | Snapshot policies            |      |                 |                          |                         | <ul> <li>Auto</li> </ul> |        |
|                                                          | Storage service add-ons      |      |                 |                          |                         |                          |        |
|                                                          | NetApp add-ons               |      |                 |                          |                         |                          |        |
|                                                          | Automation                   |      |                 |                          |                         |                          |        |
| < Page 1 V of 1 >                                        | R Tasks (preview)            |      |                 |                          |                         | Create Discard           |        |

3. Konfigurieren Sie das delegierte Subnetz für Azure NetApp Files, und geben Sie dieses Subnetz an, während Sie die Volumes erstellen. Detaillierte Schritte zum Erstellen eines delegierten Subnetzes finden Sie unter "Delegieren eines Subnetzes an Azure NetApp Files".

| nimoavspriv-vne                    | et   Subnets  | Add subnet                     | >                           |
|------------------------------------|---------------|--------------------------------|-----------------------------|
| Virtual network<br>Search (Ctrl+/) | « + Subnet -  | Name *                         | ~                           |
| <ul> <li>Overview</li> </ul>       | ∧             | Subnet address range * 💿       |                             |
| Activity log                       | -             | 172.24.3.0/28                  | ×                           |
| Access control (IAM)               | Name ↑↓       | 172.24.3.0 - 172.24.3.15 (11 + | 5 Azure reserved addresses) |
| 🧳 Tags                             | GatewaySubne  | Add IPv6 address space ①       |                             |
| Diagnose and solve problems        | VMSubnet      | NAT gateway 💿                  |                             |
|                                    | StorageSubnet | None                           | ~                           |
| Settings                           | <             | Network security group         |                             |
| 🚸 Address space                    |               | None                           | ~                           |
| & Connected devices                |               | Route table                    |                             |
| Subnets                            |               | None                           | ~                           |
| ODoS protection                    |               |                                |                             |
| 🚭 Firewall                         |               |                                |                             |
| Security                           |               | Save Cancel                    |                             |

4. Fügen Sie ein SMB-Volume mithilfe des Volumes Blade unter dem Capacity Pools Blade hinzu. Stellen Sie sicher, dass der Active Directory-Konnektor konfiguriert ist, bevor Sie das SMB-Volume erstellen.

| Azure NetApp Files « NetApp (cloudcontrolgroduction.com)                                                                                                    | nimoAVSANFdem<br>NetApp account | o   Active Directory connections       | Primary DNS* 💿                           |
|----------------------------------------------------------------------------------------------------|---------------------------------|----------------------------------------|------------------------------------------|
| + Create 💿 Manage view 😔 …                                                                                                    | , Search (Ctrl+/)               | 🖉 Join 🜔 Refresh                       | 172.24.1.5                               |
| Filter for any field                                                                                                    | Activity log                    | ● DNS ↑↓ AD DNS Domai↑↓ SMB Server     | Secondary DNS                            |
| Name 1                                                                                                    | Access control (IAM)            | No surrently joined Artive Directories | 1                                        |
| nimoAVSANEdemo ····                                                                                                    | <ul> <li>Tans</li> </ul>        | <                                      | AD DNS Domain Name * ③                   |
| Sector services to be an avecage and a sector sector sec |                                 |                                        | nimodemo.com                             |
|                                                                                                    | Settings                        |                                        | AD Site Name ①                           |
|                                                                                                    | D Quota                         |                                        | 1                                        |
|                                                                                                    | III Properties                  |                                        | SMB Server (Computer Account) Prefix * ( |
|                                                                                                    | A Locks                         |                                        | nimsmb                                   |
|                                                                                                    | Azure NetApp Files              |                                        | Organizational Unit Path 💿               |
|                                                                                                    | Active Directory connections    |                                        |                                          |
|                                                                                                    | Storage service                 |                                        |                                          |
| < Page 1 V of 1 >                                                                                                    | The Constribution of the        |                                        | Join                                     |

5. Klicken Sie auf Überprüfen + Erstellen, um das SMB-Volume zu erstellen.

Wenn es sich bei der Applikation um SQL Server handelt, aktivieren Sie die kontinuierliche Verfügbarkeit von SMB.

|                              | emo | Volumes                             | . (C. | Create a volume                                                           | **                                                                                       | 2                                       |
|------------------------------|-----|-------------------------------------|-------|---------------------------------------------------------------------------|------------------------------------------------------------------------------------------|-----------------------------------------|
| ,⊃ Search (Ctrl+/)           |     | 🕂 Add volume じ Refresh              |       |                                                                           |                                                                                          |                                         |
| Azure NetApp Files           | ^   |                                     | ^     | Basics Protocol Tags P                                                    | teview + create                                                                          |                                         |
| Active Directory connections |     | Search volumes<br>Name ↑↓ Quota     |       | This page will help you create an A<br>volume from within your virtual ne | zure NetApp Files volume in your subscripti<br>twork. Learn more about Azure NetApp File | on and enable you to access the<br>IS   |
| Storage service              |     | You don't have any volumes. Click A | dd vo | Volume details                                                            |                                                                                          |                                         |
| E Capacity pools             |     | <                                   | >     | Volume name *                                                             | nimvoltest1                                                                              | ~~~~~~~~~~~~~~~~~~~~~~~~~~~~~~~~~~~~~~~ |
| 🗟 Volumes                    |     |                                     |       | Capacity pool * 📀                                                         | nimcappool                                                                               | ~                                       |
| Data protection              |     |                                     |       | Analable mate (*18). (*)                                                  | ator                                                                                     |                                         |
| Snapshot policies            |     |                                     |       | warabe doora (ord)                                                        | 7070                                                                                     | 4 tið                                   |
| Storage service add-ons      |     |                                     |       | Quota (GiB) * 💿                                                           | 100                                                                                      | <u>×</u>                                |
|                              |     |                                     |       |                                                                           |                                                                                          | 100 GiB                                 |
| NetApp add-ons               |     |                                     |       |                                                                           |                                                                                          |                                         |

|                   | Friemo    | Volumes           |                   |    |            |    |               |    |               |        |               |    |            |
|-------------------|-----------|-------------------|-------------------|----|------------|----|---------------|----|---------------|--------|---------------|----|------------|
| NetApp account    | i dento j | volumes           |                   |    |            |    |               |    |               |        |               |    |            |
| P Search (Ctrl+/) |           | + Add volume 🕚    | Refresh           |    |            |    |               |    |               |        |               |    |            |
| D Quota           | ^         | O Search well-mes |                   |    |            |    |               |    |               |        |               |    |            |
| Properties        |           | Name 14           | Quota             | ÷. | Throughput | 74 | Protocol type | 45 | Mount path    | Ť.;    | Service level | ±. | Capacity p |
| O teste           |           | Seudemenie 🖬      | 100 GiB           |    | 1.6 Mi8/s  |    | SM8           |    | \\nimsmb-7c1c | nimode | Standard      |    | nimcappor  |
| C LOOKS           |           | - ministriovoa    | 1.124.04.1440.441 |    |            |    |               |    |               |        |               |    |            |

Weitere Informationen zur Azure NetApp Files Volume-Performance nach Größe oder Kontingent finden Sie unter "Überlegungen zur Performance von Azure NetApp Files".

6. Nach erfolgter Konnektivität kann das Volume gemountet und für Applikationsdaten verwendet werden.

Dazu klicken Sie im Azure Portal auf das Volumes-Blade und wählen Sie dann das zu montierenden Volume aus und greifen Sie auf die Mount-Anweisungen zu. Kopieren Sie den Pfad und verwenden Sie die Option Map Network Drive, um das Volume auf der VM zu mounten, die auf der Azure VMware Solution SDDC ausgeführt wird.

| IVM2                                                             |                                                                                                    | Enlores US Keyboard Layout                                                                                                    | Vere Fullscreen Send Col+At+ |
|------------------------------------------------------------------|----------------------------------------------------------------------------------------------------|----------------------------------------------------------------------------------------------------|------------------------------|
| Sa Gover Manager<br>Concerning of the Sa                         | erver Manager + Dashboard                                                                                                    | - 3 ×                                                                                                    |                              |
| Endowed<br>Local Server<br>& Al-Server<br>Big Fale and Strenge S | Image: Control       Image: Control       Image: C | United Viv Vi<br>United State State<br>ATTEND VID AN File Forder<br>ATTEND VID AN File Forder<br>ATTEND VID AN File Forder<br>ATTEND VID AN File Forder<br>ATTEND VID AN File Forder<br>ATTEND VID AN File Forder<br>ATTEND VID AN File Forder<br>ATTEND VID AN File Forder<br>ATTEND VID AN File Forder<br>ATTEND VID AN File Forder |                              |

| File Home      | Share  | View                            |                    |   |               |      |      | × |
|----------------|--------|---------------------------------|--------------------|---|---------------|------|------|---|
| • 🔿 • 🛧 📮      | \\nims | mb-7c1c.nimodemo.com\nimsmbvol2 | ~                  | Ü | Search nimsmb | /012 |      | , |
|                |        | Name                            | Date modified      |   | Туре          | Size |      |   |
| 🖈 Quick access |        | nimfoo1                         | 8/13/2021 10:21 AM | 1 | File folder   |      |      |   |
| Desktop        | *      | nimfoo2                         | 8/13/2021 10:21 AM | 1 | File folder   |      |      |   |
| Downloads      | *      | nimfoo1                         | 8/13/2021 10:21 AM | 1 | Text Document |      | 0 KB |   |
| Documents      | *      | nimfoo2                         | 8/13/2021 10:22 AN | 1 | Text Document |      | 0 KB |   |
| E Pictures     | *      |                                 |                    |   |               |      |      |   |
| This PC        |        |                                 |                    |   |               |      |      |   |
|                |        |                                 |                    |   |               |      |      |   |

7. Um NFS Volumes auf Linux VMs einzubinden, die auf dem Azure VMware Solution SDDC laufen, verwenden Sie denselben Prozess. Erfüllen Sie die Workload-Anforderungen mit Volume-Neustrukturierung oder dynamischen Service-Level-Funktionen.

| nimoadmingnimoadmin  | -virtual-machine  | S sudo  | mount -t :     | nfs - | o rw,hard,tcp 172.24. |
|----------------------|-------------------|---------|----------------|-------|-----------------------|
| 3.4:/nimodemonfsv1   | /home/nimoadmin/  | Inodeno | h and a second |       |                       |
| ntmoadmingninoadmin- | -vtrtual-machines | S df    |                |       |                       |
| Filesystem           | 1K-blocks         | Used    | Available      | Use%  | Mounted on            |
| udev                 | 8168112           | 6       | 8168112        | 6%    | /dev                  |
| tnpfs                | 1639548           | 1488    | 1638060        | 1%    | /run                  |
| /dev/sda5            | 50824704          | 7902752 | 40310496       | 17%   | 1                     |
| tmpfs                | 8197728           | 8       | 8197728        | 6%    | /dev/shm              |
| tripfs               | 5120              | 0       | 5120           | 0%    | /run/lock             |
| tmpfs                | 8197728           |         | 8197728        | 8%    | /sys/fs/cgroup        |
| /dev/loop0           | 56832             | 56832   | 0              | 100%  | /snap/core18/2128     |
| /dev/loop2           | 66688             | 66688   | 6              | 100%  | /snap/gtk-common-the  |
| nes/1515             |                   |         |                |       |                       |
| /dev/loop1           | 224256            | 224256  | 9              | 100%  | /snap/gnome-3-34-180  |
| 4/72                 |                   |         |                |       |                       |
| /dev/loop3           | 52224             | 52224   | .0             | 100%  | /snap/snap-store/547  |
| /dev/loop4           | 33152             | 33152   | 0              | 100%  | /snap/snapd/12764     |
| /dev/sda1            | 523248            | -4      | 523244         | 1%    | /boot/efi             |
| tnpfs                | 1639544           | 52      | 1639492        | 1%    | /run/user/1000        |
| /dev/sr0             | 54738             | 54738   | 0              | 100%  | /media/nimoadmin/VMw  |
| are Tools            |                   |         |                |       |                       |
| 172.24.3.4:/nimodem  | onfsv1 104857600  | 0       | 104857600      | 0%    | /home/nimoadmin/nimo  |
| demo11               |                   |         |                |       |                       |
| ninoedmin@ninoedmin- | virtual-machine   | :-\$    |                |       |                       |

Weitere Informationen finden Sie unter "Profitieren Sie von einer dynamischen Änderung des Service-Levels eines Volumes".

# Cloud Volumes ONTAP (CVO)

Cloud Volumes ONTAP oder CVO ist die branchenführende Cloud-Datenmanagement-Lösung auf Basis der Storage-Software ONTAP von NetApp. Sie ist nativ auf Amazon Web Services (AWS), Microsoft Azure und Google Cloud Platform (GCP) verfügbar.

Es handelt sich um eine softwaredefinierte Version von ONTAP, die Cloud-nativen Storage nutzt, sodass Sie

dieselbe Storage-Software in der Cloud und vor Ort nutzen können. Dadurch müssen SIE Ihre IT-Mitarbeiter nicht mehr in komplett neue Methoden zum Datenmanagement Schulen.

Mit CVO können Kunden Daten nahtlos vom Edge- zum Datacenter, zur Cloud und zurück verschieben und so Ihre Hybrid Cloud zusammen – all das wird über eine zentrale Managementkonsole, NetApp Cloud Manager, gemanagt.

CVO ist von Grund auf für beste Performance und erweiterte Datenmanagementfunktionen konzipiert, um auch die anspruchsvollsten Applikationen in der Cloud zu unterstützen

#### Cloud Volumes ONTAP (CVO) als Storage mit Gastzugriff

Cloud Volumes ONTAP-Freigaben und LUNs können von VMs gemountet werden, die in der SDDC Umgebung der Azure VMware Lösung erstellt wurden. Die Volumes können auch auf dem Linux-Client und auf dem Windows-Client eingebunden werden, da Cloud Volumes ONTAP iSCSI-, SMB- und NFS-Protokolle unterstützt. Cloud Volumes ONTAP Volumes lassen sich in wenigen einfachen Schritten einrichten.

Um Volumes aus einer On-Premises-Umgebung zu Disaster-Recovery- oder Migrationszwecken in die Cloud zu replizieren, sollten Sie entweder über ein Site-to-Site-VPN oder ExpressRoute eine Netzwerkverbindung zu Azure herstellen. Die Replizierung von Daten zwischen On-Premises-Systemen und Cloud Volumes ONTAP ist im Rahmen dieses Dokuments nicht enthalten. Informationen zur Replizierung von Daten zwischen On-Premises- und Cloud Volumes ONTAP-Systemen finden Sie unter "Datenreplikation zwischen Systemen einrichten".

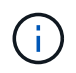

Nutzung "Cloud Volumes ONTAP-Dimensionierungstool" Und die präzise Größe der Cloud Volumes ONTAP-Instanzen. Monitoring der On-Premises-Performance als Eingaben im Cloud Volumes ONTAP Sizer.

 Bei NetApp Cloud Central anmelden – der Bildschirm Fabric View wird angezeigt. Wählen Sie die Registerkarte Cloud Volumes ONTAP aus und wechseln Sie zu Cloud Manager. Nach der Anmeldung wird der Bildschirm Arbeitsfläche angezeigt.

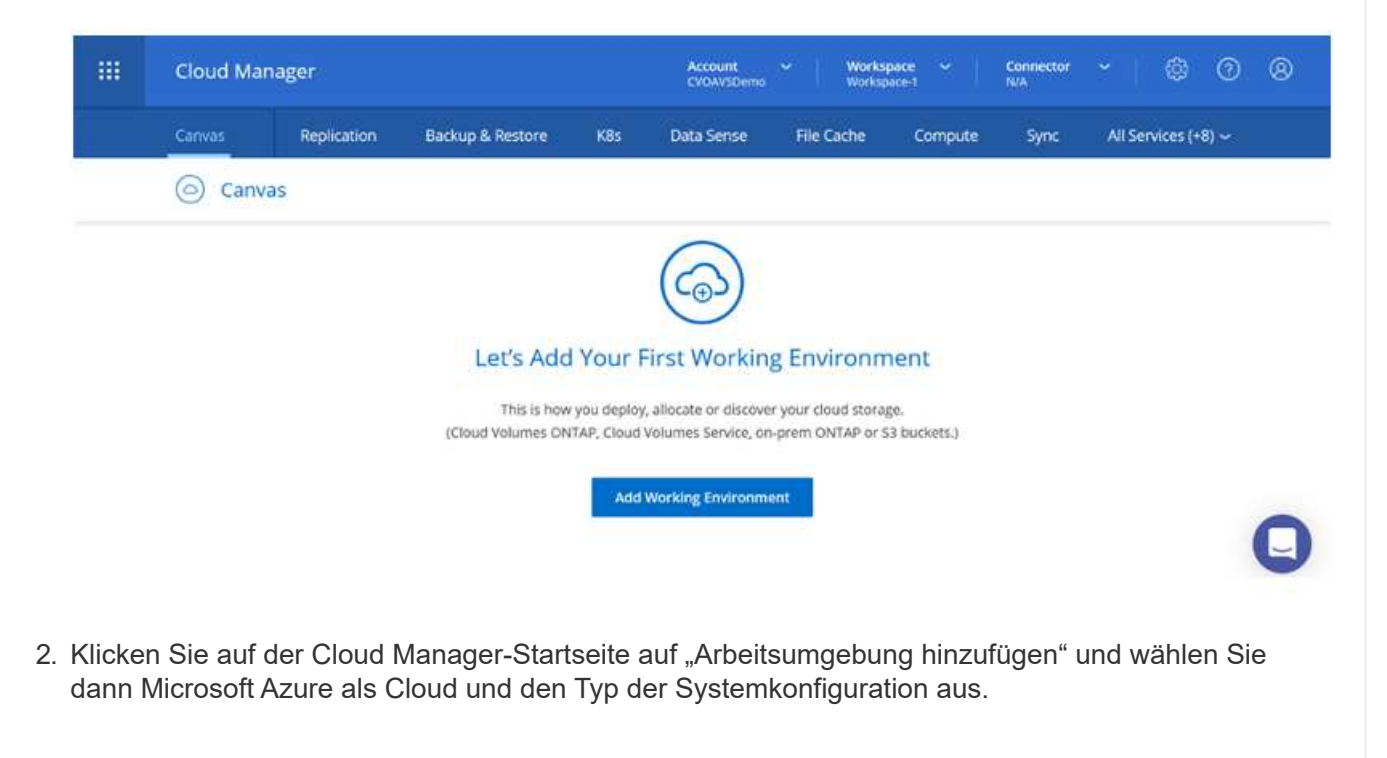

| Carner  | Papilication   | Parkun & Pertore | KRY Da           | ta Saora - Ella Cacha | Compute Sure       | All Services (+9)  |
|---------|----------------|------------------|------------------|-----------------------|--------------------|--------------------|
| Canvas  | Replication    | backup & Restore | Nos Da           | tarbense Pile Cache   | compute sync       | An Services (+8) • |
| Add New | Working Enviro | nment            |                  |                       |                    | >                  |
|         |                |                  |                  |                       |                    |                    |
|         |                | 0                |                  |                       |                    |                    |
|         |                |                  | aws              | 0                     |                    |                    |
|         | Mic            | rostt Azure Amaz | ron Web Services | Google Cloud Platform | On-Premises        |                    |
|         |                |                  |                  |                       |                    |                    |
|         | Choose         | Туре             |                  |                       |                    |                    |
|         |                | 0                | 6                |                       |                    |                    |
|         |                | ~ 1              |                  | ~                     | 0                  |                    |
|         |                | 0                | (                | 9                     |                    |                    |
|         | C1-1           | IN Valumar ONTAG | Cloud Value      | DATA DATA DA          | Azuro Notano Ellor |                    |

3. Beim Erstellen der ersten Cloud Volumes ONTAP-Arbeitsumgebung werden Sie von Cloud Manager aufgefordert, einen Connector bereitzustellen.

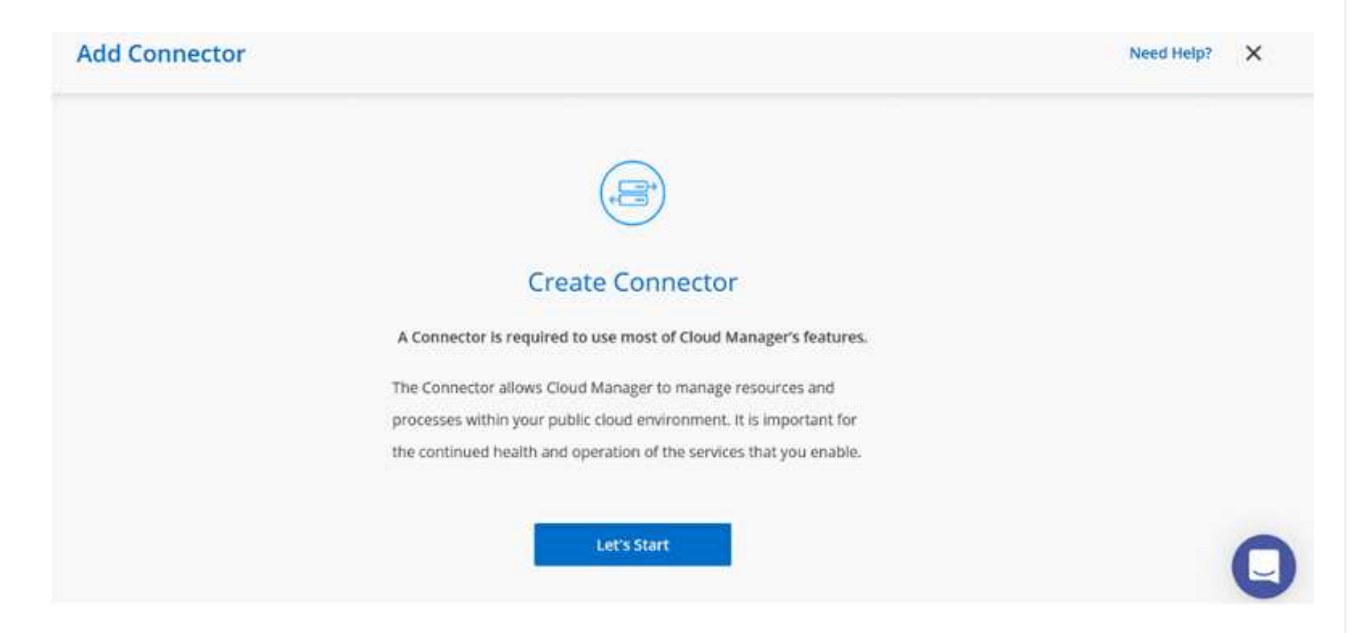

4. Aktualisieren Sie nach der Erstellung des Connectors die Felder Details und Anmeldeinformationen.

| Managed Service Ide     | SaaS Backup Prod                   | CMCVOSub                 | The Condensials  |
|-------------------------|------------------------------------|--------------------------|------------------|
| Credential Name         | Azure Subscription                 | Marketplace Subscription | Edit Credentials |
| Details                 |                                    | Credentials              |                  |
| Working Environment Nam | e (Cluster Name)                   | User Name                |                  |
| nimavsCVO               | to minute the output of the second | admin                    |                  |
|                         |                                    | Password                 |                  |

5. Geben Sie die Details zur zu erstellenden Umgebung an, einschließlich Name der Umgebung und Anmeldedaten des Administrators. Fügen Sie als optionaler Parameter Ressourcengruppen-Tags für die Azure-Umgebung hinzu. Klicken Sie nach dem Abschluss auf Weiter.

| Details                                 | (          | Iredentials      |
|-----------------------------------------|------------|------------------|
| Working Environment Name (Cluster Name) |            | Jser Name        |
| nimavsCVO                               |            | admin            |
|                                         |            | assword          |
| Add Resource Group Tags Opti            | onal Field |                  |
|                                         | c          | Confirm Password |
|                                         |            | •••••            |

6. Wählen Sie die Add-on-Services f
ür die Implementierung von Cloud Volumes ONTAP aus, darunter BlueXP Klassifizierung, BlueXP Backup und Recovery sowie Cloud Insights. W
ählen Sie die Dienste aus, und klicken Sie dann auf Weiter.

| Data Sense & Compliance | <b>••</b> • |
|-------------------------|-------------|
| Backup to Cloud         | -• ·        |
| (iii) Monitoring        |             |

7. Konfigurieren Sie den Azure-Speicherort und die Konnektivität. Wählen Sie die Azure Region, Ressourcengruppe, vnet und Subnetz aus, die verwendet werden sollen.

|                                                                  | Azure Region                                                                                                    |                                                  | Resource Group                                                                                                    |
|------------------------------------------------------------------|----------------------------------------------------------------------------------------------------|--------------------------------------------------|----------------------------------------------------------------------------------------------------|
|                                                                  | East US 2                                                                                                    | *                                                | Create a new group     Use an existing group                                                                                                    |
|                                                                  | Availability Zone                                                                                                    | (Optional)                                       | Resource Group Name                                                                                                    |
|                                                                  | Select an Availability Zone                                                                                                    | •                                                | nimassCVO-rg                                                                                                    |
|                                                                  | VNet                                                                                                    |                                                  |                                                                                                    |
|                                                                  | nimoavspriv-vnet   NimoAVSDemo                                                                                                    | *                                                | Security Group                                                                                                    |
|                                                                  | Subnet                                                                                                    |                                                  | Generated security group     Use existing security group                                                                                                    |
|                                                                  | 172.24.2.0/24                                                                                                    | •                                                | Joint Thave verified network connectivity between the Cloud                                                                                                    |
|                                                                  |                                                                                                    |                                                  | Manager server and the selected VNet.                                                                                                    |
| Vählen S<br>liesem Be                                            | ie die Lizenzoption: Pay-as-<br>eispiel wird die Pay-as-you-                                                                                                   | -you-Go oder E<br>Go-Option verv                 | BYOL für die Nutzung vorhandener Lizenz.<br>wendet.                                                                                                    |
| Vählen S<br>diesem Be<br>Create a Nev                            | ie die Lizenzoption: Pay-as-<br>eispiel wird die Pay-as-you-<br>w Working EnvironmentCloud Volu                                                                | -you-Go oder E<br>Go-Option verv<br>umes ONTAP ( | BYOL für die Nutzung vorhandener Lizenz.<br>wendet.<br>Charging Methods & NSS Account                                                                                                    |
| Wählen S<br>diesem Be<br>Create a Nev<br>Cloud Vol               | ie die Lizenzoption: Pay-as-<br>eispiel wird die Pay-as-you-<br>w Working EnvironmentCloud Volu                                                                | -you-Go oder E<br>Go-Option ver<br>umes ONTAP    | BYOL für die Nutzung vorhandener Lizenz.<br>wendet.<br>Charging Methods & NSS Account<br>NetApp Support Site Account <i>(Optional)</i>                                                                                                    |
| Wählen S<br>diesem Be<br>Create a Nev<br>Cloud Vol<br>Learn more | ie die Lizenzoption: Pay-as-<br>eispiel wird die Pay-as-you-<br>w Working EnvironmentCloud Volu<br>umes ONTAP Charging Methods<br>e about our charging methods | -you-Go oder E<br>Go-Option vers<br>umes ONTAP   | BYOL für die Nutzung vorhandener Lizenz.<br>wendet.<br>Charging Methods & NSS Account<br>NetApp Support Site Account <i>(Optional)</i><br>Learn more about NetApp Support Site (NSS) accounts                                                                                                    |
| Wählen S<br>diesem Be<br>Create a Nev<br>Cloud Vol<br>Learn more | ie die Lizenzoption: Pay-as-<br>eispiel wird die Pay-as-you-<br>w Working EnvironmentCloud Volu                                                                | -you-Go oder E<br>Go-Option verv                 | Ave<br>BYOL für die Nutzung vorhandener Lizenz.<br>wendet.<br>Charging Methods & NSS Account<br>NetApp Support Site Account <i>(Optional)</i><br>Learn more about NetApp Support Site (NSS) accounts<br>To register this Cloud Volumes ONTAP to support,you                                                                                                    |
| Wählen S<br>diesem Be<br>Create a Nev<br>Cloud Vol<br>Learn more | ie die Lizenzoption: Pay-as-<br>eispiel wird die Pay-as-you-<br>w Working EnvironmentCloud Volu<br>umes ONTAP Charging Methods<br>e about our charging methods | -you-Go oder E<br>Go-Option verv<br>umes ONTAP   | Averaging Methods & NSS Account<br>Charging Methods & NSS Account<br>NetApp Support Site Account <i>(Optional)</i><br>Learn more about NetApp Support Site (NSS) accounts<br>To register this Cloud Volumes ONTAP to support,you<br>should add NetApp Support Site Account.                                                                                                    |
| Wählen S<br>diesem Be<br>Create a Nev<br>Cloud Vol<br>Learn more | ie die Lizenzoption: Pay-as-<br>eispiel wird die Pay-as-you-<br>w Working EnvironmentCloud Volu<br>umes ONTAP Charging Methods<br>e about our charging methods | -you-Go oder E<br>Go-Option vers<br>umes ONTAP   | Average SYOL für die Nutzung vorhandener Lizenz.<br>Wendet.<br>Charging Methods & NSS Account<br>Charging Methods & NSS Account<br>NetApp Support Site Account <i>(Optional)</i><br>Learn more about NetApp Support Site (NSS) accounts<br>To register this Cloud Volumes ONTAP to support,you<br>should add NetApp Support Site Account.<br>Don't have a NetApp Support Site account?Select go to |

9. Wählen Sie zwischen mehreren vorkonfigurierten Paketen, die für die verschiedenen Workload-Typen verfügbar sind.

| Select a pre                                      | econfigured Cloud Volumes ONTAP system that best<br>Preconfigured settings can be n | matches your needs, or create your own o<br>nodified at a later time. | onfiguration. Change Configuration          |
|---------------------------------------------------|-------------------------------------------------------------------------------------|-----------------------------------------------------------------------|---------------------------------------------|
| ·•                                                |                                                                                     | \$0                                                                   | .ę.                                         |
| POC and small workloads<br>Up to 500GB of storage | Database and application data<br>production workloads                               | Cost effective DR<br>Up to 500GB of storage                           | Highest performance production<br>workloads |

10. Akzeptieren Sie die beiden Vereinbarungen über die Aktivierung von Support und Zuweisung von Azure Ressourcen.zum Erstellen der Cloud Volumes ONTAP Instanz klicken Sie auf Go.

| nimaysCVO         |                             |                             |                                                                        |
|-------------------|-----------------------------|-----------------------------|------------------------------------------------------------------------|
| Ature East US 2   |                             |                             |                                                                        |
| I understand that | t in order to activate supp | oort, I must first register | r Cloud Volumes ONTAP with NetApp. More information >                  |
| I understand that | Cloud Manager will alloc    | ate the appropriate Azi     | ure resources to comply with my above requirements. More information > |
| Quantion          | Networking                  | Storage                     |                                                                        |

11. Nach der Bereitstellung von Cloud Volumes ONTAP wird es in den Arbeitsumgebungen auf der Seite Arbeitsfläche aufgelistet.

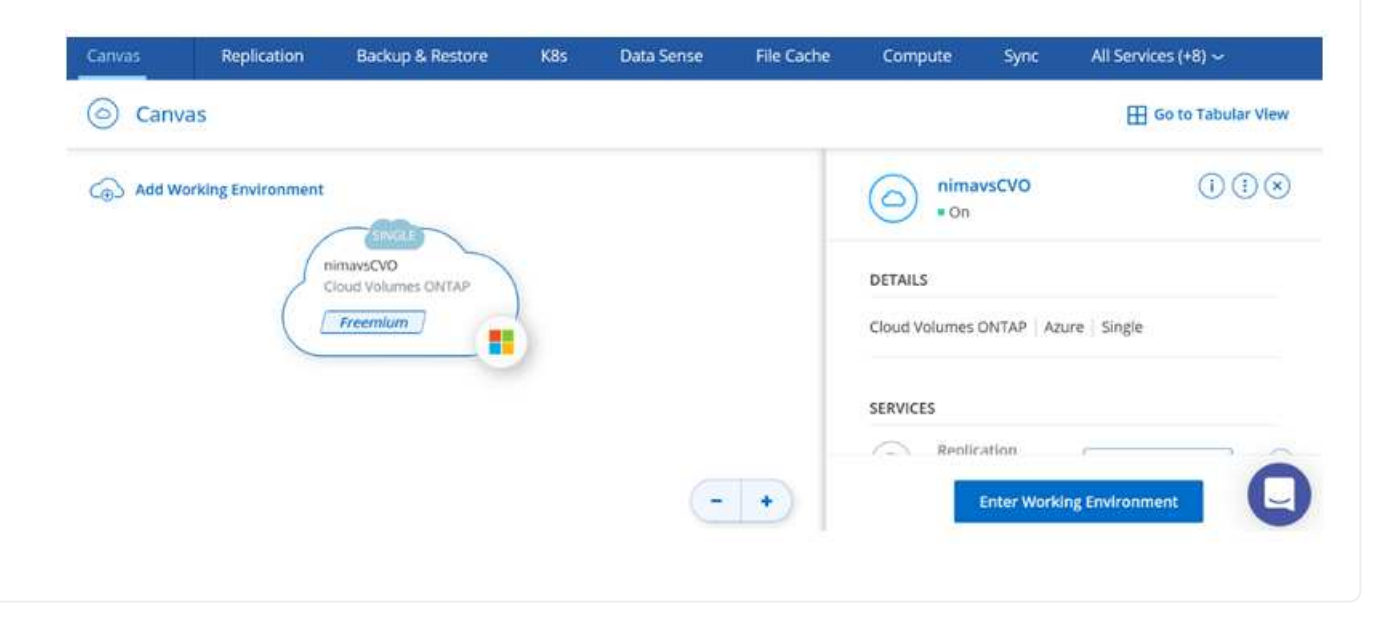

1. Stellen Sie nach der Arbeitsumgebung sicher, dass der CIFS-Server mit den entsprechenden DNSund Active Directory-Konfigurationsparametern konfiguriert ist. Dieser Schritt ist erforderlich, bevor Sie das SMB-Volume erstellen können.

| imavsCVO                            |                                           | Agu | e. fi | ) Azure | Manage | ed Encry | ption |
|-------------------------------------|-------------------------------------------|-----|-------|---------|--------|----------|-------|
| Volumes Replications                |                                           | 0   | Ċ     | C       | ٩      | <b>1</b> | Ξ     |
| Create a CIFS server                | + Advanced                                |     |       |         |        |          |       |
| DNS Primary IP Address              | Active Directory Domain to join           |     |       |         |        |          |       |
| 172.24.1.5                          | nimodemo.com                              |     |       |         |        |          |       |
| DNS Secondary IP Address (Optional) | Credentials authorized to join the domain |     |       |         |        |          |       |
|                                     | a fan an a daorra                         |     |       |         |        |          |       |

2. Das Erstellen des SMB Volume ist einfach. Wählen Sie die CVO-Instanz aus, um das Volume zu erstellen, und klicken Sie auf die Option Volume erstellen. Wählen Sie die entsprechende Größe und Cloud Manager wählt das Aggregat aus, das Sie enthalten, oder verwenden Sie den erweiterten Zuweisungsmechanismus auf einem bestimmten Aggregat. Für diese Demo wird SMB als Protokoll ausgewählt.

| Details & Protection |            |   | Protocol            |              |       |
|----------------------|------------|---|---------------------|--------------|-------|
| Volume Name:         | Size (GB); | 0 | NFS                 | CIFS         | iSCSI |
| nimavssmbvol1        | 50         |   |                     |              |       |
|                      |            |   | Share name:         | Permissions: |       |
| Snapshot Policy:     |            |   | nimavssmbvol1_share | Full Control |       |
| default              |            | • |                     |              |       |
| ③ Default Policy     |            |   | Users / Groups:     |              |       |
|                      |            |   | Everyone;           |              |       |

3. Nachdem das Volume bereitgestellt wurde, wird es unter dem Fensterbereich Volumes verfügbar sein. Da eine CIFS-Freigabe bereitgestellt wird, geben Sie Ihren Benutzern oder Gruppen Berechtigungen für die Dateien und Ordner und überprüfen Sie, ob diese Benutzer auf die Freigabe zugreifen und eine Datei erstellen können. Dieser Schritt ist nicht erforderlich, wenn das Volume aus einer lokalen Umgebung repliziert wird, da die Datei- und Ordnerberechtigungen im Rahmen der SnapMirror Replizierung beibehalten werden.

| iume 50 GB Allocate | ed 1.74 MB Total Used | (1.74 MB in Disk, 0 KB in Blo | b)         |
|---------------------|-----------------------|-------------------------------|------------|
|                     |                       |                               |            |
| 2                   |                       |                               |            |
| imavssi nimavssi    | mbvol1                |                               | ONLINE     |
|                     |                       |                               |            |
| INFO                |                       | CAPACITY                      |            |
| Disk Type           | PREMIUM_LRS           |                               | 1.74 MB    |
|                     |                       |                               | Dick Lload |
| Tiering Policy      | Auto                  | 50 GB                         | UISK USEU  |

- 4. Nachdem das Volume erstellt wurde, verwenden Sie den Mount-Befehl, um eine Verbindung mit dem Share von der VM herzustellen, die auf den Azure VMware SDDC-Lösungen ausgeführt wird.
- 5. Kopieren Sie den folgenden Pfad und verwenden Sie die Option Netzwerklaufwerk zuordnen, um das Volume auf der VM zu mounten, die auf dem Azure VMware SDDC ausgeführt wird.

| ) Mo                                                                                                    | unt \                                       | /olume nin                                      | navssmbv  | ol1                 |                          |      |     |                    |                |     |
|----------------------------------------------------------------------------------------------------|---------------------------------------------|-------------------------------------------------|-----------|---------------------|--------------------------|------|-----|--------------------|----------------|-----|
| o to your n                                                                                                    | nachir                                      | e and enter this                                | s command |                     |                          |      |     |                    |                |     |
| \\172.24                                                                                                    | .2.8\                                       | nimavssmbvol1                                   | share     |                     | ſ                        | Copy |     |                    |                |     |
|                                                                                                    |                                             |                                                 |           |                     |                          | 100  |     |                    |                |     |
|                                                                                                    |                                             |                                                 |           |                     | -                        |      |     |                    |                |     |
|                                                                                                    |                                             |                                                 |           |                     |                          |      |     |                    |                |     |
| l 🖸 🧧 🖛 I nim                                                                                                    | navssmbvol'                                 | _share                                          |           |                     |                          |      |     | -                  | 0              | 0.0 |
| l <mark></mark>                                                                                                    | navssmbvol<br>Share                         | _share<br>View                                  |           |                     |                          |      | ~ 8 | Search nimevssmbvo | DII_share      | 0.0 |
| I<br>rite. Home<br>← → ← ↑<br>Puick access                                                                                                    | navssmbvol<br>Share v<br>MYZQZEE<br>Na      | _share<br>//ew<br>Shimassembuel1_share<br>mre   | Datemor   | ified Type          | Sae                      |      | ~ 8 | Search nimavssmbvo | D<br>oll_share |     |
| File Home<br>→ → ↑ 및<br>→ Quick access<br>■ Desktop                                                                                                    | navssmbvol<br>Share<br>Na<br>Na             | _share<br>//ew<br>Minnevsombvel1_share<br>me    | Date mod  | iffied Type<br>Thid | Size<br>folder is empty. | 1    | ~ 0 | Search nimevssmbvo | D<br>oll_share | 0   |
| I                                                                                                    | navssmbvol<br>Share<br>MY2222428<br>Na<br># | _share<br>New<br>Minnecombool Nichare<br>me     | Date mod  | ified Type<br>Thir  | Size<br>folder is empty. | 1    | ~ 0 | Search nimavssmbvo | D              | 0   |
| I     Image: Second second seco | navssmbvol'<br>Share N<br>N7292493          | _share<br>View<br>Minimuscombool 11 share<br>me | Date mod  | ified Type<br>Thi   | Size<br>folder is empty. | 1    | ~ 8 | Search nimevssmbvo | D<br>off_share | 0   |
| I     Image: Second second seco | navssmbvol<br>Share<br>N/7224125<br>N/      | _share<br>/iew<br>me                            | Date mor  | iffied Type<br>This | Size<br>folder is empty. |      | ~ ð | Search nimevssmbvo | Dil_share      | 0.0 |
| I     Image: Second second seco | navssmbvol'<br>Share<br>N772924.02<br>N2    | _share<br>/iew<br>me                            | Date mod  | ified Type<br>The   | Size<br>folder is empty. |      | v 0 | Search nimavssmbvo | olt_share      | 0   |

Gehen Sie wie folgt vor, um die LUN mit einem Host zu verbinden:

- 1. Doppelklicken Sie auf der Seite Arbeitsfläche von Cloud Volumes ONTAP auf die Arbeitsumgebung, um Volumes zu erstellen und zu verwalten.
- 2. Klicken Sie auf Volume hinzufügen > Neues Volume, und wählen Sie iSCSI aus, und klicken Sie auf Initiatorgruppe erstellen. Klicken Sie auf Weiter .

| Volume Name:     | Size (GB): | NFS                 | CIFS            | iSCSI                                      |
|------------------|------------|---------------------|-----------------|--------------------------------------------|
| nimavsscsi1      | 500        |                     |                 | What about LUNs? 💷                         |
| Snapshot Policy: |            | Initiator Group 🚯   |                 |                                            |
| default          |            | Map Existing Initia | ator Groups 🤅 🤅 | <ul> <li>Create Initiator Group</li> </ul> |
| Default Policy   |            | Initiator Group     |                 |                                            |
|                  |            | avsvmlG             |                 |                                            |

 Wählen Sie nach der Bereitstellung des Volumes das Volume aus, und klicken Sie dann auf Ziel-IQN. Um den iSCSI-qualifizierten Namen (IQN) zu kopieren, klicken Sie auf Kopieren. Richten Sie eine iSCSI-Verbindung vom Host zur LUN ein.

Um dasselbe für den Host, der auf dem Azure VMware Solution SDDC liegt, zu erreichen:

- a. RDP auf die VM gehostet auf Azure VMware Solution SDDC.
- b. Öffnen Sie das Dialogfeld iSCSI-Initiator-Eigenschaften: Server Manager > Dashboard > Tools > iSCSI-Initiator.
- c. Klicken Sie auf der Registerkarte Ermittlung auf Portal erkennen oder Portal hinzufügen, und geben Sie dann die IP-Adresse des iSCSI-Zielports ein.
- d. Wählen Sie auf der Registerkarte Ziele das erkannte Ziel aus und klicken Sie dann auf Anmelden oder Verbinden.
- e. Wählen Sie Multipath aktivieren, und wählen Sie dann automatisch Diese Verbindung wiederherstellen, wenn der Computer startet oder diese Verbindung zur Liste der bevorzugten Ziele hinzufügen. Klicken Sie Auf Erweitert.

**Hinweis:** der Windows-Host muss eine iSCSI-Verbindung zu jedem Knoten im Cluster haben. Das native DSM wählt die besten Pfade aus.

| QUICK CON                                                                                                   | nect                                                                                              |                                                                                                    |                                                                                          |                            |           |                                               |
|----------------------------------------------------------------------------------------------------|---------------------------------------------------------------------------------------------------|----------------------------------------------------------------------------------------------------|------------------------------------------------------------------------------------------|----------------------------|-----------|-----------------------------------------------|
| To discove<br>DNS name                                                                                      | er and log<br>of the ta                                                                           | on to a target us<br>rget and then clo                                                                                                    | ng a basic connect<br>Quick Connect.                                                     | tion, ty                   | pë the IP | address or                                    |
| Target:                                                                                                    | 172                                                                                               | 24.2.9                                                                                                    |                                                                                          |                            | Q         | uick Connect.                                 |
| Discovered                                                                                                  | d targets                                                                                         |                                                                                                    |                                                                                          |                            |           |                                               |
|                                                                                                    |                                                                                                   |                                                                                                    |                                                                                          |                            |           | Refresh                                       |
| None                                                                                                    |                                                                                                   |                                                                                                    |                                                                                          | 8                          | Status    |                                               |
|                                                                                                    |                                                                                                   |                                                                                                    |                                                                                          |                            |           |                                               |
|                                                                                                    |                                                                                                   |                                                                                                    |                                                                                          |                            |           |                                               |
|                                                                                                    |                                                                                                   |                                                                                                    |                                                                                          |                            |           |                                               |
|                                                                                                    |                                                                                                   |                                                                                                    |                                                                                          |                            |           |                                               |
|                                                                                                    |                                                                                                   |                                                                                                    |                                                                                          |                            |           |                                               |
|                                                                                                    |                                                                                                   |                                                                                                    |                                                                                          |                            |           |                                               |
|                                                                                                    |                                                                                                   |                                                                                                    |                                                                                          |                            |           |                                               |
|                                                                                                    |                                                                                                   |                                                                                                    |                                                                                          |                            |           |                                               |
| To correct                                                                                                  | t used a                                                                                          | functed entires                                                                                                    | elect a target and                                                                       | then                       |           |                                               |
| To connec<br>dick Conn                                                                                      | t using a ect.                                                                                    | dvanced options, s                                                                                                    | elect a target and                                                                       | Ithen                      |           | Gamet                                         |
| To connec<br>dick Conn<br>To comple                                                                         | t using a<br>ect.<br>tely disco                                                                   | dvanced options, s                                                                                                    | elect a target and                                                                       | l then                     |           | Cornect                                       |
| To connec<br>dick Conn<br>To comple<br>then dick                                                            | t using a<br>ect.<br>tely disco<br>Disconne                                                       | dvanced options, s<br>nnect a target, se<br>ct.                                                                                           | elect a target and                                                                       | l then                     |           | Ownect<br>Deconnect                           |
| To connec<br>dick Conn<br>To comple<br>then dick I<br>For target<br>select the                              | tt using a<br>ect.<br>tely disco<br>Disconne<br>t properti<br>target a                            | dvanced options, s<br>nnect a target, se<br>ct.<br>es, including config<br>nd dick Properties.                                            | elect a target and<br>lect the target and<br>puration of session                         | l then<br>d                |           | Connect<br>Deconnect<br>Properties            |
| To connec<br>dick Conn<br>To comple<br>then dick I<br>For target<br>select the<br>For config                | t using a<br>ect.<br>tely disco<br>Disconne<br>t properti<br>target ai<br>uration o               | dvanced options, s<br>nnect a target, se<br>ct.<br>es, including config<br>nd dick Properties.<br>F devices associato                     | elect a target and<br>lect the target and<br>suration of session<br>of with a target, s  | l then<br>d<br>s,<br>elect |           | Cornect<br>Decornect<br>Properties            |
| To connect<br>dick Conn<br>To comple<br>then dick I<br>For target<br>select the<br>For config<br>the target | t using a<br>ect.<br>tely discr<br>Disconne<br>t properti<br>target ai<br>uration o<br>t and thei | dvanced options, s<br>nnect a target, se<br>ct.<br>es, including config<br>nd dick Properbes.<br>F devices associator<br>s click Devices. | elect a target and<br>lect the target and<br>puration of session<br>of with a target, so | I then<br>d<br>s,<br>elect |           | Cornect<br>Docorrect<br>Properties<br>Devices |

LUNs auf Storage Virtual Machine (SVM) werden dem Windows Host als Festplatten angezeigt. Neue hinzugefügte Festplatten werden vom Host nicht automatisch erkannt. Lösen Sie einen manuellen Rescan aus, um die Festplatten zu ermitteln, indem Sie die folgenden Schritte ausführen:

- 1. Öffnen Sie das Dienstprogramm Windows Computer Management: Start > Verwaltung > Computerverwaltung.
- 2. Erweitern Sie den Knoten Speicher in der Navigationsstruktur.
- 3. Klicken Sie Auf Datenträgerverwaltung.
- 4. Klicken Sie Auf Aktion > Datenträger Erneut Scannen.

| nputer Management (Local)                                                                                                    | Volume                                  |                                             | Layout                   | Type      | File System    | Status              |                                                     | Capacity   | Free Space    | The Frank |  |
|----------------------------------------------------------------------------------------------------|-----------------------------------------|---------------------------------------------|--------------------------|-----------|----------------|---------------------|-----------------------------------------------------|------------|---------------|-----------|--|
| System Tools                                                                                                    | - (C)                                   |                                             | Simple                   | Basic     | NTFS           | Healthy (Boot, Page | File, Crash Dump, Primary Partition)                | 39.51 GB   | 24.99 GB      | 63 %      |  |
| Task Scheduler                                                                                                    | SSS_X64FREE_E                           | N-US_DVP(D)                                 | Simple                   | Basic     | UDF.           | Healthy (Primary Pa | tition)                                             | 6.49 GB    | 0 MB          | 0.5       |  |
| Event Viewer     Sharrd Folders     Local Users and Groups     Performance     Device Manager     Storage     Windows Server Backup | - System Relerve                        | 4                                           | Sample                   | Betic ·   | NIFS           | Healthy Gystem, Ac  | ive, Primary Partbon)                               | 500 MB     | 169 MB        | ық.       |  |
| P. A. M. Contraction                                                                                                    |                                         |                                             |                          |           |                |                     |                                                     |            |               |           |  |
| Services and Applications                                                                                                    |                                         |                                             |                          |           |                |                     | - W                                                 |            |               |           |  |
| Services and Applications                                                                                                    | - Disk 0                                |                                             |                          |           |                |                     | 1                                                   |            |               |           |  |
| Er Uto torogeneet                                                                                                    | - Disk 0<br>Basic<br>40:00 G8<br>Online | System Rese<br>500 ME NTF5<br>Healthy (Syst | erved<br>S<br>tem, Activ | ve. Prima | ery Partition) | )                   | (C.)<br>30.51 GB NTFS<br>Heathy (Boot, Page File, C | resh Dump; | Primaty Parti | tion      |  |
| Er Uto torogeneet                                                                                                    | - Diak 0<br>Basic<br>40.00 G8<br>Ordine | System Rese<br>SO ME NTFS<br>Healthy (Syst  | erved<br>S<br>tem, Activ | ve, Prima | ery Partition) | 0                   | 9C3<br>39.51 GB NTPS<br>Heathy (Boot, Page File, C  | rash Dump, | Promaty Parts | 50nj      |  |

Wenn der Windows-Host zum ersten Mal auf eine neue LUN zugreift, hat sie keine Partition oder kein Dateisystem. Initialisieren Sie die LUN; und optional formatieren Sie die LUN mit einem Dateisystem, indem Sie die folgenden Schritte durchführen:

- 1. Starten Sie Windows Disk Management.
- 2. Klicken Sie mit der rechten Maustaste auf die LUN, und wählen Sie dann den erforderlichen Festplatten- oder Partitionstyp aus.
- 3. Befolgen Sie die Anweisungen im Assistenten. In diesem Beispiel ist Laufwerk E: Angehängt

| 👳 i 📶 🔟 🔟 🔟 📖                                                                                                    |                                                                                                    |                                                                                                    |                                                                                 |                                                                                                    |                                                                                                    |                                                                                                    |                                          |                |     |        |
|----------------------------------------------------------------------------------------------------|----------------------------------------------------------------------------------------------------|----------------------------------------------------------------------------------------------------|---------------------------------------------------------------------------------|----------------------------------------------------------------------------------------------------|----------------------------------------------------------------------------------------------------|----------------------------------------------------------------------------------------------------|------------------------------------------|----------------|-----|--------|
| Cemputer Management (Loca<br>System Tools<br>(2) Task Scheduler<br>(2) Task Scheduler<br>(2) Task Scheduler<br>(3) Shared Folders<br>(3) Local Usen and Groups<br>(3) Performance<br>(4) Device Manager                                                                                                    | Volume<br>CC)<br>DBdisk (E)<br>DBDisk2 (F)<br>SSS_X64FREE_EN<br>System Reserved                                                                                                    | Leyout T<br>Simple B<br>Simple B<br>Simple B<br>4-US_DV9 (Dr) Simple B<br>d Simple B                                               | ype File System<br>esic NTFS<br>esic NTFS<br>esic NTFS<br>esic UDF<br>esic NTFS | Status<br>Healthy (Primary Partition)<br>Healthy (Primary Partition)<br>Healthy (Primary Partition)<br>Healthy (Primary Partition)<br>Healthy (System, Active, Primary Partition) | Capacity         Free           39.51 GB         23.95           499.87         499.3           5.97 GB         9.91           6.49 GB         0 MB           500 MB         169 N | Space         % Free           08         61 %           3 GB         100 %           GB         100 %           GB         3 GB           MB         34 % |                                          |                |     |        |
| Storage<br>Windows Server Backup<br>T Disk Management<br>Services and Applications                                                                                                    | F                                                                                                    |                                                                                                    |                                                                                 |                                                                                                    |                                                                                                    |                                                                                                    |                                          |                |     |        |
|                                                                                                    | Disk 1<br>Batic<br>499.88 GB<br>Online                                                                                                    | DBdisk (Ed<br>499.87 GB NTFS<br>Healthy (Primary Partitio                                                                          | on)                                                                             |                                                                                                    |                                                                                                    |                                                                                                    |                                          |                |     |        |
|                                                                                                    | ⇒ Disk 2<br>Basic<br>9.97 GB<br>Online                                                                                                    | DBDisk2 (Fd<br>9:47 GB NTF5<br>Healthy (Primary Partitio                                                                           | mj                                                                              |                                                                                                    |                                                                                                    |                                                                                                    |                                          |                |     |        |
|                                                                                                    |                                                                                                    |                                                                                                    |                                                                                 |                                                                                                    |                                                                                                    |                                                                                                    |                                          |                |     |        |
| Computer                                                                                                    | View<br>This PC                                                                                                    |                                                                                                    |                                                                                 |                                                                                                    |                                                                                                    |                                                                                                    | v 0                                      | Search This PC | - 0 |        |
| Computer<br>→ ↓ ↑ ↓                                                                                                    | View<br>This PC<br>View Folders (                                                                                                    | 6)                                                                                                    |                                                                                 |                                                                                                    |                                                                                                    |                                                                                                    | v 0                                      | Search This PC | - 0 |        |
| Computer<br>Computer                                                                                                    | View<br>This PC<br>~ Folders (                                                                                                    | 6)<br>Vesktop                                                                                                    |                                                                                 | Documents                                                                                                    | 1                                                                                                    | Downloads                                                                                                    | v ð                                      | Search This PC | - 0 | 1000   |
| Computer Computer Co | View<br>This PC<br>Folders (                                                                                                    | 6)<br>Vesktop<br>Nusic                                                                                                    |                                                                                 | Documents                                                                                                    |                                                                                                    | Downloads                                                                                                    | × 0                                      | Search This PC | - 0 |        |
| Computer Computer Co | View<br>This PC<br>~ Folders (<br>D<br>N<br>~ Devices (                                                                                                    | 6)<br>Vesktop<br>Nusic<br>and drives (4)                                                                                           |                                                                                 | Documents Pictures                                                                                                    | •                                                                                                    | Downloads<br>Videos                                                                                                    | × 0                                      | Search This PC | - □ |        |
| Computer Computer Co | View<br>This PC<br>Folders (<br>Devices (<br>L                                                                                                    | 6)<br>Nusic<br>and drives (4)<br>ocal Disk (Ci)                                                                                    |                                                                                 | Documents Pictures Pictures DVD Drive (D.) SSS VALSEEE ENLINE DVD                                                                                                    | •                                                                                                    | Downloads<br>Videos<br>DBdisk (E:)                                                                                                    | × 0                                      | Search This PC | - □ |        |
| Computer     Computer     Ouick access     Downloads     Documents     nimoavsdemosn     This PC     Network                                                                                                    | View<br>This PC<br>VFolders (<br>Vew<br>Vew<br>Vew<br>Vew<br>Vew<br>Vew<br>Vew<br>Vew                                                                                                    | 6)<br>Ausic<br>and drives (4)<br>ocal Disk (Cs)<br>3.9 GB free of 29.5 GI<br>BDisk2 (Fi)                                           | 9                                                                               | Documents<br>Documents<br>Pictures<br>Pictures<br>DVD Drive (Di)<br>SSS_X64FREE_EN-US_DV9<br>0 bytes free of 6.49 GB                                                              |                                                                                                    | Downloads<br>Videos<br>DBdisk (E)<br>499 GB free of 4                                                                                                    | <ul> <li>&lt; b</li> <li>№</li> </ul>    | Search This PC | - 0 |        |
| Computer Computer Computer Culick access Culick access Cu | View<br>This PC<br>View<br>Folders (<br>View<br>View | 6)<br>Nusic<br>and drives (4)<br>ocal Disk (Cs)<br>1.9 GB free of 39.5 GI<br>BDisk2 (Fs)<br>93 GB free of 9.96 GI                  | 9                                                                               | Documents<br>Pictures<br>Pictures<br>DVD Drive (D.)<br>SSS_X84FREE_EN-US_DV9<br>0 bytes free of 6.49 GB                                                                           |                                                                                                    | Downloads<br>Videos<br>DBdisk (E:)<br>499 GB free of 4                                                                                                    | <ul> <li>✓ [0]</li> <li>99 C8</li> </ul> | Search This PC |     |        |
| Computer Computer Computer Culck access Desktop Culck access Countents Cocuments Fictures This PC Network                                                                                                    | View<br>This PC<br>View<br>Folders (<br>View<br>View | 6)<br>Ausic<br>and drives (4)<br>ocal Disk (Cs)<br>3.9 GB free of 39.5 GI<br>@Disk2 (Fi)<br>93 GB free of 9.96 GI<br>locations (3) |                                                                                 | Documents<br>Pictures<br>Pictures<br>DVD Drive (D.)<br>SSS_X64FREE_EN-US_DV9<br>0 bytes free of 6.49 GB                                                                           |                                                                                                    | Downloads<br>Videos<br>DBdisk (E:)<br>499 GB free of 4                                                                                                    | <ul> <li>✓ [0]</li> <li>19 G8</li> </ul> | Search This PC | -   | C Dave |

# Ergänzender NFS-Datastore für die Google Cloud VMware Engine mit NetApp Cloud Volume Service

# Überblick

Autoren: Suresh ThopPay, NetApp

Kunden, die in ihrer Google Cloud VMware Engine (GCVE) Umgebung zusätzliche Storage-Kapazität benötigen, können mithilfe des NetApp Cloud Volume Service als zusätzlichen NFS-Datastore mounten. Werden Daten in NetApp Cloud Volumes Service gespeichert, können Kunden zwischen Regionen replizieren, um sich vor Diastern zu schützen.

| VPC Peering<br>Optimized network<br>Vsphere VMs<br>Vsphere VMs<br>Vsphere Vms<br>Vsphere Vms<br>Vsphere Vsphere Vsphere Vsphere Vsphere Vsphere Vsphere Vsphere Vsphere Vsphere Vsphere Vsphere Vsphere Vsphere Vsphere Vsphere Vsphere Vsphere Vsphere Vsphere Vsphere Vsphere Vsphere Vsphere Vsphere Vsphere Vsphere Vsphere Vsphere Vsphere Vspher | GCVE Private Cloud         | ٩                                                                                                    | NetApp CVS Tenant Project |
|----------------------------------------------------------------------------------------------------|----------------------------|----------------------------------------------------------------------------------------------------|---------------------------|
| Efficient CVS replication<br>Customer Project, Google Services<br>Customer Braine<br>Customer Braine<br>Customer Braine<br>Customer Braine<br>Customer Braine<br>Customer Braine<br>Customer Braine<br>Customer Braine<br>Customer Braine<br>Customer Braine                                                                                                    | (3) (3) (3)<br>vSphere VMs | Cptimized network                                                                                                    |                           |
| Customer Project, Google Services                                                                                                    | vSphere V                  | /mware                                                                                                    | Efficient CVS replication |
| Application Network                                                                                                    |                            | Customer Project, Google Services                                                                                                    |                           |
| Thereorement OP O                                                                                                    | Application Network        | Compute Engine Engine E | Region 2                  |

# Bereitstellungsschritte zum Mounten von NFS-Datastore aus NetApp CVS auf GCVE

Bereitstellung von CVS-Performance Volume

Das NetApp Cloud Volume Service-Volume kann über bereitgestellt werden "Verwenden Der Google Cloud Console" "Sie nutzen das NetApp BlueXP Portal oder die API" Um versehentliches Löschen des Volumes während der Ausführung der VM zu vermeiden, stellen Sie sicher, dass das Volume als löschbar markiert ist, wie in der Abbildung unten gezeigt.

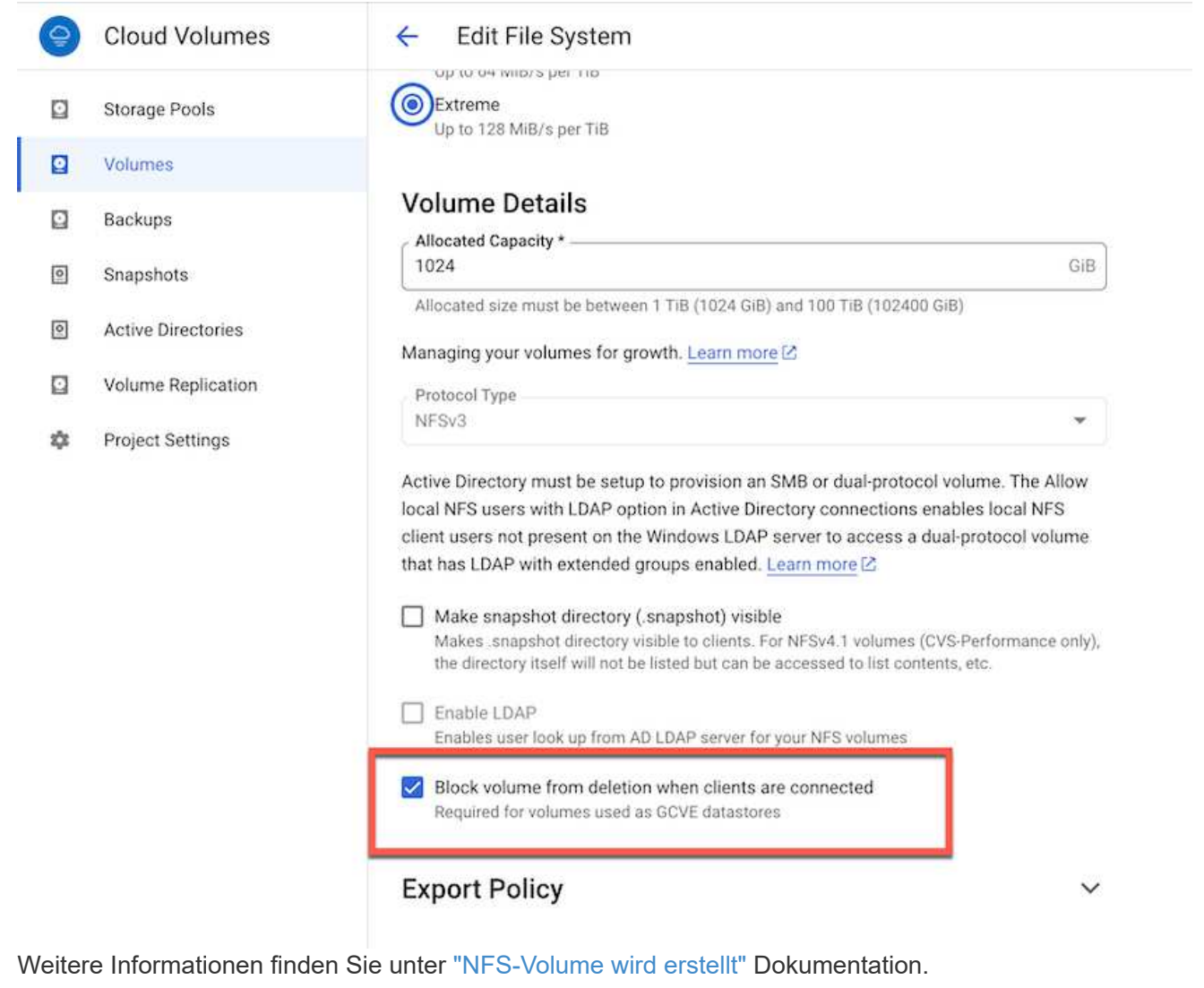

# Stellen Sie sicher, dass für die NetApp CVS-Mandanten-VPC eine private Verbindung auf GCVE vorhanden ist.

Zum Mounten von NFS Datastore sollte eine private Verbindung zwischen GCVE und NetApp CVS-Projekt bestehen.

Weitere Informationen finden Sie unter "So richten Sie den Zugriff auf den privaten Dienst ein"

Anweisungen zum Mounten von NFS-Datastore auf GCVE finden Sie unter "So erstellen Sie NFS Datastore mit NetApp CVS"

Da vSphere-Hosts von Google gemanagt werden, haben Sie keinen Zugriff auf die Installation von NFS vSphere API for Array Integration (VAAI) vSphere Installation Bundle (VIB).

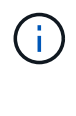

Wenn Sie Unterstützung für Virtual Volumes (vVol) benötigen, lassen Sie es uns bitte wissen.

Wenn Sie Jumbo Frames verwenden möchten, lesen Sie bitte nach "Maximal unterstützte MTU-Größen auf GCP"

### Einsparungen mit NetApp Cloud Volume Service

Weitere Informationen zu Ihren potenziellen Einsparungen bei der Verwendung des NetApp Cloud Volume Service für Ihre Speicheranforderungen an GCVE finden Sie unter "ROI-Rechner von NetApp"

# Referenzlinks

- "Google Blog so verwenden Sie NetApp CVS als Datastores für Google Cloud VMware Engine"
- "NetApp-Blog Eine bessere Möglichkeit, Ihre speicherintensiven Applikationen in Google Cloud zu migrieren"

# NetApp Storage-Optionen für GCP

Die GCP unterstützt NetApp Storage mit Anbindung an den Gast-Storage über Cloud Volumes ONTAP (CVO) oder Cloud Volumes Service (CVS).

# **Cloud Volumes ONTAP (CVO)**

Cloud Volumes ONTAP oder CVO ist die branchenführende Cloud-Datenmanagement-Lösung auf Basis der Storage-Software ONTAP von NetApp. Sie ist nativ auf Amazon Web Services (AWS), Microsoft Azure und Google Cloud Platform (GCP) verfügbar.

Es handelt sich um eine softwaredefinierte Version von ONTAP, die Cloud-nativen Storage nutzt, sodass Sie dieselbe Storage-Software in der Cloud und vor Ort nutzen können. Dadurch müssen SIE Ihre IT-Mitarbeiter nicht mehr in komplett neue Methoden zum Datenmanagement Schulen.

Mit CVO können Kunden Daten nahtlos vom Edge- zum Datacenter, zur Cloud und zurück verschieben und so Ihre Hybrid Cloud zusammen – all das wird über eine zentrale Managementkonsole, NetApp Cloud Manager, gemanagt.

CVO ist von Grund auf für beste Performance und erweiterte Datenmanagementfunktionen konzipiert, um auch die anspruchsvollsten Applikationen in der Cloud zu unterstützen

### Cloud Volumes ONTAP (CVO) als Storage mit Gastzugriff

#### Implementierung von Cloud Volumes ONTAP in der Google Cloud (Do IT Yourself)

Cloud Volumes ONTAP-Freigaben und LUNs können von VMs gemountet werden, die in der GCVE Private Cloud-Umgebung erstellt wurden. Die Volumes können auch auf dem Linux-Client und auf dem Windows-Client eingebunden werden, wobei auf LUNS unter Linux- oder Windows-Clients als Blockgeräte zugegriffen werden kann, wenn sie über iSCSI gemountet werden, da Cloud Volumes ONTAP iSCSI-, SMB- und NFS-Protokolle unterstützt. Cloud Volumes ONTAP Volumes lassen sich in wenigen einfachen Schritten einrichten.

Wenn Sie Volumes aus einer lokalen Umgebung für Disaster Recovery- oder Migrationszwecke in die Cloud replizieren möchten, richten Sie Netzwerkkonnektivität mit Google Cloud ein, entweder über ein Site-to-Site VPN oder ein Cloud Interconnect. Die Replizierung von Daten zwischen On-Premises-Systemen und Cloud Volumes ONTAP ist im Rahmen dieses Dokuments nicht enthalten. Informationen zur Replizierung von Daten zwischen On-Premises- und Cloud Volumes ONTAP-Systemen finden Sie unter xref:./ehc/"Datenreplikation zwischen Systemen einrichten".

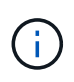

Nutzung "Cloud Volumes ONTAP-Dimensionierungstool" Und die präzise Größe der Cloud Volumes ONTAP-Instanzen. Monitoring der On-Premises-Performance als Eingaben im Cloud Volumes ONTAP Sizer.

 Bei NetApp Cloud Central anmelden – der Bildschirm Fabric View wird angezeigt. Wählen Sie die Registerkarte Cloud Volumes ONTAP aus und wechseln Sie zu Cloud Manager. Nach der Anmeldung wird der Bildschirm Arbeitsfläche angezeigt.

| <br>Cloud Ma | nager               |                  |     | Account ~  | Workspace<br>cloud_heroes | Connect | or ~ | ۵       | ۲        | 0      | 8    |
|--------------|---------------------|------------------|-----|------------|---------------------------|---------|------|---------|----------|--------|------|
| Canvas       | Replication         | Backup & Restore | K8s | Data Sense | File Cache                | Compute | Sync | All Ser | vices (+ | B) ~   |      |
| Canv         | /85                 |                  |     |            |                           |         |      | c       | ) 60 to  | Canvas | View |
| 🕝 Add W      | forking Environment |                  |     |            |                           |         |      |         |          |        |      |

 Klicken Sie auf der Registerkarte "Canvas" auf "Arbeitsumgebung hinzufügen" und wählen Sie dann Google Cloud Platform als Cloud und den Typ der Systemkonfiguration aus. Klicken Sie anschließend auf Weiter.

- **Cloud Manager** Account Netapo\_POC Connector ~ Canvas Replication Backup & Restore KRS File Cache Sync All Services (+7) ~ × Add Working Environment aws 0 Amazon Web Services Microsoft Azun Google Cloud Plat Choose Type 6 Cloud Volumes ONTAP **Cloud Volumes ONTAP HA Cloud Volumes Service** Next
- 3. Geben Sie die Details zur zu erstellenden Umgebung an, einschließlich Name der Umgebung und Anmeldedaten des Administrators. Klicken Sie nach dem Abschluss auf Weiter.

| Previous Step | CV-Performance-Testing<br>Google Cloud Project       | HCLMainBillingAccountSubs<br>Marketplace Subscription | Edi              | t Project |
|---------------|------------------------------------------------------|-------------------------------------------------------|------------------|-----------|
|               | Details                                              |                                                       | Credentials      |           |
|               | Working Environment Name                             | (Cluster Name)                                        | User Name        |           |
|               | cvogcveva                                            |                                                       | admin            |           |
|               | Service Account                                      |                                                       | Password         |           |
|               | Notice: A Google Cloud se to use two features: backi | rvice account is required<br>ng up data using Backup  | Confirm Password |           |

4. Wählen Sie die Add-on-Services für die Cloud Volumes ONTAP-Bereitstellung aus, einschließlich Data Sense & Compliance oder Backup in der Cloud. Klicken Sie anschließend auf Weiter.

HINWEIS: Beim Deaktivieren von Add-On-Diensten wird eine Pop-up-Meldung zur Überprüfung angezeigt. Add-on-Services können nach der CVO-Implementierung hinzugefügt/entfernt werden. Ziehen Sie in Erwägung, diese Services von Anfang an zu deaktivieren, wenn sie nicht benötigt werden, um Kosten zu vermeiden.

| Previous Step                                  |                                                                                                    |                                                                                                    |                      |
|------------------------------------------------|----------------------------------------------------------------------------------------------------|----------------------------------------------------------------------------------------------------|----------------------|
|                                                | Data Sense & Compliance                                                                                                    |                                                                                                    | <b>•</b> •           |
|                                                | Backup to Cloud                                                                                                    |                                                                                                    | <b>0</b> =   ~       |
|                                                | WARNING:By turning off Backup to Cloud, future data r                                                                                                    | ecovery will not be possible in case of data co                                                                                                    | rruption or loss     |
|                                                |                                                                                                    |                                                                                                    |                      |
|                                                |                                                                                                    |                                                                                                    |                      |
|                                                | Cont                                                                                                    | inue                                                                                                    |                      |
|                                                |                                                                                                    |                                                                                                    |                      |
|                                                |                                                                                                    |                                                                                                    |                      |
| Vählen Sie                                     | einen Speicherort aus, wählen Sie eine Fire                                                                                                    | wallrichtlinie aus und aktivie<br>Cloud Storage zu bestätig                                                                                        | eren Sie das         |
| Vählen Sie<br>Kontrollkäste                    | einen Speicherort aus, wählen Sie eine Fire<br>chen, um die Netzwerkverbindung zu Google                                                                              | wallrichtlinie aus und aktivie<br>e Cloud Storage zu bestätig                                                                                      | eren Sie das<br>jen. |
| Vählen Sie<br>Kontrollkästo<br>Create a New Wo | einen Speicherort aus, wählen Sie eine Fire<br>chen, um die Netzwerkverbindung zu Google<br>urking Environment Location &                                             | wallrichtlinie aus und aktivie<br>e Cloud Storage zu bestätig<br>Connectivity                                                                      | eren Sie das<br>jen. |
| Vählen Sie<br>Controllkästo<br>Create a New Wo | einen Speicherort aus, wählen Sie eine Fire<br>chen, um die Netzwerkverbindung zu Google<br>orking Environment Location &<br>Location                                 | wallrichtlinie aus und aktivie<br>e Cloud Storage zu bestätig<br>Connectivity<br>Connectivity                                                      | eren Sie das<br>jen. |
| Vählen Sie<br>Controllkästo<br>Create a New Wo | einen Speicherort aus, wählen Sie eine Fire<br>chen, um die Netzwerkverbindung zu Google<br>orking Environment Location &<br>Location                                 | wallrichtlinie aus und aktivie<br>e Cloud Storage zu bestätig<br>Connectivity<br>Connectivity                                                      | eren Sie das<br>jen. |
| Vählen Sie<br>Controllkästo<br>Create a New Wo | einen Speicherort aus, wählen Sie eine Fire<br>chen, um die Netzwerkverbindung zu Google<br>orking Environment Location &<br>Location<br>GCP Region<br>europe-west3   | wallrichtlinie aus und aktivie<br>e Cloud Storage zu bestätig<br>Connectivity<br>Connectivity<br>vpc<br>cloud-volumes-vpc                          | eren Sie das<br>jen. |
| Vählen Sie<br>Controllkästo<br>Create a New Wo | einen Speicherort aus, wählen Sie eine Fire<br>chen, um die Netzwerkverbindung zu Google<br>orking Environment Location &<br>Location<br>GCP Region<br>europe-west3   | wallrichtlinie aus und aktivie<br>e Cloud Storage zu bestätig<br>Connectivity<br>Connectivity<br>VPC<br>cloud-volumes-vpc                          | eren Sie das<br>jen. |
| Vählen Sie<br>Controllkästo<br>Create a New Wo | einen Speicherort aus, wählen Sie eine Fire<br>chen, um die Netzwerkverbindung zu Google<br>orking Environment Location &<br>Location<br>GCP Region<br>europe-west3 • | wallrichtlinie aus und aktivie<br>e Cloud Storage zu bestätig<br>Connectivity<br>Connectivity<br>VPC<br>cloud-volumes-vpc<br>Subnet<br>10.0.6.0/24 | eren Sie das<br>jen. |
| Vählen Sie<br>Kontrollkästo<br>Create a New Wo | einen Speicherort aus, wählen Sie eine Fire<br>chen, um die Netzwerkverbindung zu Google<br>orking Environment Location &<br>Location<br>GCP Region<br>europe-west3 • | wallrichtlinie aus und aktivie<br>e Cloud Storage zu bestätig<br>Connectivity<br>VPC<br>cloud-volumes-vpc<br>Subnet<br>10.0.6.0/24                 | eren Sie das<br>jen. |

6. Wählen Sie die Lizenzoption: Pay-as-you-Go oder BYOL für die Nutzung vorhandener Lizenz. In diesem Beispiel wird die Freimium-Option verwendet. Klicken Sie anschließend auf Weiter.

Continue

| Previou | s Steroud Volumes ONTAP Charging Methods | NetApp Support Site Account                                                          |
|---------|------------------------------------------|--------------------------------------------------------------------------------------|
|         | Learn more about our charging methods    | Learn more about NetApp Support Site (NSS) account                                   |
|         | Pay-As-You-Go by the hour                | NetApp Support Site Account                                                          |
|         |                                          | mchad -                                                                              |
|         | Bring your own license                   | To add a new NetApp Support Site account, go to the<br>Support - NSS Management tab. |
|         | • Freemium (Up to 500GB)                 |                                                                                      |

7. Wählen Sie zwischen mehreren vorkonfigurierten Paketen, die auf Grundlage des Workload-Typs verfügbar sind, die auf den VMs implementiert werden, die auf der VMware Cloud auf dem AWS SDDC ausgeführt werden.

HINWEIS: Ziehen Sie Ihre Maus über die Kacheln, um Details zu erhalten, oder passen Sie die CVO-Komponenten und die ONTAP-Version an, indem Sie auf Konfiguration ändern klicken.

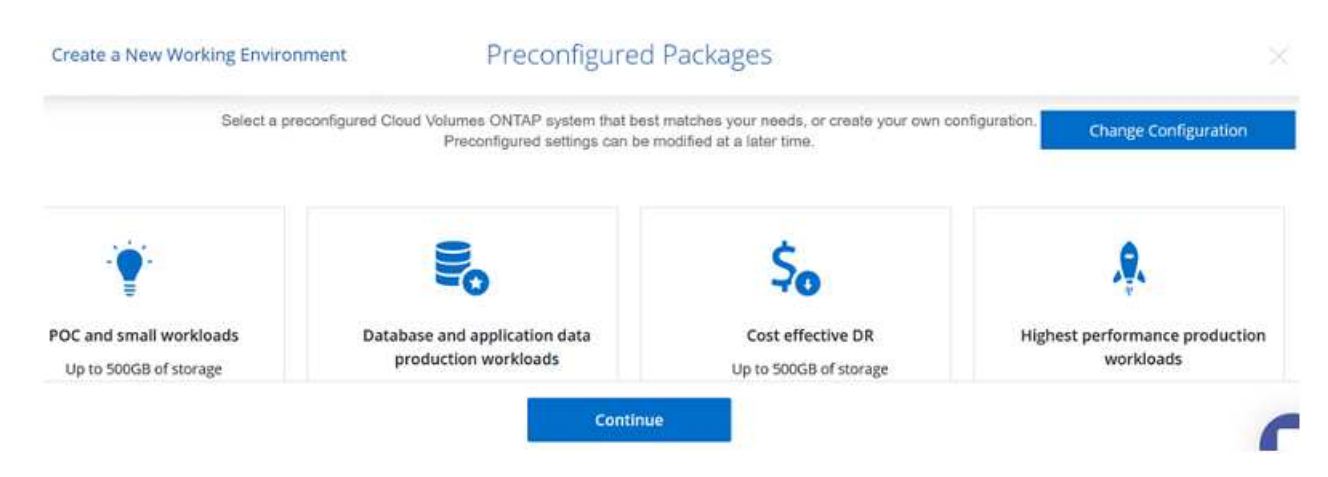

8. Prüfen und bestätigen Sie die Auswahl auf der Seite Prüfen & Genehmigen.zum Erstellen der Cloud Volumes ONTAP-Instanz klicken Sie auf Los.

| Create a New Work             | ing Environment           |                             | Review & Approve                                     |                      |                  |
|-------------------------------|---------------------------|-----------------------------|------------------------------------------------------|----------------------|------------------|
| ↑ Previous Step<br>CVOgCVEVal |                           |                             |                                                      |                      | Show API request |
| GCP europe-we                 | st3                       | tered with NatAnn support   | under the NSS Account mehad                          |                      |                  |
| I understand that             | Cloud Manager will alloca | te the appropriate GCP rest | ources to comply with my above requirements. More in | formation >          |                  |
| Overview                      | Networking                | Storage                     |                                                      |                      |                  |
| Storage System:               | Cloud Volume              | ONTAP                       | Cloud Volumes ONTAP runs on:                         | n2-standard-4        |                  |
| License Type:                 | Cloud Volume              | ONTAP Freemium              | Encryption:                                          | Google Cloud Managed |                  |
| Capacity Limit:               | 500GB                     |                             | Write Speed:                                         | Normal               |                  |
|                               |                           |                             | Go                                                   |                      |                  |

9. Nach der Bereitstellung von Cloud Volumes ONTAP wird es in den Arbeitsumgebungen auf der Seite Arbeitsfläche aufgelistet.

| Canvas | Replication         | Backup & Restore | K8s | Data Sense                               | File Cache | Compute | Sync   | All Services         | s (+7) ~                  |                     |            |             |
|--------|---------------------|------------------|-----|------------------------------------------|------------|---------|--------|----------------------|---------------------------|---------------------|------------|-------------|
| O Can  | las                 |                  |     |                                          |            |         |        |                      |                           | ⊞                   | Go to T    | abular View |
| Add W  | forking Environment |                  |     |                                          |            |         | Workin | g Environme          | ents                      |                     |            |             |
|        | cvogcve01           |                  |     | DatacenterDude                           | ~          |         | 0      | 1 Cloud<br>43.05     | Volumes (<br>GIB Provis   | ONTAP<br>ioned Ca   | ipacity    |             |
|        | Cloud Volumes ONTAI | 0                |     | Azure NetApp Fi<br>31 9.7<br>Volumes Cap | t na       |         | 6      | 1 F5x fo<br>O B Prov | e ONTAP ()<br>visioned Ca | High-Ava<br>apacity | ilability) |             |
|        |                     |                  |     |                                          |            |         |        | 1 Azure<br>9,71 та   | NetApp Fi<br>B Provision  | les<br>ned Capi     | acity      |             |

1. Stellen Sie nach der Arbeitsumgebung sicher, dass der CIFS-Server mit den entsprechenden DNSund Active Directory-Konfigurationsparametern konfiguriert ist. Dieser Schritt ist erforderlich, bevor Sie das SMB-Volume erstellen können.

HINWEIS: Klicken Sie auf das Menü-Symbol (°), wählen Sie Erweitert, um weitere Optionen anzuzeigen, und wählen Sie CIFS-Setup.

| Cvogcve01                           |                                           | GCP Managed Encryption   |
|-------------------------------------|-------------------------------------------|--------------------------|
| Volumes Replications                |                                           | <mark>⊚</mark> ∪ C ⊙ ≁ Ξ |
| Create a CIFS server                | + Advanced                                |                          |
| DNS Primary IP Address              | Active Directory Domain to join           |                          |
| 192.168.0.16                        | nimgoveval.com                            |                          |
| DN5 Secondary IP Address (Optional) | Credentials authorized to join the domain |                          |
| Example: 127.0.0.1                  | administrator                             |                          |

2. Das Erstellen des SMB Volume ist einfach. Doppelklicken Sie auf Canvas auf die Cloud Volumes ONTAP-Arbeitsumgebung, um Volumes zu erstellen und zu verwalten, und klicken Sie auf die Option "Volume erstellen". Wählen Sie die entsprechende Größe und Cloud Manager wählt das Aggregat aus, das Sie enthalten, oder verwenden Sie den erweiterten Zuweisungsmechanismus auf einem bestimmten Aggregat. Für diese Demo wird CIFS/SMB als Protokoll ausgewählt.

| Details & Protection |            |   | Protocol                        |                   |   |
|----------------------|------------|---|---------------------------------|-------------------|---|
| Volume Name:         | Size (GB): | 0 | NFS                             | CIFS iSCSI        |   |
| cvogcvesmbvol01      | 10         |   | 1                               | <u>.</u>          |   |
|                      |            |   | Share name:                     | Permissions:      |   |
| Snapshot Policy:     |            |   | cvogcvesmbvol01_share           | Full Control      | ٠ |
| default              |            | • |                                 |                   |   |
| Default Policy       |            |   | Users / Groups:                 |                   |   |
|                      |            |   | Everyone;                       |                   |   |
|                      |            |   | Valid users and groups separate | ed by a semicolon |   |

3. Nachdem das Volume bereitgestellt wurde, wird es unter dem Fensterbereich Volumes verfügbar sein. Da eine CIFS-Freigabe bereitgestellt wird, geben Sie Ihren Benutzern oder Gruppen Berechtigungen für die Dateien und Ordner und überprüfen Sie, ob diese Benutzer auf die Freigabe zugreifen und eine Datei erstellen können. Dieser Schritt ist nicht erforderlich, wenn das Volume aus einer lokalen Umgebung repliziert wird, da die Datei- und Ordnerberechtigungen im Rahmen der SnapMirror Replizierung beibehalten werden.

TIPP: Klicken Sie auf das Menü Volume (°), um seine Optionen anzuzeigen.

| INFO           |        | CAPACITY |           |
|----------------|--------|----------|-----------|
| Disk Type      | PD-SSD |          | ■ 1.84 MB |
| Tiering Policy | None   | 10 GB    | Disk Used |

4. Nach der Erstellung des Volumes zeigen Sie mit dem Befehl Mount die Anweisungen zur Volume-Verbindung an und stellen dann eine Verbindung mit der Freigabe von den VMs auf der Google Cloud VMware Engine her.

| Volumes | Replications               |
|---------|----------------------------|
|         |                            |
|         |                            |
|         | Volume average product [01 |
| O Mount | Volume cvogcvesmbvol01     |
| O Mount | Volume cvogcvesmbvol01     |

5. Kopieren Sie den folgenden Pfad und verwenden Sie die Option Netzlaufwerk zuordnen, um das Volume auf der VM zu mounten, die auf der Google Cloud VMware Engine ausgeführt wird.

| rive                                                                                                    | Y:                                                                                                    |                                              |                                                                                        | ~                                                   |                                |                                                                                   |                              |                                                          |                                              |                             |                         |
|----------------------------------------------------------------------------------------------------|----------------------------------------------------------------------------------------------------|----------------------------------------------|----------------------------------------------------------------------------------------|-----------------------------------------------------|--------------------------------|-----------------------------------------------------------------------------------|------------------------------|----------------------------------------------------------|----------------------------------------------|-----------------------------|-------------------------|
| older:                                                                                                  | \\10.0.6.25                                                                                                    | 1\cvog                                       | cvesmbvol01                                                                            | share                                               | ~                              | Browse                                                                            |                              |                                                          |                                              |                             |                         |
| 6                                                                                                    | Example: \\s                                                                                                    | erver\s                                      | hare                                                                                   |                                                     |                                |                                                                                   |                              |                                                          |                                              |                             |                         |
| E                                                                                                    | Reconne                                                                                                    | ct at sig                                    | jn-in                                                                                  |                                                     |                                |                                                                                   |                              |                                                          |                                              |                             |                         |
| [                                                                                                    | Connect                                                                                                    | using d                                      | lifferent cred                                                                         | entials                                             |                                |                                                                                   |                              |                                                          |                                              |                             |                         |
| 5                                                                                                    | Connect to                                                                                                    | a Web                                        | site that you o                                                                        | can use to sto                                      | re your docu                   | ments and pictur                                                                  | <u>es</u> .                  |                                                          |                                              |                             |                         |
|                                                                                                    |                                                                                                    |                                              |                                                                                        |                                                     |                                |                                                                                   |                              |                                                          |                                              |                             |                         |
|                                                                                                    |                                                                                                    |                                              |                                                                                        |                                                     |                                |                                                                                   |                              |                                                          |                                              |                             |                         |
|                                                                                                    |                                                                                                    |                                              |                                                                                        |                                                     |                                |                                                                                   |                              |                                                          |                                              |                             |                         |
|                                                                                                    |                                                                                                    |                                              |                                                                                        |                                                     |                                |                                                                                   |                              |                                                          |                                              |                             |                         |
|                                                                                                    |                                                                                                    |                                              |                                                                                        |                                                     |                                |                                                                                   | _                            |                                                          |                                              |                             |                         |
|                                                                                                    |                                                                                                    |                                              |                                                                                        |                                                     |                                | and the second second second second                                               |                              |                                                          |                                              |                             |                         |
|                                                                                                    |                                                                                                    |                                              |                                                                                        |                                                     |                                | Finish                                                                            | C                            | ancel                                                    |                                              |                             |                         |
|                                                                                                    |                                                                                                    |                                              |                                                                                        |                                                     |                                | Finish                                                                            | C                            | ancel                                                    |                                              |                             |                         |
| ich dem N                                                                                               | lapping                                                                                                    | kann                                         | man leich                                                                              | at darauf z                                         | rugreifen                      | Finish                                                                            | S-Berg                       | ancel                                                    | gen könn                                     | an                          |                         |
| ich dem N                                                                                               | /lapping                                                                                                    | kann                                         | man leich<br>werden                                                                    | nt darauf z                                         | ugreifen,                      | Finish<br>und die NTF                                                             | S-Bere                       | ancel<br>echtigun                                        | gen könn                                     | en                          |                         |
| ich dem N<br>tsprecher                                                                                  | /lapping<br>nd einges                                                                                                | kann<br>stellt v                             | man leich<br>werden.                                                                   | nt darauf z                                         | zugreifen,                     | und die NTF                                                                       | S-Bere                       | echtigun                                                 | gen könn                                     | en                          |                         |
| ich dem N<br>tsprecher                                                                                  | Mapping<br>nd einges                                                                                                 | kann<br>stellt v                             | man leich<br>werden.                                                                   | nt darauf z                                         | zugreifen,                     | und die NTF                                                                       | S-Bere                       | ancel                                                    | gen könn                                     | en                          | ×                       |
| ich dem N<br>tsprecher                                                                                  | Mapping<br>nd einges                                                                                                 | kann<br>stellt v                             | man leich<br>werden.                                                                   | nt darauf z                                         | ugreifen,                      | und die NTF                                                                       | S-Bere                       | echtigun                                                 | gen könn                                     | en                          | ×                       |
| ich dem M<br>tsprecher                                                                                  | Mapping<br>nd einges<br>I Network<br>⊊                                                                               | kann<br>stellt v                             | man leich<br>werden.<br>vol01_share (\\                                                | nt darauf z<br>\10.0.6.251) (Y;)                    | ugreifen,                      | und die NTF                                                                       | S-Bere                       | echtigun                                                 | gen könn<br>– □                              | en                          | × [                     |
| ich dem N<br>tsprecher                                                                                  | Mapping<br>nd einges<br>Network<br>⊊   cvog<br>Home Si                                                               | kann<br>stellt v<br>cvesmb                   | man leich<br>werden.<br>vol01_share (\\<br>View                                        | nt darauf z<br>(10.0.6.251) (Y:)                    | zugreifen,                     | und die NTF                                                                       | S-Bere                       | echtigun                                                 | gen könn<br>– ⊑                              | en                          | × [                     |
| ich dem N<br>tsprecher                                                                                  | Mapping<br>nd einges<br>Network<br>⊊ cvog<br>Home Si<br>↑ ⊋ >                                                        | kann<br>stellt v<br>cvesmb<br>hare<br>This P | man leich<br>werden.<br>vol01_share (\\<br>View<br>C > cvogcve                         | nt darauf z<br>\10.0.6.251) (Y;)                    | cugreifen,<br>re (\\10.0.6.251 | und die NTF                                                                       | S-Bere                       | echtigun<br>Search                                       | gen könn<br>– – –<br>–                       | en<br>] ;<br>               | ] ×<br><<br>م           |
| ich dem M<br>tsprecher                                                                                  | Mapping<br>nd einges<br>Network<br>⊽ cvog<br>Home Si<br>↑ ★ ★                                                        | kann<br>stellt v<br>cvesmb<br>hare<br>This P | man leich<br>werden.<br>vol01_share (\\<br>View<br>'C > cvogcve<br>Name                | nt darauf z<br>(10.0.6.251) (Y;)<br>(smbvol01_sha   | re (\\10.0.6.251               | Und die NTF                                                                       | S-Bere                       | echtigun<br>Search                                       | gen könn<br>– E<br>– Cvogcvesmbv<br>Sia      | ol01_shr                    | × [<br>><br>a 2         |
| ich dem N<br>tsprecher<br>2 2 4<br>Tile<br>7 10<br>7 10<br>7 10<br>7 10<br>7 10<br>7 10<br>7 10<br>7 10 | Mapping<br>nd einges<br>I Network<br>= I cvoge<br>Home Si<br>↑ = X<br>k access                                       | kann<br>stellt<br>cvesmb<br>hare<br>This P   | man leich<br>werden.<br>vol01_share (\\<br>View<br>C > cvogcve<br>Name                 | nt darauf z<br>10.0.6.251) (Y:)<br>ssmbvol01_sha    | re (\\10.0.6.251               | Und die NTF                                                                       | S-Bere                       | echtigun<br>Search<br>Type                               | gen könn<br>– E<br>– C<br>cvogcvesmbv<br>Siz | en                          | × [<br>><br>            |
| ich dem N<br>tsprecher<br>E 2 2 5<br>File<br>A Quic<br>Des                                              | Apping<br>nd einges<br>Network<br>= +   cvogu<br>Home Si<br>+ 1 = ><br>k access<br>sktop                             | kann<br>stellt v<br>cvesmb<br>hare<br>This P | man leich<br>werden.<br>vol01_share (\\<br>View<br>C > cvogcve<br>Name<br>foo1         | nt darauf z<br>(10.0.6.251) (Y;)<br>(ssmbvol01_shat | re (\\10.0.6.251               | Und die NTF                                                                       | CS-Bere                      | echtigun<br>Search<br>Type<br>File folder                | gen könn<br>– – –<br>cvogcvesmbv<br>Siz      | en<br>] ;<br>0101_shr<br>te | × []<br>><br>=_ F       |
| ich dem N<br>tsprecher<br>E 2 2<br>File<br>C 4<br>Quic<br>Des<br>U 20                                   | Mapping<br>nd einges<br>I Network<br>⊽ Cvog<br>Home Si<br>Mome Si<br>k access<br>k access<br>k access<br>k access    | kann<br>stellt v<br>cvesmb<br>hare<br>This P | man leich<br>werden.<br>vol01_share (\\<br>View<br>C > cvogcve<br>Name<br>foo1<br>foo2 | nt darauf z<br>(10.0.6.251) (Y;)<br>(Smbvol01_sha   | cugreifen,                     | Finish<br>und die NTF<br>() (Y:) ><br>Date modifi<br>11/9/2021 10<br>11/9/2021 10 | S-Bere                       | echtigun<br>Search<br>Type<br>File folder                | gen könn<br>– _ C<br>cvogcvesmbv<br>Siz      | en<br>] ]<br>ol01_sha       | × []                    |
| ich dem N<br>tsprecher                                                                                  | Appping<br>nd einges<br>I Network<br>⊽ I cvog<br>Home SI<br>↑ ★ ★ ><br>k access<br>sktop<br>wnloads<br>cuments       | kann<br>stellt v<br>cvesmb<br>hare<br>This P | man leich<br>werden.<br>vol01_share (\\<br>View<br>C > cvogcve<br>Name<br>foo1<br>foo2 | nt darauf z<br>(10.0.6.251) (Y:)<br>(smbvol01_sha   | re (\\10.0.6.251               | Finish<br>und die NTF<br>() (Y:) ><br>Date modifi<br>11/9/2021 10<br>11/9/2021 10 | Cose am                      | echtigun<br>Search<br>Type<br>File folder<br>File folder | gen könn<br>– _ C<br>cvogcvesmbv<br>Siz      | ol01_sha                    | × []<br>•<br>•          |
| ich dem N<br>tsprecher<br>IIIIIIIIIIIIIIIIIIIIIIIIIIIIIIIIIIII                                          | Appping<br>nd einges<br>Network<br>= cvoge<br>Home Si<br>+ T =<br>k access<br>sktop<br>wnloads<br>cuments<br>tures   | kann<br>stellt v<br>cvesmb<br>hare<br>This P | man leich<br>werden.<br>vol01_share (\\<br>View<br>C > cvogcve<br>Name<br>foo1<br>foo2 | nt darauf z<br>.10.0.6.251) (Y:)<br>esmbvol01_sha   | re (\\10.0.6.251               | Finish<br>und die NTF<br>() (Y:) ><br>Date modifi<br>11/9/2021 10<br>11/9/2021 10 | C<br>S-Bere<br>ed<br>0:59 AM | echtigun<br>Search<br>Type<br>File folder<br>File folder | gen könn<br>– E<br>cvogcvesmbv<br>Siz        | en<br>] ;<br>0101_sha<br>re | × [<br>><br>=_ £        |
| ich dem M<br>tsprecher<br>IIIIIIIIIIIIIIIIIIIIIIIIIIIIIIIIIIII                                          | Appping<br>nd einges<br>Network<br>⊽ cvoge<br>Home Si<br>* ↑ ▼ ><br>k access<br>sktop<br>wnloads<br>cuments<br>tures | kann<br>stellt v<br>cvesmb<br>hare<br>This P | man leich<br>werden.<br>vol01_share (\\<br>View<br>C > cvogcve<br>Name<br>foo1<br>foo2 | nt darauf z<br>.10.0.6.251) (Y;)<br>:smbvol01_sha   | re (\\10.0.6.251               | Finish<br>und die NTF<br>() (Y:) ><br>Date modifi<br>11/9/2021 10<br>11/9/2021 10 | CS-Bere                      | echtigun<br>Search<br>Type<br>File folder<br>File folder | gen könn<br>– – –<br>cvogcvesmbv<br>Siz      | en<br>] ;<br>ol01_sha<br>se | ×  <br>><br>*- <i>F</i> |

Führen Sie die folgenden Schritte aus, um die Cloud Volumes ONTAP-LUN mit einem Host zu verbinden:

- 1. Doppelklicken Sie auf der Seite Arbeitsfläche von Cloud Volumes ONTAP auf die Arbeitsumgebung, um Volumes zu erstellen und zu verwalten.
- 2. Klicken Sie auf Volume hinzufügen > Neues Volume, und wählen Sie iSCSI aus, und klicken Sie auf Initiatorgruppe erstellen. Klicken Sie auf Weiter .

|                                                                                                    | Details & Pro                                                                                                    | otection                                                                                                    |                                                                                                    |                                                                                                    | Protocol                                                          |                                                                                                    |                                                                                                    |                                                                                 |  |
|----------------------------------------------------------------------------------------------------|----------------------------------------------------------------------------------------------------|----------------------------------------------------------------------------------------------------|----------------------------------------------------------------------------------------------------|----------------------------------------------------------------------------------------------------|-------------------------------------------------------------------|----------------------------------------------------------------------------------------------------|----------------------------------------------------------------------------------------------------|---------------------------------------------------------------------------------|--|
|                                                                                                    | Volume Name                                                                                                    |                                                                                                    | Size (GB)                                                                                                    |                                                                                                    | MES                                                               | CIES                                                                                                    | iscol                                                                                                    |                                                                                 |  |
|                                                                                                    | volume ivame.                                                                                                    | 11                                                                                                    | 10                                                                                                    |                                                                                                    | 1912                                                              | CIPS                                                                                                    | 13COI                                                                                                    | -                                                                               |  |
|                                                                                                    | evogevesesiume                                                                                                    |                                                                                                    | 10                                                                                                    |                                                                                                    |                                                                   |                                                                                                    | What about LUNs                                                                                                    | 2 10                                                                            |  |
|                                                                                                    | Snapshot Policy:                                                                                                    |                                                                                                    |                                                                                                    |                                                                                                    | Initiator Group 💮                                                 |                                                                                                    |                                                                                                    |                                                                                 |  |
|                                                                                                    | default                                                                                                    |                                                                                                    |                                                                                                    |                                                                                                    | Map Existing Init                                                 | tlator Groups                                                                                                    | <ul> <li>Create Initiator Greater</li> </ul>                                                                                                    | pup                                                                             |  |
|                                                                                                    | Default Policy                                                                                                    |                                                                                                    |                                                                                                    |                                                                                                    | Initiator Group                                                   |                                                                                                    |                                                                                                    |                                                                                 |  |
|                                                                                                    |                                                                                                    |                                                                                                    |                                                                                                    |                                                                                                    | WinIG                                                             |                                                                                                    |                                                                                                    |                                                                                 |  |
|                                                                                                    |                                                                                                    |                                                                                                    |                                                                                                    |                                                                                                    |                                                                   |                                                                                                    |                                                                                                    |                                                                                 |  |
|                                                                                                    |                                                                                                    |                                                                                                    |                                                                                                    |                                                                                                    | Operating System Ty                                               | /pe                                                                                                    |                                                                                                    |                                                                                 |  |
|                                                                                                    |                                                                                                    |                                                                                                    |                                                                                                    |                                                                                                    | Windows                                                           |                                                                                                    |                                                                                                    | •                                                                               |  |
| → C<br>Getting Started 😑 EC<br>dc01                                                                                                    | C 🗛 🛱                                                                                                    | https://vcenter.sddc-5<br>New Tab                                                                                                    | 52-37-127-104 vmwa                                                                                                    | revmc.com/u/web                                                                                                    | console.html?vmld=vm-10058                                        | tomName=vmcdc01<br>Enforce12                                                                                                    | i 80% 👉                                                                                                    | © ±<br>⊡ Other Boo                                                              |  |
| Getting Statted 😦 EC<br>doc01<br>mer Hunge<br>Server M                                                                                                    | ⊙ A ≓<br>2 Management Con ◀<br>farnager • Dashboard                                                                                                    | New Tab                                                                                                    | 52-37-127-104 vmwa                                                                                                    | revinc.com/u//web                                                                                                    | console html?vmld=vm-10058                                        | ormName = vmcdc01                                                                                                    | Skeyboard Layout View Fullecree                                                                                                    | © ±<br>⊡ Other Box<br>n Send Oz1+All                                            |  |
| Getting Statted 🛛 😝 EC<br>adcol<br>area Hange<br>Set ver M<br>L Centered                                                                                                    | C A =<br>2 Management Con                                                                                                    | New Tab                                                                                                    | 52-37-127-104 vmwa                                                                                                    | revmc.com/uv/veb                                                                                                    | console_html?vmld=vm+10058                                        | tormName = vmcdc01<br>Enforce U<br>                                                                                                    | S Keyboard Layout View Fullscree                                                                                                    | C Other Boo                                                                     |  |
| Getting Statted  Getting Statted  Getting  Statted  Continue  Continue Continue Continue Continue Continue Continue Continue Continue Continue Continue Continue Continue Continue Continue Continue Continue Continue Continue Continue Continue Continue Continue Continue Continue Continue Continue Continue Continue C                                                                                                    | Concurrent Con.                                                                                                    | https://www.rab New Tab New Tab                                                                                                    | 52-37-127-104 vertiwa<br>file<br>file                                                                                                    | nevmc.com/uv/web<br>exercise<br>entractive<br>entractive<br>entract | console html?vmld=vm-10058<br>= 0                                 | Control of Control of  | S Keyboard Layout View Fullscree                                                                                                    | Cother Boo<br>Cother Boo<br>In Send Oct+All<br>Turk Univ                        |  |
| Certing Statted  Getting Statted  CodeO1  CodeO1  CodeO1  CodeOn  CodeOn  Cod                                                                                                    | CALL AND SERVER SER<br>Annager - Dashboard<br>VISLOOME TO SERVER SER<br>VISLOOME TO SERVER SER<br>VISLOOME TO SERVER SER<br>VISLOOME TO SERVER SER<br>VISLOOME TO SERVER SER<br>VISLOOME TO SERVER SER<br>VISLOOME TO SERVER SERVER<br>VISLOOME TO SERVER SERVER<br>VISLOOME TO SERVER<br>VISLOOME TO SERVER SERVER<br>VISLOOME TO SERVER<br>VISLOOME TO SERVER | Intips://vcenter.sddd-5 New Tab                                                                                                    | S2-37-127-104 vmwa<br>sin n n n stars<br>New<br>The<br>The<br>The<br>The<br>The<br>The<br>The<br>The                                                                                                    | revence.com/us/webb<br>revence<br>entranse.com/us/webb<br>entranse.com/us/webb<br>en                                                                                                    | console html?vmld=vm-10058<br>=================================== | Contract of Contract of Contra | 5 Keyboard Layout View Fullscree                                                                                                    | C the Boo                                                                       |  |
| Getting Started C<br>Getting Started C<br>dc01<br>Server N<br>C<br>California<br>A 15<br>A 15<br>A 15<br>A 15<br>A 15<br>A 15<br>A 15<br>A 15                                                                                                    | Concentration  Concentration  Conce                                                                                                    | <ul> <li>https://vcenter.sddd-5</li> <li>New Tab</li> <li>Tea Barrow</li> <li>Tea Barrow</li> <li>Tea Barr</li></ul> | S2-37-127-104 vmwa<br>New Sectors<br>New Sectors<br>Sectors<br>Sec | nevmc.com/uu/webs<br>nevmc.com/uu/webs<br>extra com/uu/webs<br>extra com/uu/                                                                                                    | console html?vmld=vm-10058                                        | ovmName = vmcdc01                                                                                                    | 5 Keyboard Layszi<br>X Mereboard Layszi<br>X Mereboard La | C L Contra Base<br>C Other Base<br>I Send Chi+All<br>Send Chi+All<br>Han<br>Han |  |
| Cetting Started<br>© Cetting Started<br>Cetting Started<br>Cetting S | Carl Management Con                                                                                                    | <ul> <li>https://vcenter.sddd-5</li> <li>New Tab</li> <li>Tas</li> <li>Tas</li> <li>Tas</li> <li>Tas</li> <li>Tas</li> <li>Tas</li> </ul>                                                                                                    | S2-37-127-104 vmwa<br>war one state of the state of the sta                                                                                                    | revmc.com/uu/web<br>revmc.com/uu/web<br>revm<br>revmc.com/uu/web<br>revme<br>revm<br>revm                                                                                         | console html?vmld=vm-10058                                        | ovmName = vmcdc01<br>Enforce 15<br>                                                                                                    | S Krytoord Laysal. Were Fullecree                                                                                                    | C the Box<br>C Other Box<br>Send Chi+Al<br>                                     |  |

 Nachdem das Volume bereitgestellt wurde, wählen Sie das Menü Volume (°) aus, und klicken Sie dann auf Ziel-IQN. Um den iSCSI-qualifizierten Namen (IQN) zu kopieren, klicken Sie auf Kopieren. Richten Sie eine iSCSI-Verbindung vom Host zur LUN ein.

Für den Host, der sich auf der Google Cloud VMware Engine befindet, gilt dasselbe:

- 1. RDP auf die VM gehostet auf Google Cloud VMware Engine.
- 2. Öffnen Sie das Dialogfeld iSCSI-Initiator-Eigenschaften: Server Manager > Dashboard > Tools >

iSCSI-Initiator.

- 3. Klicken Sie auf der Registerkarte Ermittlung auf Portal erkennen oder Portal hinzufügen, und geben Sie dann die IP-Adresse des iSCSI-Zielports ein.
- 4. Wählen Sie auf der Registerkarte Ziele das erkannte Ziel aus und klicken Sie dann auf Anmelden oder Verbinden.
- 5. Wählen Sie Multipath aktivieren, und wählen Sie dann automatisch Diese Verbindung wiederherstellen, wenn der Computer startet oder diese Verbindung zur Liste der bevorzugten Ziele hinzufügen. Klicken Sie Auf Erweitert.

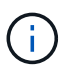

Der Windows-Host muss über eine iSCSI-Verbindung zu jedem Knoten im Cluster verfügen. Das native DSM wählt die besten Pfade aus.

| Cor Ser              | SCSI Initiator Properties                                                                                                    |                                                                                                    |                                                   |
|----------------------|----------------------------------------------------------------------------------------------------|----------------------------------------------------------------------------------------------------|---------------------------------------------------|
|                      | Targets Discovery Favorite Targe<br>Quick Connect                                                                                                    | ts Volumes and Devices R                                                                                           | ACIUS Configuration                               |
| Dashboard            | DNS name of the target and then d                                                                                                    | iding a basic connection, type<br>idk Quidk Connect.                                                               | the P address or                                  |
| All Servers          | Target: 10.0.6.250                                                                                                    |                                                                                                    | Quick Connect                                     |
| AD DS                | Discovered targets                                                                                                    |                                                                                                    |                                                   |
| A DNS                | 1990-1990-1990-1990-1990-1990-1990-1990                                                                                                    |                                                                                                    | Refresh                                           |
| File and Storage Ser | Name                                                                                                    | Sta                                                                                                    | atus                                              |
|                      | To connect using advanced onlines                                                                                                    | select a larget and then                                                                                           |                                                   |
|                      | To connect using advanced options<br>dick Connect,<br>To completely disconnect a target,<br>then dick Disconnect.<br>Por target properties, including con<br>select the target and click Propertie<br>For configuration of devices associe<br>the target and then click Devices. | , select a target and then<br>select the target and<br>figuration of sessions,<br>s.<br>sted with a target, select | Carried<br>Discorrect<br>Properties -<br>Decomi - |

LUNs auf Storage Virtual Machine (SVM) werden dem Windows Host als Festplatten angezeigt. Neue hinzugefügte Festplatten werden vom Host nicht automatisch erkannt. Lösen Sie einen manuellen Rescan aus, um die Festplatten zu ermitteln, indem Sie die folgenden Schritte ausführen:

- a. Öffnen Sie das Dienstprogramm Windows Computer Management: Start > Verwaltung > Computerverwaltung.
- b. Erweitern Sie den Knoten Speicher in der Navigationsstruktur.
- c. Klicken Sie Auf Datenträgerverwaltung.
- d. Klicken Sie Auf Aktion > Datenträger Erneut Scannen.

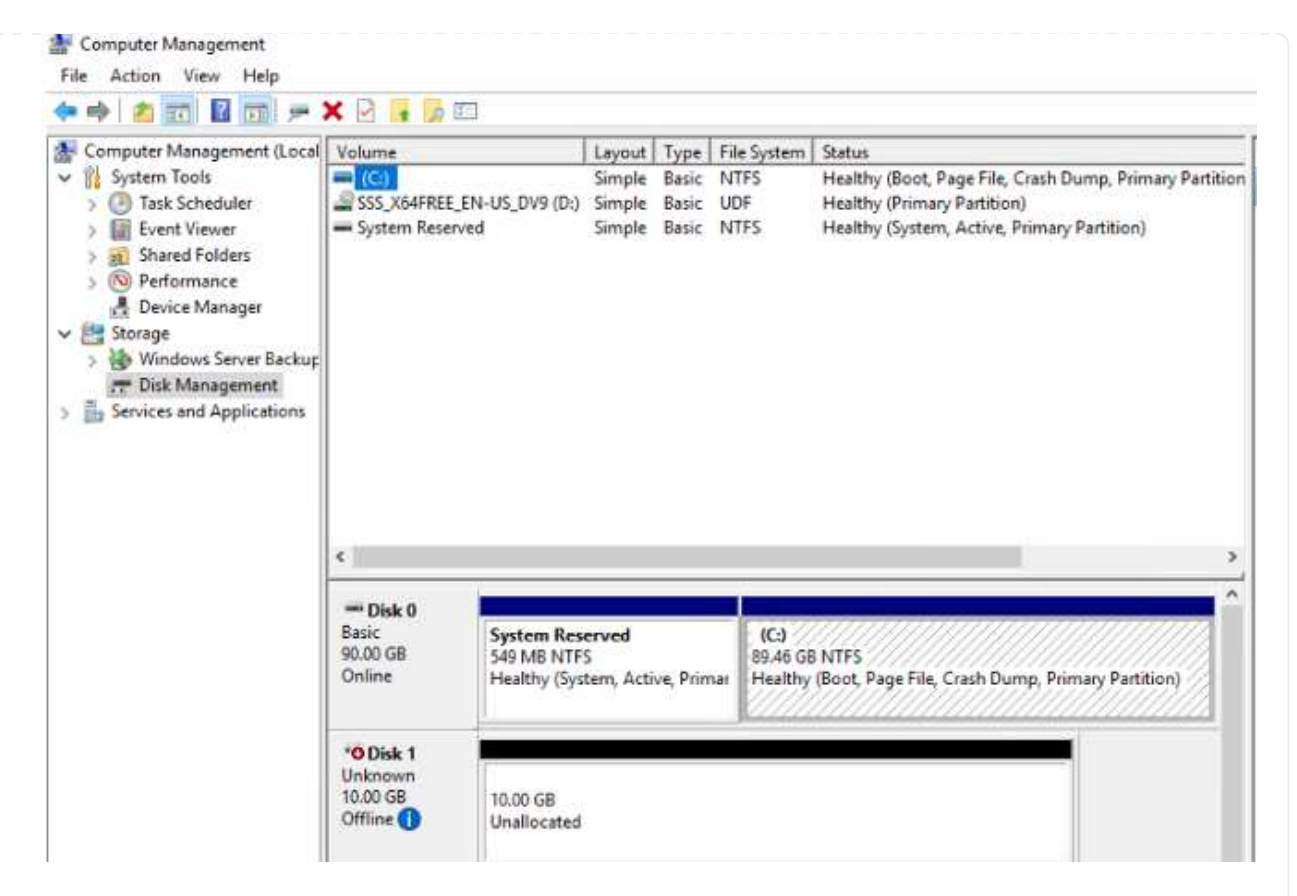

Wenn der Windows-Host zum ersten Mal auf eine neue LUN zugreift, hat sie keine Partition oder kein Dateisystem. Initialisieren Sie die LUN; und optional formatieren Sie die LUN mit einem Dateisystem, indem Sie die folgenden Schritte durchführen:

- a. Starten Sie Windows Disk Management.
- b. Klicken Sie mit der rechten Maustaste auf die LUN, und wählen Sie dann den erforderlichen Festplatten- oder Partitionstyp aus.
- c. Befolgen Sie die Anweisungen im Assistenten. In diesem Beispiel ist Laufwerk F: Angehängt.

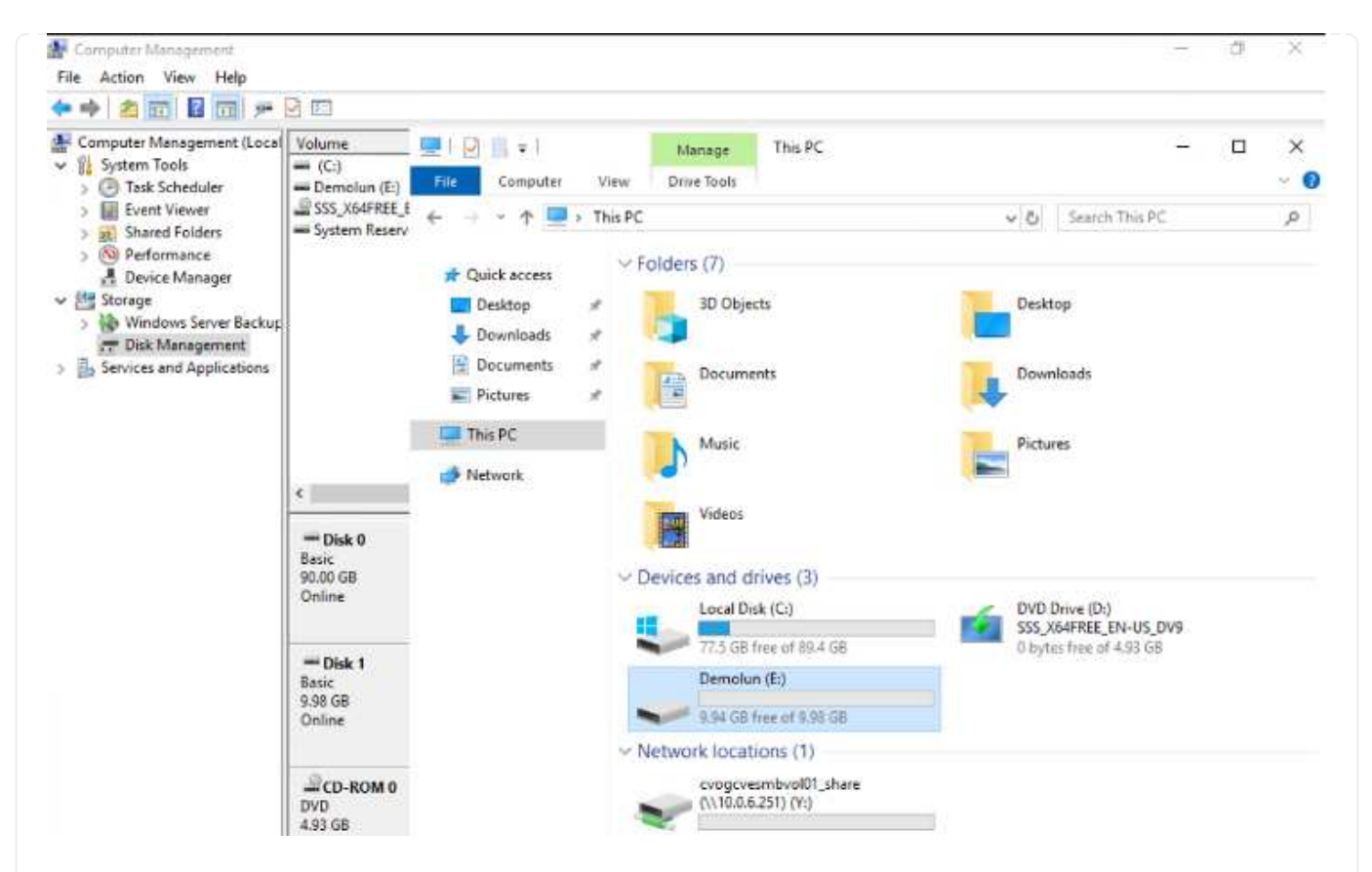

Stellen Sie auf den Linux-Clients sicher, dass der iSCSI-Daemon ausgeführt wird. Sobald die LUNs bereitgestellt sind, lesen Sie als Beispiel hier die detaillierte Anleitung zur iSCSI-Konfiguration mit Ubuntu. Führen Sie zur Überprüfung Isblk cmd aus der Shell aus.

| ntyaz@ | ntmubu01 | :-\$ | lsblk | 8   |      |                              |  |
|--------|----------|------|-------|-----|------|------------------------------|--|
| NAME   | MAJ:MIN  | RM   | SIZE  | RO  | TYPE | MOUNTPOINT                   |  |
| loop0  | 7:0      |      | 55.4M | 1   | loop | /snap/core18/2128            |  |
| Loop1  | 7:1      | Θ    | 219M  | 1   | loop | /snap/gnome-3-34-1804/72     |  |
| LoopZ  | 7:2      |      | 65.1M | 1   | loop | /snap/gtk-common-themes/1515 |  |
| loop3  | 7:3      | 0    | 51M   | 1   | loop | /snap/snap-store/547         |  |
| loop4  | 7:4      | 0    | 32.3M | 1   | loop | /snap/snapd/12704            |  |
| loop5  | 7:5      | 6    | 32.5M | 1   | loop | /snap/snapd/13640            |  |
| loop6  | 7:6      | Θ    | 55.5M | 1   | loop | /snap/core18/2246            |  |
| Loop7  | 7:7      | 0    | 4K    | 1   | loop | /snap/bare/S                 |  |
| Loop8  | 7:8      | 0    | 65.2M | 1   | loop | /snap/gtk-common-themes/1519 |  |
| sda    | 8:0      | 0    | 16G   | 0   | disk |                              |  |
| -sda1  | 8:1      | 0    | 512M  | . 0 | part | /boot/efi                    |  |
| -sda2  | 8:2      |      | 1K    | 0   | part |                              |  |
| -sda5  | 8:5      | Θ    | 15.50 | e   | part |                              |  |
| sdb    | 8:16     | 0    | 16    | 0   | disk |                              |  |

| ilyaz@ninubuð | 1:~\$ dr | -n   |       |      |                              |  |
|---------------|----------|------|-------|------|------------------------------|--|
| Filesystem    | Size     | Used | Avail | Use% | Mounted on                   |  |
| Jdev          | 1.9G     | 0    | 1.9G  | 0%   | /dev                         |  |
| tmpfs         | 394M     | 1.5M | 392M  | 1%   | /run                         |  |
| /dev/sda5     | 16G      | 7.6G | 6.9G  | 53%  | /                            |  |
| tmpfs         | 2.0G     | 0    | 2.00  | 0%   | /dev/shm                     |  |
| mpfs          | 5.0M     | 0    | 5.0M  | 0%   | /run/lock                    |  |
| mpfs          | 2.0G     | 0    | 2.06  | 0%   | /sys/fs/cgroup               |  |
| /dev/loop1    | 219M     | 219M | θ     | 100% | /snap/gnome-3-34-1804/72     |  |
| /dev/loop2    | 66M      | 66M  | 0     | 100% | /snap/gtk-common-themes/1515 |  |
| /dev/loop3    | 51M      | 51M  | . 0   | 100% | /snap/snap-store/547         |  |
| /dev/loop0    | 56M      | 56M  | 0     | 100% | /snap/core18/2128            |  |
| /dev/loop4    | 33M      | 33M  | .8    | 100% | /snap/snapd/12704            |  |
| /dev/sda1     | 511M     | 4.0K | 511M  | 1%   | /boot/efi                    |  |
| Impfs         | 394M     | 64K  | 394M  | 1%   | /run/user/1000               |  |
| /dev/loop5    | 33M      | 33M  | 0     | 100% | /snap/snapd/13640            |  |
| /dev/loop6    | 56M      | 56M  | 0     | 100% | /snap/core18/2246            |  |
| /dev/loop7    | 128K     | 128K | 0     | 100% | /snap/bare/5                 |  |
| /dev/loop8    | 66M      | 66M  | 0     | 100% | /snap/gtk-common-themes/1519 |  |
| /dev/sdb      | 976M     | 2.6M | 987M  | 1%   | /mnt                         |  |

So mounten Sie das Cloud Volumes ONTAP-Dateisystem (DIY) von VMs in der Google Cloud VMware Engine:

Stellen Sie das Volume gemäß den nachstehenden Schritten bereit

- 1. Klicken Sie auf der Registerkarte Volumes auf Neues Volume erstellen .
- 2. Wählen Sie auf der Seite Neues Volume erstellen einen Volume-Typ aus:

| ų                   | <b>INFO</b><br>Disk Type                                    |                                                            | CAPACITY                                 |                            |
|---------------------|-------------------------------------------------------------|------------------------------------------------------------|------------------------------------------|----------------------------|
|                     | Disk Type                                                   |                                                            |                                          |                            |
|                     |                                                             | PD-SSD                                                     |                                          | ■ 6.08 GB                  |
|                     | Tiering Policy                                              | None                                                       | 11.05 GB<br>Allocated                    | Disk Used                  |
| . Legen<br>Menüs    | Sie auf der Register<br>symbol (°) und klicker<br>Volumes I | karte Volumes den N<br>n Sie dann auf Mour<br>Replications | Vauszeiger über die Lauts<br>nt Command. | tärke, wählen Sie das      |
| <b>S</b> o t        | Mount Vo                                                    | lume cvogcv                                                | venfsvol01                               |                            |
|                     |                                                             |                                                            |                                          |                            |
| m                   | ount 10.0.6.251                                             | :/cvogcvenfsvo                                             | )l01 <dest_dir></dest_dir>               | Сору                       |
| . Klicker           | n Sie auf Kopieren .                                        |                                                            |                                          |                            |
| . Stellen           | Sie eine Verbindung                                         | g mit der angegeber                                        | nen Linux-Instanz her.                   |                            |
| . Öffnen<br>entspre | Sie ein Terminal aut<br>echenden Anmelded                   | f der Instanz mithilfe<br>aten an.                         | von Secure Shell (SSH),                  | und melden Sie sich mit de |
| . Erstelle          | en Sie mit dem folge                                        | nden Befehl ein Ver                                        | zeichnis für den Mount-Pu                | nkt des Volumes.           |
\$ sudo mkdir /cvogcvetst

## root@nimubu01:~# sudo mkdir cvogcvetst

8. Mounten Sie das Cloud Volumes ONTAP-NFS-Volume in das Verzeichnis, das im vorherigen Schritt erstellt wurde.

| CGULWODOOI:~# 2 | sudo       | o mount -t nfs                                                                                                    | s 10.0           | 9.6.2           | 251:/0           | cvo  | gc       | ver            | ۱fs    | volo                                           | 1 C)      | vogcy    | vets         |
|-----------------|------------|----------------------------------------------------------------------------------------------------|------------------|-----------------|------------------|------|----------|----------------|--------|------------------------------------------------|-----------|----------|--------------|
| u01             |            |                                                                                                    |                  |                 |                  | E    | sforce I | US Ke          | yboard | Layout V                                       | lew Fulls | creen Se | and Ctrl+Alt |
|                 |            |                                                                                                    |                  |                 |                  |      |          |                |        |                                                |           |          |              |
|                 | Activities | s 🖾 Terminal 🕶                                                                                                    | No               | w16 12:42       |                  |      |          | - 6            | 10 C   | ) 💌                                            |           |          |              |
|                 | 6          |                                                                                                    | root(            | pnimubu01:      |                  | Q    |          |                |        | 8                                              |           |          |              |
|                 | -          | root@nlnubu01:-# df                                                                                                    |                  |                 |                  |      |          |                |        | 1                                              |           |          |              |
|                 | -          | Filesysten                                                                                                    | 1K-blocks        | Used            | Available        | Usex | Mount    | ed or          |        |                                                |           |          |              |
|                 |            | teofs                                                                                                    | 1978500          | 141             | 1978500          | 05   | /dev     |                |        |                                                |           |          |              |
|                 | _          | /dev/sda5                                                                                                    | 15929256         | 7832332         | 7268048          | 578  | 2 m      |                |        |                                                |           |          |              |
|                 | -          | trofs                                                                                                    | 2011352          | 0               | 2011352          | ON   | /dev/    | shn            |        |                                                |           |          |              |
|                 |            | trofs                                                                                                    | \$120            |                 | 5120             | 0%   | /run/    | lock           |        |                                                |           |          |              |
|                 |            | tnofs                                                                                                    | 2011352          |                 | 2011352          | ON   | /sys/    | fs/c           | roup   |                                                |           |          |              |
|                 |            | /dev/toop0                                                                                                    | 128              | 128             | 2                | 100% | /snep    | /bare          | 15     | 100                                            |           |          |              |
|                 |            | /dev/loop1                                                                                                    | 20032            | 50832           | . <mark>2</mark> | 100% | /snap    | /core          | 11/2   | 120                                            |           |          |              |
|                 |            | /dev/loop4                                                                                                    | 66688            | 66688           | 8                | 100% | Isnap    | /atk           | cann   | 001 -                                          |           |          |              |
|                 |            | thenes/1515                                                                                                    |                  |                 |                  |      | 1        |                |        |                                                |           |          |              |
|                 | rîn -      | /dev/loop6                                                                                                    | 52224            | 52224           |                  | 100% | /snap    | /snap          | p-ste  | ne/                                            |           |          |              |
|                 | 1          | /dev/loop5                                                                                                    | 66816            | 66816           | 1                | 100% | /snap    | /atk           | conn   | on +                                           |           |          |              |
|                 |            | thenes/1519                                                                                                    |                  |                 |                  |      |          |                |        | 121                                            |           |          |              |
|                 |            | /dev/loop7                                                                                                    | 33280            | 33280           | S 0              | 100% | /snap    | /sna;          | od/13  | 640                                            |           |          |              |
|                 |            | /dev/loop8                                                                                                    | 224256           | 224256          | 0                | 100x | /snap    | /gnor          | e6-3-  | 34-                                            |           |          |              |
|                 |            | 1804/72                                                                                                    | -                |                 | Constant.        | 1    | (base    | 1100           |        |                                                |           |          |              |
|                 |            | Teofs                                                                                                    | 402268           | 6               | 403216           |      | 10001    |                | 11888  |                                                |           |          |              |
|                 |            | /dev/sdb                                                                                                    | 515010816        | 42016812        | 446763228        | 936  | /hone    | /nlv           | z/cv   | sts                                            |           |          |              |
|                 |            | and the second second se | AREAS CONTRACTOR | Children of the | el l'excessione  |      | NO PERM  | a state of the |        | 0.00                                           |           |          |              |
|                 | -          | /dev/loop9                                                                                                    | 43264            | 43264           | 0                | 100N | /snap    | /snag          | od/13  | 831                                            |           |          |              |
|                 |            | 18.8.6.251: /cyoocyeafsyolat                                                                                                    | 13100552         | 8577536         | 4622016          | 658  | Icont    | Icvor          | cvet:  | <t td=""  <=""><td></td><td></td><td></td></t> |           |          |              |

# **Cloud Volumes Service (CVS)**

Cloud Volumes Services (CVS) ist ein umfassendes Portfolio von Datenservices für erweiterte Cloud-Lösungen. Cloud Volumes Services unterstützt diverse Dateizugriffsprotokolle für wichtige Cloud-Provider (NFS- und SMB-Unterstützung).

Weitere Vorteile und Funktionen sind Datensicherung und -Wiederherstellung mit Snapshot, besondere Features für Replizierung, Synchronisierung und Migration von Datenzielen auf On-Premises- oder Cloud-Basis sowie eine konsistent hohe Performance auf dem Niveau eines dedizierten Flash-Storage-Systems.

### Cloud Volumes Service (CVS) als Storage mit Gastverbunden

Cloud Volumes Service Shares können von VMs gemountet werden, die in der VMware Engine Umgebung erstellt wurden. Die Volumes können auch auf dem Linux-Client eingebunden und auf dem Windows-Client zugeordnet werden, da Cloud Volumes Service SMB- und NFS-Protokolle unterstützt. Cloud Volumes Service Volumes lassen sich in einfachen Schritten einrichten.

Cloud Volume Service und Google Cloud VMware Engine Private Cloud müssen sich in derselben Region befinden.

Im folgenden Dokument können Sie NetApp Cloud Volumes Service für Google Cloud über den Google Cloud Marketplace erwerben, aktivieren und konfigurieren "Begleiten".

Führen Sie folgende Schritte aus, um NFS-Volumes zu erstellen und einzubinden:

1. Zugriff auf Cloud Volumes über Partnerlösungen finden Sie über die Google Cloud-Konsole.

|     | Google Cloud Platfo   | rm i | CV-Performance-Ter              | ating 👻 🔍 Search products and resources |     | v 5 0                                                                         | • 1 (      |
|-----|-----------------------|------|---------------------------------|-----------------------------------------|-----|-------------------------------------------------------------------------------|------------|
| ĥ   | Home                  | >    | MMENDATIONS                     |                                         |     |                                                                               | CUSTON     |
| ¥   | Pins appear here      | ×    |                                 |                                         |     |                                                                               |            |
| RTN | NER SOLUTIONS         |      | I                               | Compute Engine                          |     | <ul> <li>Google Cloud Platform status</li> <li>All services normal</li> </ul> | 1          |
| 3   | Redis Enterprise      |      |                                 | 102%                                    |     |                                                                               |            |
| -   | Apache Kafka on Co    |      |                                 | 10%                                     |     | Go to Cloud status dashboard                                                  |            |
|     | Databricks            |      |                                 |                                         |     | Billing                                                                       | î          |
| N   | DataStax Astra        |      |                                 | 405                                     |     | Estimated charges                                                             | USD \$0.00 |
|     | Elasticsearch Service |      | Volumes                         | ······································  |     | For the billing period starting Nov 1, 2021                                   |            |
|     | MongoDB Atlas         |      | Backups                         | 12:15 12:30 12:45 17:46                 |     |                                                                               |            |
| ٦   | Neo4j Aura Professi   |      | Snapshots<br>Active Directories |                                         | - 3 | View detailed charges                                                         |            |
| 5   | Cloud Volumes         |      | Volume Replication              | Go to Compute Engine                    | 4   | m Menitorina                                                                  |            |

2. Rufen Sie in der Cloud Volumes Console die Seite Volumes auf und klicken Sie auf Erstellen.

| = | Google Cloud Platform                    | ₿• cv   | Perfo  | rmance Testing                                   | ۹.                 |                  | icts and reso |                          |            | ~     | <b>b.</b> | 0 | ۰     | 1       | 0    |
|---|------------------------------------------|---------|--------|--------------------------------------------------|--------------------|------------------|---------------|--------------------------|------------|-------|-----------|---|-------|---------|------|
| 0 | Cloud Volumes                            | Volu    | mes    | CREA                                             | TE 🖀 DELE          | TE               |               |                          |            |       |           |   |       |         | (    |
|   | Volumes                                  | Quick ( | eferer | nce for Cloud Volum                              | es Private Servic  | e Access 🖄 AP    | 12 Shared VPC | support 🖄 Granular permi | ssions 🗠   |       |           |   |       |         |      |
|   | Backups                                  | Ŧ       | Filter | Search for volume                                | es by name. ID, re | gion, etc.       |               |                          |            |       |           |   | 0     | ш       |      |
| Ð | Snapshots                                |         |        | ID                                               | Name               | Region           | Zone          | Zone Redundancy          | Life Cycle | Billi | ng Label  |   | State | Details | 8    |
|   | Active Directories<br>Volume Replication |         | 0      | Dac8a83d-<br>03d8-c9db-<br>2aba-<br>189c7535445b | testnfsds01        | europe-<br>west3 |               |                          | evailable  |       |           |   | Avai  | able fo | 85   |
|   |                                          |         | 0      | 330f35e2-<br>b0c6-98b3-<br>ec7a-<br>8dd4ea7ba00e | gcp-ve-ds4         | europe-<br>westa |               |                          | available  |       |           |   | Avai  | able fo | in i |
|   |                                          |         | 0      | 7d0a6f0d-<br>3e0a-50c3-<br>5295-<br>5152040681fc | gcp-ve-ds3         | europe-<br>west3 |               |                          | available  |       |           |   | Ayal  | able fo | H S. |
|   |                                          | 0       | 0      | 8cae6850-<br>0919-4eaf-<br>af47-                 | gove-ds-2          | europe-<br>west3 |               |                          | available  |       |           |   | Avai  | able fo | 11   |

3. Geben Sie auf der Seite Create File System den Namen des Volumes und die Rechnungs-Labels an, die für Chargeback-Mechanismen erforderlich sind.

| Cloud Volumes      | ← Create File System                                                                                                    |
|--------------------|----------------------------------------------------------------------------------------------------|
| 2 Volumes          |                                                                                                    |
| Backups            | Volume Name                                                                                                    |
| Snapshots          | nimCVNFSvol01                                                                                                    |
| Active Directories | A human readable name used for display purposes.                                                                                                    |
| Volume Replication | Billing Labels                                                                                                    |
|                    | Label your volumes for billing reports, queries.<br>Supported with CVS-Performance service type; can be set with CVS service type but not<br>available for billing at this time. |
|                    | + ADD LABEL                                                                                                    |

4. Wählen Sie den entsprechenden Service aus. Wählen Sie für GCVE CVS-Performance und das gewünschte Service-Level aus, um basierend auf den Applikations-Workload-Anforderungen die Latenz und eine höhere Performance zu verbessern.

| 0 | Cloud Volumes      | ← Create File System                                                                                                    |
|---|--------------------|----------------------------------------------------------------------------------------------------|
|   | Volumes            | Service Type                                                                                                    |
|   | Backups            | Cloud Volumes Service is offered as two service types: CVS and CVS-Performance.<br>Select the service type that matches your workload needs. Region availability 🖄 varies by |
| 0 | Snapshots          | service type. Learn more 2                                                                                                    |
| 0 | Active Directories | Offers volumes created with zonal high availability.                                                                                                    |
| ٥ | Volume Replication | <ul> <li>CVS-Performance</li> <li>Offers 3 performance levels and improved latency to address higher performance<br/>application requirements.</li> </ul>                    |
|   |                    | Volume Replication                                                                                                    |
|   |                    | Secondary<br>Select to create volume as a destination target for volume replication. Applicable only to<br>CVS-performance volumes.                                          |

5. Legen Sie die Google Cloud-Region für den Volume- und Volume-Pfad fest (der Volume-Pfad muss für alle Cloud Volumes im Projekt eindeutig sein).

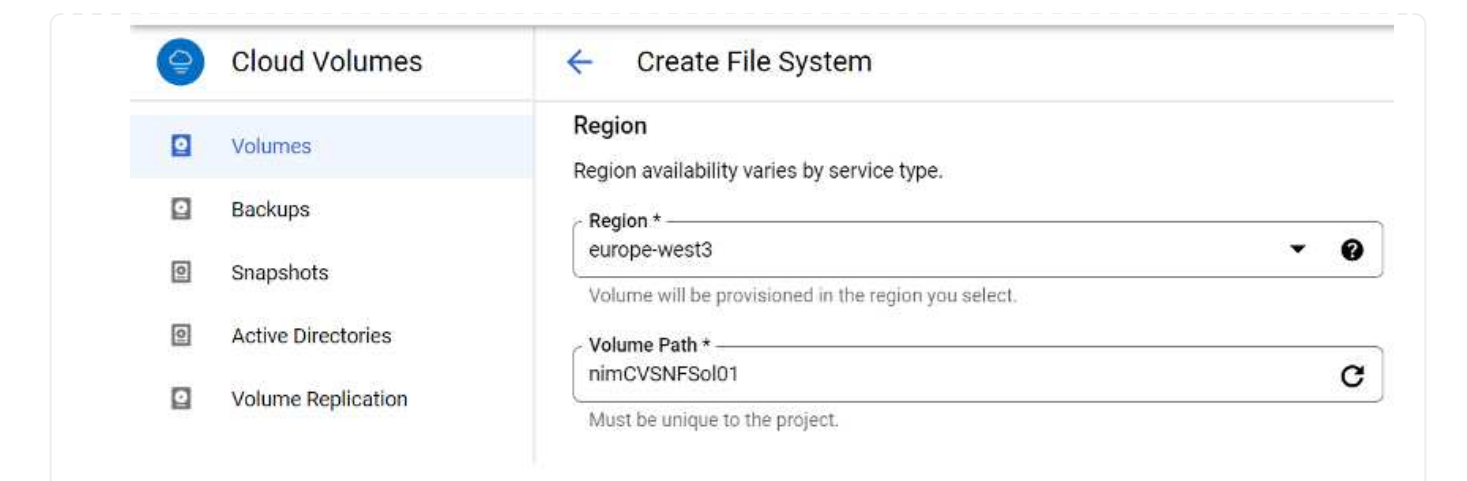

6. Wählen Sie das Performance-Level für das Volume aus.

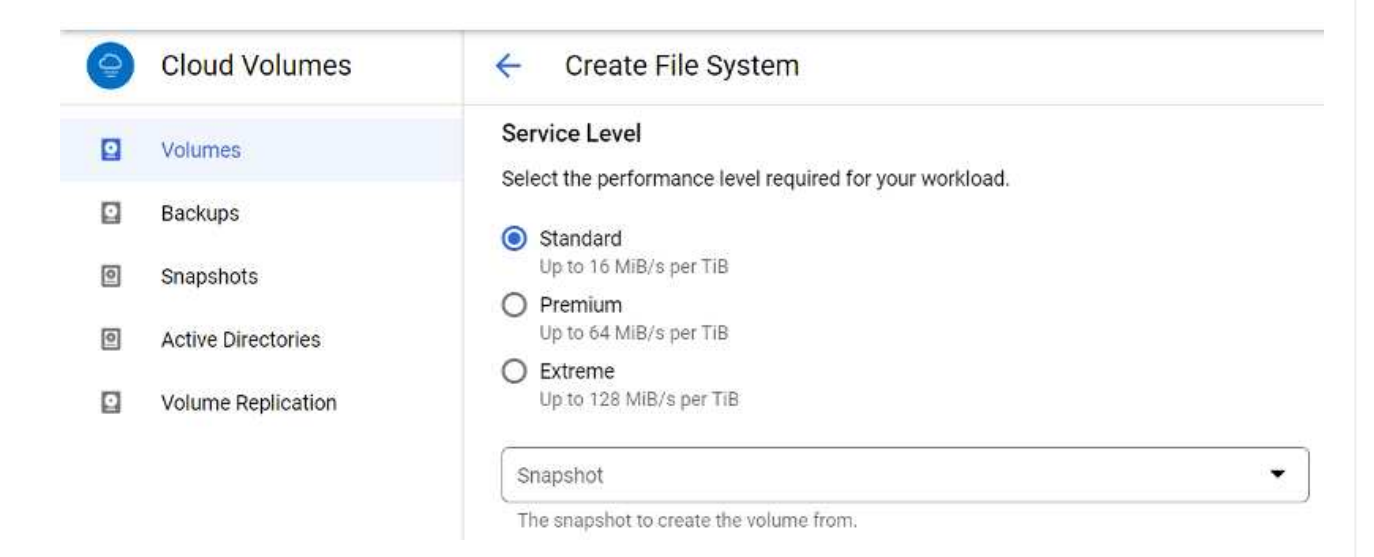

7. Geben Sie die Größe des Volume und den Protokolltyp an. In diesem Test wird NFSv3 verwendet.

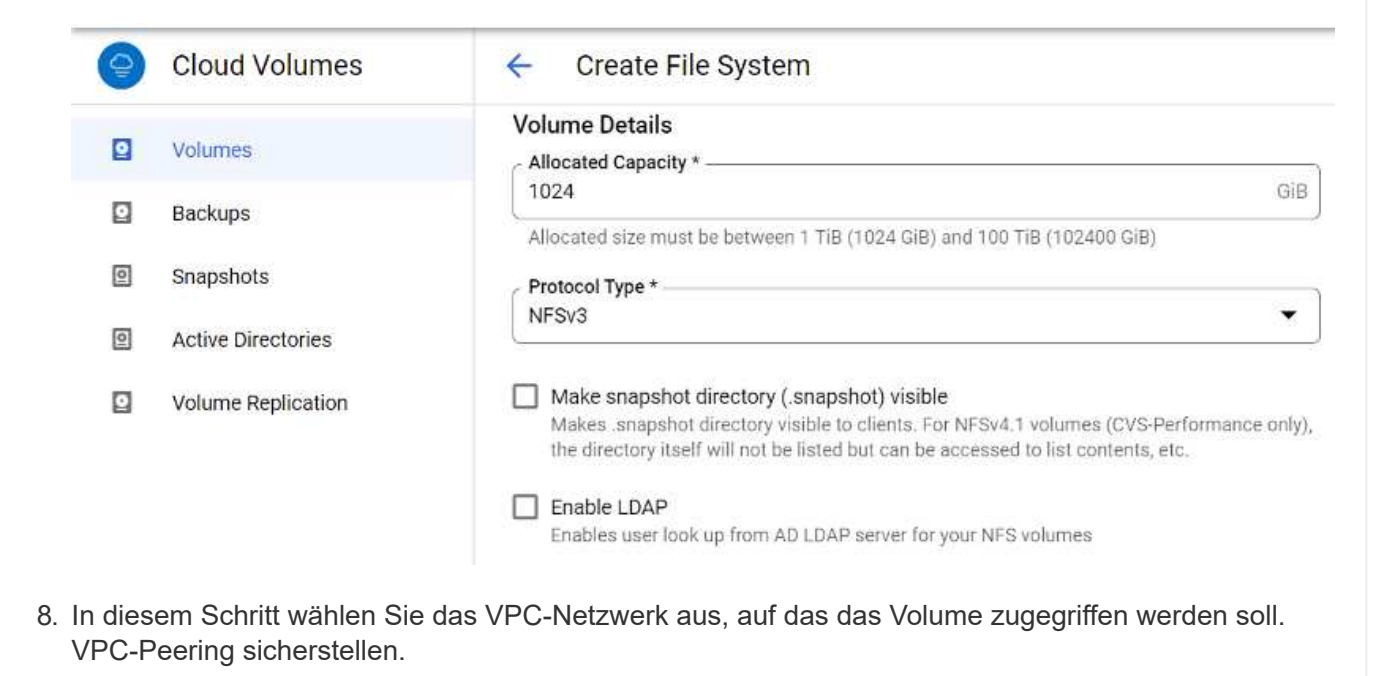

HINWEIS: Falls VPC-Peering nicht durchgeführt wurde, wird ein Pop-up-Button angezeigt, der Sie durch die Peering-Befehle leitet. Öffnen Sie eine Cloud-Shell-Sitzung und führen Sie die entsprechenden Befehle aus, um mit Cloud Volumes Service Producer Ihre VPC zu tauschen. Falls Sie sich dazu entschließen, das VPC-Peering vorab vorzubereiten, lesen Sie diese Anweisungen.

| 0 | Cloud Volumes      | ← Create File System                                                                           |
|---|--------------------|------------------------------------------------------------------------------------------------|
|   | Volumes            | Network Details                                                                                |
|   | Backups            | Provide the host project name when deploying in a shared VPC service project.                  |
| 0 | Snapshots          | VPC Network Name *                                                                             |
| 0 | Active Directories | Select the VPC Network from which the volume will be accessible. This cannot be changed later. |
| 0 | Volume Replication | Use Custom Address Range                                                                       |
|   |                    | Reserved Address range<br>netapp-addresses                                                     |

9. Managen Sie die Exportrichtlinien, indem Sie die entsprechenden Regeln hinzufügen, und aktivieren Sie das Kontrollkästchen für die entsprechende NFS-Version.

Hinweis: Der Zugriff auf NFS-Volumes ist erst möglich, wenn eine Exportrichtlinie hinzugefügt wird.

| Volumes            | Export Policy                                                                                     |
|--------------------|---------------------------------------------------------------------------------------------------|
| Backups            | Rules                                                                                             |
| Snapshots          | Item 1 ^ ~                                                                                        |
| Active Directories | Allowed Clients 1 *<br>0.0.0.0/0                                                                  |
| Volume Replication | Access                                                                                            |
|                    | Read & Write                                                                                      |
|                    | O Read Only                                                                                       |
|                    | Root Access                                                                                       |
|                    | On                                                                                                |
|                    | O off                                                                                             |
|                    | Protocol Type (Select at least 1 of the below options)                                            |
|                    | Must select for Protocol type NFSv3: Optional for Protocol Type Both. Do not select fo<br>NFSv4.1 |
|                    | Allows Matching Clients for NFSv3                                                                 |

10. Klicken Sie auf Speichern, um das Volume zu erstellen.

| • | 4b6ed9d9-<br>bc6d-f3d5-<br>5e0f-<br>7da26eed3ed0 | nimnfsdemods02 | europe-<br>wwst3 | Available for use | CVS-<br>Performance | Primary | Extreme | NFSv3 : 10 53.0.4 /nimnfademods02 |
|---|--------------------------------------------------|----------------|------------------|-------------------|---------------------|---------|---------|-----------------------------------|
|   |                                                  |                |                  |                   |                     |         |         |                                   |

Stellen Sie vor dem Bereitstellen des NFS-Volumes sicher, dass der Peering-Status der privaten Verbindung als aktiv aufgeführt ist. Sobald der Status "aktiv" lautet, verwenden Sie den Befehl "Mount".

Gehen Sie zum Mounten eines NFS-Volumes wie folgt vor:

- 1. Wechseln Sie in der Cloud Console zu Cloud Volumes > Volumes.
- 2. Wechseln Sie zur Seite Volumes
- 3. Klicken Sie auf das NFS-Volumen, für das Sie NFS-Exporte mounten möchten.
- 4. Scrollen Sie nach rechts unter Mehr anzeigen auf Mount Instructions.

So führen Sie den Montageprozess innerhalb des Gastbetriebssystems der VMware VM aus:

- 1. Verwenden Sie SSH Client und SSH für die virtuelle Maschine.
- 2. installieren Sie den nfs-Client auf der Instanz.

sudo mkdir /nimCVSNFSol01

a. Auf Red hat Enterprise Linux oder SUSE Linux-Instanz:

```
sudo yum install -y nfs-utils
.. Auf einer Ubuntu oder Debian-Instanz:
```

sudo apt-get install nfs-common

3. Erstellen Sie ein neues Verzeichnis auf der Instanz, z. B. "/nimCVSNFSol01":

```
Ubuntu-20.04-00 Enforce US Keyboard Layout Vew Fullicment Send Chi+Alt-Delete

Activities Terminal = Nov 3 06:22 A 4 0

Filesdming/vm1:-5 sudo #kdir /nturc/ShF5ol01

[Senderlay/sn1:-5 sudo #kdir /nturc/ShF5ol01
```

4. Mounten Sie den Volume mit dem entsprechenden Befehl. Beispiel-Befehl aus dem Labor ist unten:

```
sudo mount -t nfs -o rw,hard,rsize=65536,wsize=65536,vers=3,tcp
10.53.0.4:/nimCVSNFSol01 /nimCVSNFSol01
```

```
oot@vm1:-# sudo mkdir nimCVSNFSol01
oot@vm1:-# sudo mount -t nfs -o rw,hard,rsize=65536,wsize=65536,vers=3,tcp 10.53.0.4:/nimCVSNFSol01 /nimCVSNFSol01
```

|                             | alt - Na och e | ilizad.               | August 2 shifts | ileas. | Nounted on                   |  |
|-----------------------------|----------------|-----------------------|-----------------|--------|------------------------------|--|
| ccesyscen                   | IN-OLOCKS      | USEQ                  | Avactable       | USEA   | nounced on                   |  |
| dev                         | 10409952       |                       | 10409952        | 0.8    | /dev                         |  |
| npts                        | 3288328        | 1580                  | 3286748         | 18     | /run                         |  |
| dev/sdb5                    | 61145932       | 19231356              | 38778832        | .34%   |                              |  |
| npfs                        | 16441628       | 6                     | 16441628        | 0%     | /dev/shn                     |  |
| npfs                        | 5120           | 6                     | SSS 5120        | 6%     | /run/lock                    |  |
| npfs                        | 16441628       | G                     | 16441628        | 0%     | /sys/fs/cgroup               |  |
| dev/loop0                   | 128            | 128                   | 0               | 100%   | /snap/bare/5                 |  |
| dev/loop1                   | 56832          | 56832                 | Ġ               | 100%   | /snap/core18/2128            |  |
| dev/loop2                   | 66688          | 66688                 | .0              | 100%   | /snap/gtk-common-themes/1515 |  |
| dev/loop4                   | 66816          | 66816                 | 0               | 100%   | /snap/gtk-connon-thenes/1519 |  |
| dev/loop3                   | 52224          | 52224                 | 0               | 100%   | /snap/snap-store/S47         |  |
| dev/loop5                   | 224256         | 224256                |                 | 166%   | /snap/gnone-3-34-1804/72     |  |
| dev/sdb1                    | 523248         | and the second second | 523244          | 1%     | /boot/efi                    |  |
| nofs                        | 3288324        | 28                    | 3288296         | 1%     | /run/user/1000               |  |
| 0.53.0.4:/ocve-ds-1         | 107374182400   | 1136086016            | 106238096384    | 2%     | /base                        |  |
| dev/mapper/nfsprdvol-prod01 | 419155968      | 55384972              | 363778996       | 14%    | /datastore1                  |  |
| dev/loop8                   | 33280          | 33280                 |                 | 100%   | /spap/spapd/13276            |  |
| dev/loopó                   | 33280          | 31280                 | ă               | 1005   | /span/spand/13648            |  |
| day (loop7                  | 56832          | 56882                 |                 | 1004   | Ispan/core18/2246            |  |
| 0 51 0 4: (alactichesa) 01  | 187174182488   | 36600                 | 187374183144    | 110    | Inimplemental Al             |  |
| or SSIG. 4. THENEVSAF SOLOI | 101314182400   | 250                   | 10/3/4102144    | -      | Autor and and a con          |  |

Vergewissern Sie sich bei SMB-Volumes, dass die Active Directory-Verbindungen vor dem Erstellen des SMB-Volume konfiguriert sind.

| Active l  | Directory conr      | nections                 | CREATE             | DELETE                       |                          |                       |                   |         |      |          |
|-----------|---------------------|--------------------------|--------------------|------------------------------|--------------------------|-----------------------|-------------------|---------|------|----------|
| reate a V | /indows Active Dire | ectory connection to ye  | our existing AD se | rver. This is a prerequisite | step before creating vol | umes with the SMB pro | tocol type. Learn | more (2 |      | k rodari |
| ₩ Filt    | er Search for Act   | ive Directory connection | ons by ID, usemai  | me, DNS, netBIOS, region, e  | tc.                      |                       |                   |         | 0    | ш        |
| -         | Username            | Domain                   | DNS Servers        | NetBIOS Prefix               | OU Path                  | AD Server Name        | KDC IP            | Region  | Stat | tus      |
| U •       |                     |                          |                    |                              |                          |                       |                   |         |      |          |

Sobald die AD-Verbindung hergestellt ist, erstellen Sie das Volume mit dem gewünschten Service-Level. Die Schritte sind wie die Erstellung eines NFS-Volume, außer Auswahl des entsprechenden Protokolls.

- 1. Rufen Sie in der Cloud Volumes Console die Seite Volumes auf und klicken Sie auf Erstellen.
- 2. Geben Sie auf der Seite Create File System den Namen des Volumes und die Rechnungs-Labels an, die für Chargeback-Mechanismen erforderlich sind.

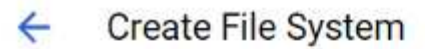

### Volume Name

Name \* ---

nimCVSMBvol01

A human readable name used for display purposes.

### **Billing Label**

Label your volumes for billing reports, queries. Supported with CVS-Performance service type; can be set with CVS service type but not available for billing at this time.

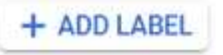

 Wählen Sie den entsprechenden Service aus. Wählen Sie f
ür GCVE CVS-Performance und den gew
ünschten Service Level aus, um basierend auf den Workload-Anforderungen die Latenz und eine h
öhere Performance zu verbessern.

## **Create File System**

### Service Type

←

Cloud Volumes Service is offered as two service types: CVS and CVS-Performance. Select the service type that matches your workload needs, Region availability is varies by service type. Learn more 🛙

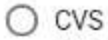

Offers volumes created with zonal high availability.

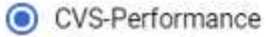

Offers 3 performance levels and improved latency to address higher performance application requirements.

## **Volume Replication**

#### Secondary

Select to create volume as a destination target for volume replication. Applicable only to CVS-performance volumes.

4. Legen Sie die Google Cloud-Region für den Volume- und Volume-Pfad fest (der Volume-Pfad muss für alle Cloud Volumes im Projekt eindeutig sein).

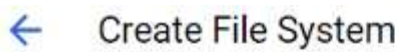

### Region

Region availability varies by service type.

| Region *<br>europe-west3                             | • | 0 |
|------------------------------------------------------|---|---|
| Volume will be provisioned in the region you select. |   |   |
| Volume Path *                                        |   |   |
| nimCVSMBvol01                                        |   | C |

Must be unique to the project

5. Wählen Sie das Performance-Level für das Volume aus.

|                             | vice Level                                                                                                    |
|-----------------------------|----------------------------------------------------------------------------------------------------|
| Sel                         | ect the performance level required for your workload.                                                                                                    |
| 0                           | Standard<br>Up to 16 MiB/s per TiB                                                                                                    |
| 0                           | Premium<br>Up to 64 MIB/s per TIB                                                                                                    |
| 0                           | Extreme<br>Up to 128 MiB/s per TiB                                                                                                    |
| S                           | napshot 👻                                                                                                    |
| T                           | e snapshot to create the volume from.                                                                                                    |
|                             |                                                                                                    |
|                             |                                                                                                    |
| Vol                         | ume Details                                                                                                    |
| Vol                         | ume Details<br>ocated Capacity *<br>24GiB                                                                                                    |
| Vol<br>Al<br>10             | ocated Capacity *<br>24 GiB                                                                                                    |
| Vol<br>Al<br>Al             | ocated Capacity *<br>24 GiB<br>ocated size must be between 1 TiB (1024 GiB) and 100 TiB (102400 GiB)                                                                                                    |
| Vol<br>Al<br>Al<br>Pr       | ume Details<br>ocated Capacity *<br>24 GiB<br>ocated size must be between 1 TiB (1024 GiB) and 100 TiB (102400 GiB)                                                                                                    |
| Vol<br>10<br>Al<br>Pr       | ume Details<br>ocated Capacity *                                                                                                    |
| AI<br>1(<br>AI<br>SM        | ume Details<br>ocated Capacity *<br>24 GiB<br>ocated size must be between 1 TiB (1024 GiB) and 100 TiB (102400 GiB)<br>otocol Type *<br>MB<br>Make snapshot directory (.snapshot) visible<br>Makes .snapshot directory visible to clients. For NFSv4.1 volumes (CVS-Performance only),<br>the directory itself will not be listed but can be accessed to list contents, etc.                                                                                                    |
|                             | ume Details         ocated Capacity *         24       GiB         ocated size must be between 1 TiB (1024 GiB) and 100 TiB (102400 GiB)         otocol Type *         MB         Make snapshot directory (.snapshot) visible         Makes .snapshot directory visible to clients. For NFSv4.1 volumes (CVS-Performance only), the directory itself will not be listed but can be accessed to list contents, etc.         Enable SMB Encryption                                                                                                    |
| Vol<br>Al<br>1(<br>Al<br>SI | ume Details         ocated Capacity *         24       GiB         ocated size must be between 1 TiB (1024 GiB) and 100 TiB (102400 GiB)         otocol Type *         MB         Make snapshot directory (.snapshot) visible         Makes .snapshot directory visible to clients. For NFSv4.1 volumes (CVS-Performance only), the directory itself will not be listed but can be accessed to list contents, etc.         Enable SMB Encryption         Enable this option only if you require encryption of your SMB data traffic.                                                                                                    |
|                             | ume Details         ocated Capacity *         24       GiB         ocated size must be between 1 TiB (1024 GiB) and 100 TiB (102400 GiB)         otocol Type *         //B         Make snapshot directory (.snapshot) visible         Makes .snapshot directory visible to clients. For NFSv4.1 volumes (CVS-Performance only), the directory itself will not be listed but can be accessed to list contents, etc.         Enable SMB Encryption         Enable this option only if you require encryption of your SMB data traffic.         Enable CA share support for SOI. Server, FSI onix                                                                                                    |
|                             | ume Details         ocated Capacity *         24       GiB         ocated size must be between 1 TiB (1024 GiB) and 100 TiB (102400 GiB)         occol Type * <ul> <li>Make snapshot directory (.snapshot) visible</li> <li>Makes .snapshot directory visible to clients. For NFSv4.1 volumes (CVS-Performance only), the directory itself will not be listed but can be accessed to list contents, etc.</li> </ul> Enable SMB Encryption         Enable this option only if you require encryption of your SMB data traffic.         Enable CA share support for SQL Server, FSLogix         Enable this option only for SQL Server and FSLogix workloads that require continuous availability.                                                                                                    |
|                             | ume Details         ocated Capacity *         24       GiB         ocated size must be between 1 TiB (1024 GiB) and 100 TiB (102400 GiB)         otocol Type *         //B         Make snapshot directory (.snapshot) visible         Makes. snapshot directory (.snapshot) visible         Makes. snapshot directory visible to clients. For NFSv4.1 volumes (CVS-Performance only), the directory itself will not be listed but can be accessed to list contents, etc.         Enable SMB Encryption         Enable this option only if you require encryption of your SMB data traffic.         Enable this option only for SQL Server, FSLogix         Enable this option only for SQL Server and FSLogix workloads that require continuous availability.         Hide SMB Share         Enable this option to make SMB shares non-browsable |

Sie sich dazu entschließen, VPC Peering vorab vorzubereiten, lesen Sie diese "Anweisungen". Network Details Shared VPC configuration Provide the host project name when deploying in a shared VPC service project. VPC Network Name \* cloud-volumes-vpc Select the VPC Network from which the volume will be accessible. This cannot be changed later. Use Custom Address Range Reserved Address range netapp-addresses SHOW SNAPSHOT POLICY SAVE CANCEL 8. Klicken Sie auf Speichern, um das Volume zu erstellen. □ ③ 6a4552ed nimCVSMBvol01 europe Available for use CVS-Primary Standard SMB: \\\vimsmb-3830.nimgcveval.com\\nimCVSMBvol01 7378-7302west3 Performance be28-21a169374f28

Gehen Sie zum Mounten des SMB-Volumes wie folgt vor:

- 1. Wechseln Sie in der Cloud Console zu Cloud Volumes > Volumes.
- 2. Wechseln Sie zur Seite Volumes
- 3. Klicken Sie auf das SMB-Volume, für das eine SMB-Freigabe zugeordnet werden soll.
- 4. Scrollen Sie nach rechts unter Mehr anzeigen auf Mount Instructions.

So führen Sie den Einmounten innerhalb des Windows Gastbetriebssystems der VMware VM durch:

- 1. Klicken Sie auf die Schaltfläche Start und dann auf Computer.
- 2. Klicken Sie Auf Netzlaufwerk Zuordnen.
- 3. Klicken Sie in der Liste Laufwerk auf einen beliebigen verfügbaren Laufwerksbuchstaben.
- 4. Geben Sie im Feld Ordner Folgendes ein:

\\nimsmb-3830.nimgcveval.com\nimCVSMBvol01

| What ne                                                  | etwork folder would you l                                                                                                    | ike to map?                                                    |                                                     |                     |        |                            |  |
|----------------------------------------------------------|----------------------------------------------------------------------------------------------------|----------------------------------------------------------------|-----------------------------------------------------|---------------------|--------|----------------------------|--|
|                                                          |                                                                                                    |                                                                |                                                     |                     |        |                            |  |
| Specify th                                               | e drive letter for the connection a                                                                                                    | nd the folder that you want to                                 | connect to:                                         |                     |        |                            |  |
| Drive:                                                   | Z:                                                                                                    | ~                                                              |                                                     |                     |        |                            |  |
| Folder:                                                  | \\10.53.0.4\nimcvsmbvp801 ~                                                                                                    |                                                                | Browse                                              |                     |        |                            |  |
|                                                          | Example: \\server\share                                                                                                    |                                                                |                                                     |                     |        |                            |  |
|                                                          | Reconnect at sign-in                                                                                                    |                                                                |                                                     |                     |        |                            |  |
|                                                          | Connect using different cre                                                                                                    | edentials                                                      |                                                     |                     |        |                            |  |
|                                                          | Connect to a Web site that you can use to store your documents and pictures.                                                                                                    |                                                                |                                                     |                     |        |                            |  |
| Aktiviere<br>Verbindu                                    | n Sie das Kontrollkästch                                                                                                    | u can use to store your docum<br>en bei der Anmeldung          | ents and pictures.                                  | den, um je          | des Ma | l eine                     |  |
| Aktiviere<br>Verbindu<br>Klicken {<br>nimcvsmbv<br>share | n Sie das Kontrollkästch<br>Ing herzustellen.<br>Sie Auf Fertig Stellen.                                                                                                    | u can use to store your docum<br>en bei der Anmeldung          | erneut verbin                                       | iden, um je         | des Ma | l eine                     |  |
| Aktiviere<br>Verbindu<br>Klicken S<br>nimcvsmbv<br>Share | connect to a Web site that yo<br>in Sie das Kontrollkästch<br>ing herzustellen.<br>Sie Auf Fertig Stellen.<br>si01 (\\10.53.0.4) (Z:)<br>View<br>s PC > nimcvsmbvo101 (\\10.53.0.4) (                                                                                                    | u can use to store your docum<br>en bei der Anmeldung<br>(2:)  | erneut verbin                                       | iden, um je         | des Ma | l eine<br>Search nimcvsmby |  |
| Aktiviere<br>Verbindu<br>Klicken S<br>nimcvsmbv<br>Share | Connect to a Web site that yo<br>in Sie das Kontrollkästch<br>ing herzustellen.<br>Sie Auf Fertig Stellen.<br>ol01 (\\10.53.0.4) (Z:)<br>View<br>s PC → nimcvsmbvol01 (\\10.53.0.4) (<br>Name                                                                                                    | en bei der Anmeldung<br>2:)<br>Date modified                   | erneut verbin                                       | iden, um je<br>Size | des Ma | l eine<br>Search nimcvsmby |  |
| Aktiviere<br>Verbindu<br>Klicken S<br>nimcvsmbv<br>Share | connect to a Web site that yo<br>n Sie das Kontrollkästch<br>ing herzustellen.<br>Sie Auf Fertig Stellen.<br>ol01 (\\10.53.0.4) (Z:)<br>View<br>s PC > nimcvsmbvol01 (\\10.53.0.4) (<br>Name                                                                                                    | z:)<br>Date modified<br>11/1/2021 7:38 AM                      | erneut verbin<br>Type<br>File folder                | iden, um je         | des Ma | l eine                     |  |
| Aktiviere<br>Verbindu<br>Klicken S<br>nimcvsmbv<br>Share | Connect to a Web site that yo<br>In Sie das Kontrollkästch<br>Ing herzustellen.<br>Sie Auf Fertig Stellen.<br>ol01 (\\10.53.0.4) (Z:)<br>View<br>s PC → nimcvsmbvol01 (\\10.53.0.4) (<br>Name<br>foo1<br>foo2                                                                                                    | z:)<br>Date modified<br>11/1/2021 7:38 AM<br>11/1/2021 7:38 AM | erneut verbin<br>Type<br>File folder<br>File folder | iden, um je         | des Ma | l eine<br>–                |  |
| Aktiviere<br>Verbindu<br>Klicken S<br>nimcvsmbv<br>Share | connect to a Web site that yo<br>In Sie das Kontrollkästch<br>Ing herzustellen.<br>Sie Auf Fertig Stellen.<br>Ing herzustellen.<br>Sie Auf Fertig Stellen.<br>Ing herzustellen.<br>Sie Auf Fertig Stellen.<br>Ing herzustellen.<br>Sie Auf Fertig Stellen.<br>Ing herzustellen.<br>Sie Auf Fertig Stellen.<br>Ing herzustellen.<br>Sie Auf Fertig Stellen.<br>Ing herzustellen.<br>Sie Auf Fertig Stellen.<br>Ing herzustellen.<br>Sie Auf Fertig Stellen.<br>Ing herzustellen.<br>Sie Auf Fertig Stellen.<br>Ing herzustellen.<br>Sie Auf Fertig Stellen.<br>Ing herzustellen.<br>Sie Auf Fertig Stellen.<br>Ing herzustellen.<br>Sie Auf Fertig Stellen.<br>Ing herzustellen.<br>Sie Auf Fertig Stellen.<br>Ing herzustellen.<br>Sie Auf Fertig Stellen.<br>Sie Auf Fertig Stellen | z:)<br>Date modified<br>11/1/2021 7:38 AM<br>11/1/2021 7:38 AM | erneut verbin<br>Type<br>File folder<br>File folder | iden, um je         | des Ma | l eine                     |  |

# Regionale Verfügbarkeit für zusätzliche NFS-Datastores auf AWS, Azure und GCP

Weitere Informationen zur Unterstützung der globalen Region für zusätzliche NFS-Datastores auf AWS, Azure und Google Cloud Platform (GCP).

# Verfügbarkeit der AWS Region

Die Verfügbarkeit von zusätzlichen NFS-Datenspeichern auf AWS/VMC wird durch Amazon festgelegt. Zunächst müssen Sie feststellen, ob VMC und FSxN in einer bestimmten Region verfügbar sind. Als Nächstes müssen Sie feststellen, ob der FSxN zusätzliche NFS-Datastore in dieser Region unterstützt wird.

- Überprüfen Sie die Verfügbarkeit von VMC "Hier".
- Der Amazon Preisleitfaden enthält Informationen dazu, wo FSxN (FSX ONTAP) verfügbar ist. Diese Informationen finden Sie hier "Hier".
- Der zusätzlich zu NFS Datastore für VMC verfügbare FSxN wird demnächst verfügbar sein.

Obwohl noch Informationen freigegeben werden, zeigt das folgende Diagramm die aktuelle Unterstützung für

VMC, FSxN und FSxN als zusätzliche NFS-Datenspeicher.

## Nord- Und Südamerika

| AWS Region                     | VMC Verfügbarkeit | FSX ONTAP<br>Verfügbarkeit | Verfügbarkeit von NFS-<br>Datenspeichern |
|--------------------------------|-------------------|----------------------------|------------------------------------------|
| US East (Northern<br>Virginia) | Ja.               | Ja.                        | Ja.                                      |
| US-Osten (Ohio)                | Ja.               | Ja.                        | Ja.                                      |
| USA West<br>(Nordkalifornien)  | Ja.               | Nein                       | Nein                                     |
| US West (Oregon)               | Ja.               | Ja.                        | Ja.                                      |
| GovCloud (USA –<br>Westen)     | Ja.               | Ja.                        | Ja.                                      |
| Kanada (Zentral)               | Ja.               | Ja.                        | Ja.                                      |
| Südamerika (Sao Paulo)         | Ja.               | Ja.                        | Ja.                                      |

Zuletzt aktualisiert am: 2. Juni 2022.

### EMEA

| AWS Region         | VMC Verfügbarkeit | FSX ONTAP<br>Verfügbarkeit | Verfügbarkeit von NFS-<br>Datenspeichern |
|--------------------|-------------------|----------------------------|------------------------------------------|
| Europa (Irland)    | Ja.               | Ja.                        | Ja.                                      |
| Europa (London)    | Ja.               | Ja.                        | Ja.                                      |
| Europa (Frankfurt) | Ja.               | Ja.                        | Ja.                                      |
| Europa (Paris)     | Ja.               | Ja.                        | Ja.                                      |
| Europa (Mailand)   | Ja.               | Ja.                        | Ja.                                      |
| Europa (Stockholm) | Ja.               | Ja.                        | Ja.                                      |

Zuletzt aktualisiert am: 2. Juni 2022.

### Asien/Pazifik

| AWS Region               | VMC Verfügbarkeit | FSX ONTAP<br>Verfügbarkeit | Verfügbarkeit von NFS-<br>Datenspeichern |
|--------------------------|-------------------|----------------------------|------------------------------------------|
| Asien/Pazifik (Sydney)   | Ja.               | Ja.                        | Ja.                                      |
| Asien/Pazifik (Tokio)    | Ja.               | Ja.                        | Ja.                                      |
| Asien/Pazifik (Osaka)    | Ja.               | Nein                       | Nein                                     |
| Asien/Pazifik (Singapur) | Ja.               | Ja.                        | Ja.                                      |
| Asien/Pazifik (Seoul)    | Ja.               | Ja.                        | Ja.                                      |
| Asien/Pazifik (Mumbai)   | Ja.               | Ja.                        | Ja.                                      |
| Asien/Pazifik (Jakarta)  | Nein              | Nein                       | Nein                                     |
| Asien/Pazifik (Hongkong) | Ja.               | Ja.                        | Ja.                                      |

# Verfügbarkeit Der Azure Region

Die Verfügbarkeit von zusätzlichen NFS-Datenspeichern auf Azure/AVS wird von Microsoft definiert. Zunächst müssen Sie feststellen, ob sowohl AVS als auch ANF in einer bestimmten Region verfügbar sind. Als Nächstes müssen Sie ermitteln, ob der zusätzliche ANF NFS-Datastore in dieser Region unterstützt wird.

- Überprüfen Sie die Verfügbarkeit von AVS und ANF "Hier".
- Prüfen Sie die Verfügbarkeit des zusätzlichen ANF NFS-Datenspeichers "Hier".

## Verfügbarkeit der GCP-Region

Wenn GCP in die öffentliche Verfügbarkeit eintritt, wird GCP verfügbar sein.

### Copyright-Informationen

Copyright © 2024 NetApp. Alle Rechte vorbehalten. Gedruckt in den USA. Dieses urheberrechtlich geschützte Dokument darf ohne die vorherige schriftliche Genehmigung des Urheberrechtsinhabers in keiner Form und durch keine Mittel – weder grafische noch elektronische oder mechanische, einschließlich Fotokopieren, Aufnehmen oder Speichern in einem elektronischen Abrufsystem – auch nicht in Teilen, vervielfältigt werden.

Software, die von urheberrechtlich geschütztem NetApp Material abgeleitet wird, unterliegt der folgenden Lizenz und dem folgenden Haftungsausschluss:

DIE VORLIEGENDE SOFTWARE WIRD IN DER VORLIEGENDEN FORM VON NETAPP ZUR VERFÜGUNG GESTELLT, D. H. OHNE JEGLICHE EXPLIZITE ODER IMPLIZITE GEWÄHRLEISTUNG, EINSCHLIESSLICH, JEDOCH NICHT BESCHRÄNKT AUF DIE STILLSCHWEIGENDE GEWÄHRLEISTUNG DER MARKTGÄNGIGKEIT UND EIGNUNG FÜR EINEN BESTIMMTEN ZWECK, DIE HIERMIT AUSGESCHLOSSEN WERDEN. NETAPP ÜBERNIMMT KEINERLEI HAFTUNG FÜR DIREKTE, INDIREKTE, ZUFÄLLIGE, BESONDERE, BEISPIELHAFTE SCHÄDEN ODER FOLGESCHÄDEN (EINSCHLIESSLICH, JEDOCH NICHT BESCHRÄNKT AUF DIE BESCHAFFUNG VON ERSATZWAREN ODER -DIENSTLEISTUNGEN, NUTZUNGS-, DATEN- ODER GEWINNVERLUSTE ODER UNTERBRECHUNG DES GESCHÄFTSBETRIEBS), UNABHÄNGIG DAVON, WIE SIE VERURSACHT WURDEN UND AUF WELCHER HAFTUNGSTHEORIE SIE BERUHEN, OB AUS VERTRAGLICH FESTGELEGTER HAFTUNG, VERSCHULDENSUNABHÄNGIGER HAFTUNG ODER DELIKTSHAFTUNG (EINSCHLIESSLICH FAHRLÄSSIGKEIT ODER AUF ANDEREM WEGE), DIE IN IRGENDEINER WEISE AUS DER NUTZUNG DIESER SOFTWARE RESULTIEREN, SELBST WENN AUF DIE MÖGLICHKEIT DERARTIGER SCHÄDEN HINGEWIESEN WURDE.

NetApp behält sich das Recht vor, die hierin beschriebenen Produkte jederzeit und ohne Vorankündigung zu ändern. NetApp übernimmt keine Verantwortung oder Haftung, die sich aus der Verwendung der hier beschriebenen Produkte ergibt, es sei denn, NetApp hat dem ausdrücklich in schriftlicher Form zugestimmt. Die Verwendung oder der Erwerb dieses Produkts stellt keine Lizenzierung im Rahmen eines Patentrechts, Markenrechts oder eines anderen Rechts an geistigem Eigentum von NetApp dar.

Das in diesem Dokument beschriebene Produkt kann durch ein oder mehrere US-amerikanische Patente, ausländische Patente oder anhängige Patentanmeldungen geschützt sein.

ERLÄUTERUNG ZU "RESTRICTED RIGHTS": Nutzung, Vervielfältigung oder Offenlegung durch die US-Regierung unterliegt den Einschränkungen gemäß Unterabschnitt (b)(3) der Klausel "Rights in Technical Data – Noncommercial Items" in DFARS 252.227-7013 (Februar 2014) und FAR 52.227-19 (Dezember 2007).

Die hierin enthaltenen Daten beziehen sich auf ein kommerzielles Produkt und/oder einen kommerziellen Service (wie in FAR 2.101 definiert) und sind Eigentum von NetApp, Inc. Alle technischen Daten und die Computersoftware von NetApp, die unter diesem Vertrag bereitgestellt werden, sind gewerblicher Natur und wurden ausschließlich unter Verwendung privater Mittel entwickelt. Die US-Regierung besitzt eine nicht ausschließliche, nicht übertragbare, nicht unterlizenzierbare, weltweite, limitierte unwiderrufliche Lizenz zur Nutzung der Daten nur in Verbindung mit und zur Unterstützung des Vertrags der US-Regierung, unter dem die Daten bereitgestellt wurden. Sofern in den vorliegenden Bedingungen nicht anders angegeben, dürfen die Daten ohne vorherige schriftliche Genehmigung von NetApp, Inc. nicht verwendet, offengelegt, vervielfältigt, geändert, aufgeführt oder angezeigt werden. Die Lizenzrechte der US-Regierung für das US-Verteidigungsministerium sind auf die in DFARS-Klausel 252.227-7015(b) (Februar 2014) genannten Rechte beschränkt.

## Markeninformationen

NETAPP, das NETAPP Logo und die unter http://www.netapp.com/TM aufgeführten Marken sind Marken von NetApp, Inc. Andere Firmen und Produktnamen können Marken der jeweiligen Eigentümer sein.